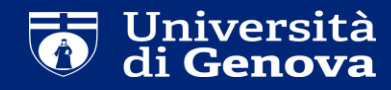

## Dottorato di Ricerca Come presentare la domanda

| 🐺 Post-laurea   Servizi Onlin                                                                                                    | e X                                                                              | +                                                                                                    | — 🗇 🗡                                                                                                    |
|----------------------------------------------------------------------------------------------------|----------------------------------------------------------------------------------|----------------------------------------------------------------------------------------------------|----------------------------------------------------------------------------------------------------|
| $\leftarrow$ $\rightarrow$ C $\textcircled{a}$                                                                                                    |                                                                                  | 🛛 🔒 https://servizionline.unige.it/studenti/post-laure                                                                                                    | a ♀ 80% ··· ♥☆ ⊻ II\ E ◎ Ξ                                                                               |
| UNIVERSITÀ<br>DEGLI STUDI<br>DI GENOVA                                                                                                    | Ser                                                                              | vizi Online                                                                                                    | Studenti → Ricerca → Ateneo → Servizi on line → Intranet → Aulaweb →<br>Acced                            |
| per gli studenti<br>Elezioni rappresentanti studenti<br>Patto d'aula<br>Web-Studenti<br>Anagrafica<br>Iscrizioni<br>Tasse e Benefici<br>Carriera<br>Autocertificazioni<br>Erasmus<br>Laurea<br>Post-laurea<br>Corsi<br>Perfezionamento/Formazione<br>/Sostegno<br>Dottorato<br>Evento Scientifico<br>Esame Di Stato<br>Master<br>Scuole di Specializzazione<br>Tirocinio Formativo Attivo (TFA)<br>Educazione Continua in Medicina<br>(ECM)<br>Conferma Iscrizione Post-laurea<br>Settore Placement<br>IANUA<br>Contattaci<br>Orario delle lezioni<br>Badge - Carta Ateneo+<br>per il personale<br>Privacy | Home<br>Post<br>- Co<br>- Evo<br>- Eso<br>- Ma<br>- Sco<br>- Tir<br>- Ed<br>- Co | per gli studenti<br>t-laurea<br>rsi Perfezionamento/Formazione/Sostegno<br>ttorato<br>ento Scientifico<br>ame Di Stato<br>ster<br>uole di Specializzazione<br>ocinio Formativo Attivo (TFA)<br>ucazione Continua in Medicina (ECM)<br>inferma Iscrizione Post-laurea | Al seguente link:<br><u>https://servizionline.unige.it/studenti/post-laurea</u><br>Clicca su «Dottorato» |

| 🐺 Dottorato   Servizi Online                                                                                                    | × + -                                                             | . 8 🗖     | ×     |
|----------------------------------------------------------------------------------------------------|-------------------------------------------------------------------|-----------|-------|
| ← → ♂ ⓓ                                                                                                    | 🖸 🔒 https://servizionline.unige.it/studenti/post-laurea/dottorato | ) (2)     | ≡     |
|                                                                                                    | Studenti 🔫 Ricerca 👻 Ateneo 👻 Servizi on line 👻 Intranet 🕨 A      | ulaweb 🕨  | ^     |
| DEGLI STUDI<br>DI GENOVA                                                                                                    | Servizi Online                                                    |           |       |
| per gli studenti                                                                                                    | Home > per gli studenti > Post-laurea                             | Accedi    |       |
| Elezioni rappresentanti studenti                                                                                                    |                                                                   |           |       |
| Patto d'aula                                                                                                    | Dottorato                                                         |           |       |
| Web-Studenti                                                                                                    |                                                                   |           |       |
| Anagrafica                                                                                                    |                                                                   |           |       |
| Iscrizioni                                                                                                    | - Accedere alla pagina delle domande - Application form           |           |       |
| Tasse e Benefici                                                                                                    | <ul> <li>Registrazione utente - User registration</li> </ul>      |           |       |
| Autocortificazioni                                                                                                    | - Help                                                            |           |       |
| Frasmus                                                                                                    |                                                                   |           |       |
| Laurea                                                                                                    |                                                                   |           |       |
| Post-laurea                                                                                                    |                                                                   |           |       |
| Corsi<br>Perfezionamento/Formazione<br>/Sostegno                                                                                                    |                                                                   |           |       |
| Dottorato                                                                                                    |                                                                   |           |       |
| Accedere alla pagina delle<br>domande - Application form                                                                                                    | Clicca su «Accedere alla nagina delle domande – Application form» |           |       |
| Registrazione utente - User<br>registration                                                                                                    | Checa su «Accedere ana pagina delle domande – Application form»   |           |       |
| Help                                                                                                    |                                                                   |           |       |
| Evento Scientifico                                                                                                    |                                                                   |           |       |
| Esame Di Stato                                                                                                    |                                                                   |           |       |
| Master                                                                                                    |                                                                   |           |       |
| Scuole di Specializzazione                                                                                                    |                                                                   |           |       |
| Tirocinio Formativo Attivo (TFA)                                                                                                    |                                                                   |           |       |
| Educazione Continua in Medicina<br>(ECM)                                                                                                    |                                                                   |           |       |
| Conferma Iscrizione Post-laurea                                                                                                    |                                                                   |           |       |
| Settore Placement                                                                                                    |                                                                   |           |       |
| IANUA                                                                                                    |                                                                   |           |       |
| Contattaci                                                                                                    |                                                                   |           |       |
| Orario delle lezioni                                                                                                    |                                                                   |           |       |
| Badge - Carta Ateneo+                                                                                                    | 👧 Chie                                                            | di a GEdi |       |
| per il personale                                                                                                    |                                                                   |           | 4     |
| The second second secon |                                                                   |           | - 1 K |

| 🐺 Presentazione domande                                               | (Dotto × +                                                                                                    |           |          |                   |               | _ 0       | ×     |
|-----------------------------------------------------------------------|----------------------------------------------------------------------------------------------------|-----------|----------|-------------------|---------------|-----------|-------|
| ← → ♂ ⓓ                                                               | 🛛 🔒 https://servizionline. <b>unige.it</b> /studenti/post-laurea/dottorato/domanda                                                   | Q 80%     |          | ☆                 | <u>↓</u> III\ | •         | > ≡   |
| UNIVERSITÀ<br>DEGLI STUDI<br>DI GENOVA                                | Studenti 🕶                                                                                                    | Ricerca 👻 | Ateneo 👻 | Servizi on line 👻 | Intranet 🕨    | Aulawe    | b • * |
| per gli studenti<br>Elezioni rappresentanti                           | Home > per gli studenti > Post-laurea > Dottorato                                                                                    |           |          |                   |               |           |       |
| Patto d'aula<br>Web-Studenti                                          | Presentazione domande (Dottorato)                                                                                                    |           |          |                   |               |           |       |
| Anagrafica<br>Iscrizioni<br>Tasse e Benefici                          | ■ È necessario essere autenticati per utilizzare questo servizio.                                                                    |           |          |                   |               |           |       |
| Carriera<br>Autocertificazioni                                        | - Se si possiede un nome utente ( UniGePASS ) dell'Università di Genova:                                                             |           |          |                   |               |           |       |
| Erasmus<br>Laurea<br>Post-laurea                                      | oppure Clicca qui per effettuare l'access                                                                                            | SO        |          |                   |               |           |       |
| Corsi<br>Perfezionamento/Formazione<br>/Sostegno                      | Se non si ricorda la password effettuare il recupero password                                                                        |           |          |                   |               |           |       |
| Dottorato<br>Accedere alla pagina delle<br>domande - Application form | <ul> <li>Se NON si ha ancora un nome utente ( UniGePASS ) dell'Università di Genova:</li> <li>Effettuare la registrazione</li> </ul> |           |          |                   |               |           |       |
| Registrazione utente - User<br>registration<br>Help                   |                                                                                                    |           |          |                   |               |           |       |
| Evento Scientifico<br>Esame Di Stato                                  |                                                                                                    |           |          |                   |               |           |       |
| Master<br>Scuole di Specializzazione                                  | <ul> <li>If you have a user name (UniGePASS):</li> </ul>                                                                             |           |          |                   |               |           |       |
| Tirocinio Formativo Attivo<br>(TFA)<br>Educazione Continua in         | Log in<br>If you do not remember your password, go to "Reset your password"                                                          |           |          |                   |               |           |       |
| Medicina (ECM)<br>Conferma Iscrizione Post-<br>laurea                 | - If you do <b>NOT</b> have a user name ( UniGePASS ):                                                                               |           |          |                   |               |           |       |
| Settore Placement<br>IANUA                                            | Go to registration and get username and password                                                                                     |           |          |                   |               |           |       |
| Contattaci<br>Orario delle lezioni<br>Badge - Carta Ateneo+           |                                                                                                    |           |          |                   | 6.0           | hiedi a G | jEdi  |
| Supporto tecnico: CeDIA   Contatti                                    |                                                                                                    |           |          |                   |               |           |       |

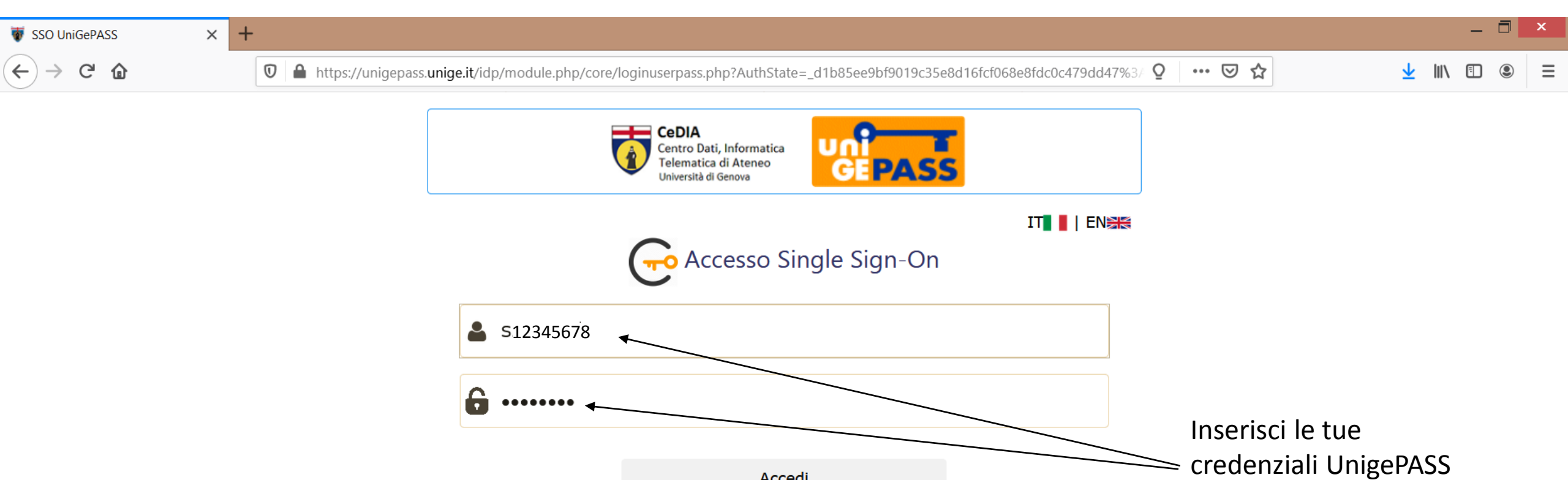

Regolamento generale sulla protezione dei dati (GDPR) Serve aiuto? | Password dimenticata? | Cosè UnigePass"

Accedi

Stai attivando una sessione per i servizi dell'Università di Genova.

(quelle utilizzate in fase

di registrazione) e

clicca su «Accedi»

| 👿 Presentazione domano                                   | de (Dotto 🗙        | +           |                                                                                                |                     | _                                 |                         | K I       |
|----------------------------------------------------------|--------------------|-------------|------------------------------------------------------------------------------------------------|---------------------|-----------------------------------|-------------------------|-----------|
|                                                          |                    | · .         |                                                                                                |                     |                                   |                         |           |
| (←) → 健 @                                                |                    |             | ) 🔒 https://servizionline.unige.it/studenti/post-laurea/dottorato/domanda 🛛 🧕 Suggerimento 70% | • ··· ⊠ ☆           | \ ☷ 🚇                             | ti i                    | Ξ         |
| UNIVERSITÀ<br>DEGLI STUDI<br>DI GENOVA                   | Servizi            | Onlin       | Studenti 🔻                                                                                     | Ricerca 🔻 Ateneo 👻  | Servizi on line 👻 Intranet 🔸      | Aulaweb<br>(55138432) E | •<br>isci |
| per gli studenti                                         |                    | -11 - 1 - 1 |                                                                                                |                     |                                   |                         |           |
| Elezioni rappresentanti                                  | Home / per         | gu stud     |                                                                                                |                     |                                   |                         |           |
| Anagrafica                                               | Prese              | nta         | ione domande (Dottorato)                                                                       |                     |                                   | _                       |           |
| Iscrizioni<br>Tasse e Benefici                           | Domanda di         | parteci     | azione al concorso per l'ammissione ai Corsi di Dottorato di ricerca 36esimo ciclo (2020)      | Candidato: Mario Ro | ssi (S5138432) Matricola: 5138432 |                         |           |
| Carriera<br>Autocertificazioni                           | Italiano           |             |                                                                                                |                     |                                   |                         |           |
| Erasmus                                                  | Italiano           |             |                                                                                                |                     |                                   |                         |           |
| Laurea                                                   | Procedi A          | _           |                                                                                                |                     |                                   |                         |           |
| Post-laurea                                              |                    |             |                                                                                                |                     |                                   |                         |           |
| Corsi<br>Perfezionamento/Formazione<br>/Sostegno         | English<br>Proceed | *           | Clicco su "Procodi» por la versione italiana                                                   |                     |                                   |                         |           |
| Dottorato                                                |                    |             | Clicca su «Proceul» per la versione italiana                                                   |                     |                                   |                         |           |
| Accedere alla pagina delle<br>domande - Application form |                    |             |                                                                                                |                     |                                   |                         |           |
| Help                                                     |                    |             |                                                                                                |                     |                                   |                         |           |
| Evento Scientifico                                       |                    |             |                                                                                                |                     |                                   |                         |           |
| Esame Di Stato                                           |                    |             |                                                                                                |                     |                                   |                         |           |
| Master                                                   |                    |             |                                                                                                |                     |                                   |                         |           |
| Scuole di Specializzazione                               |                    |             |                                                                                                |                     |                                   |                         |           |
| Tirocinio Formativo Attivo<br>(TFA)                      |                    |             |                                                                                                |                     |                                   |                         |           |
| Educazione Continua in<br>Medicina (ECM)                 |                    |             |                                                                                                |                     |                                   |                         |           |
| Conferma Iscrizione Post-<br>laurea                      |                    |             |                                                                                                |                     |                                   |                         |           |
| Settore Placement                                        |                    |             |                                                                                                |                     |                                   |                         |           |
| IANUA                                                    |                    |             |                                                                                                |                     |                                   |                         |           |
| Contattaci                                               |                    |             |                                                                                                |                     |                                   |                         |           |
| Orario delle lezioni                                     |                    |             |                                                                                                |                     |                                   |                         |           |
| Badge - Carta Ateneo+                                    |                    |             |                                                                                                |                     |                                   |                         |           |
| per il personale                                         |                    |             |                                                                                                |                     |                                   |                         |           |
| Privacy                                                  |                    |             |                                                                                                |                     |                                   |                         |           |
|                                                          |                    |             |                                                                                                |                     |                                   | Chiedi a GE             | di        |

| 🗑 Presentazione domand                                   | de (Dotto × + -                                                                                                    |                       | ×   |
|----------------------------------------------------------|----------------------------------------------------------------------------------------------------|-----------------------|-----|
| ← → ♂ @                                                  | 🖸 🔒 https://servizionline.unige.it/studenti/post-laurea/dottorato/domanda?wsrprequest=YToyOntzOjE4OiJwb3J0b 📿 Suggerimento 70% 🚥 🖾 🕼 🗉 💿                                                                                                    | ŧ,                    | Ξ   |
| UNIVERSITÀ<br>DEGLI STUDI<br>DI GENOVA                   | Studenti 👻 Ricerca 👻 Ateneo 👻 Servizi on line 👻 Intranet 🕨<br>Servizi Online                                                                                                    | Aulaweb<br>(55138432) | Esc |
| per gli studenti                                         | Home > per gli studenti > Post-laurea > Dottorato                                                                                                    |                       |     |
| Elezioni rappresentanti<br>studenti                      |                                                                                                    |                       |     |
| Patto d'aula<br>Web-Studenti                             | Presentazione domande (Dottorato)                                                                                                    |                       |     |
| Anagrafica                                               |                                                                                                    |                       |     |
| Tasse e Benefici                                         | Domanda di partecipazione al concorso per l'ammissione ai Corsi di Dottorato di ricerca 36esimo ciclo (2020) Candidato: Mario Rossi (S5138432) Matricola: 5138432 👔                                                                           |                       |     |
| Carriera                                                 |                                                                                                    | 1                     |     |
| Autocertificazioni                                       | È possibile compilare la domanda                                                                                                    |                       |     |
| Erasmus                                                  | dal 17 Marzo alle ore 10.00 (ora italiana) al 29 Marzo alle ore 12.00 (ora italiana).                                                                                                    |                       |     |
| Post-laurea                                              |                                                                                                    |                       |     |
| Corsi<br>Perfezionamento/Formazione<br>/Sostegno         | Procedi 🕨 <                                                                                                    |                       |     |
| Dottorato                                                |                                                                                                    |                       |     |
| Accedere alla pagina delle<br>domande - Application form |                                                                                                    | 4                     |     |
| Help                                                     | Chi avesse bisogno di un SUPPORTO INFORMATIVO potrà:<br>- mandare una mail a dottorato@segreterie.unige.it - mandare una mail a dottorato@segreterie.unige.it - mandare una mail a dottorato@segreterie.unige.it                              |                       |     |
| Evento Scientifico                                       |                                                                                                    | J                     |     |
| Esame Di Stato                                           |                                                                                                    |                       |     |
| Scuole di Specializzazione                               | Informazioni Utili                                                                                                    |                       |     |
| Tirocinio Formativo Attivo                               | L'indirizzo e-mail risultante per la matricola 5138432 al quale saranno inviate le comunicazioni è: Mario rossi@gmail.com                                                                                                    |                       |     |
| Educazione Continua in<br>Medicina (ECM)                 | Per modificare tale indirizzo andare al seguente link: https://unigepass.unige.it/mail/studenti.php                                                                                                    | ]                     |     |
| Conferma Iscrizione Post-<br>laurea                      | Corsi di dottorato per cui è possibile presentare domanda:                                                                                                    |                       |     |
| Settore Placement                                        |                                                                                                    | 1                     |     |
| IANUA                                                    | CORSO DI INGEGNERIA DEI MODELLI, DELLE MACCHINE E DEI SISTEMI PER L'ENERGIA, L'AMBIENTE E I TRASPORTI - CURRICULUM INGEGNERIA DELLE MACCHINE E DEI SISTEMI PER L'ENERGIA. L'AMBIENTE E LA PROPULSIONE - ETN INSPIRE scadenza 29/03/2021 12:00 |                       |     |
| Contattaci                                               |                                                                                                    |                       |     |
| Orario delle lezioni                                     |                                                                                                    | J                     |     |
| Badge - Carta Ateneo+                                    |                                                                                                    |                       |     |
| per il personale                                         |                                                                                                    |                       |     |
| Privacy                                                  |                                                                                                    |                       |     |

👌 Chiedi a GEdi

| 🐺 Presentazione domanc                                                                                                    | de (Dotto 🗙 🕂                                                                                           |                                                                                                    |                                                                                                    | _ 8 <mark>_ ×</mark>                                                                                                    |
|----------------------------------------------------------------------------------------------------|----------------------------------------------------------------------------------------------------|----------------------------------------------------------------------------------------------------|----------------------------------------------------------------------------------------------------|----------------------------------------------------------------------------------------------------|
| ← → C @                                                                                                    | 🔽 🖴 https:/                                                                                             | //servizionline. <b>unige.it</b> /studenti/post-laurea/dottorato/domanda?w                         | vsrprequest=YToyOntzOjE4OiJwb3J0b 🝳 Suggerimento 70%                                                                                                    | … ▽ ☆                                                                                                    |
| UNIVERSITÀ<br>DEGLI STUDI<br>DI GENOVA                                                                                                    | Servizi Online                                                                                          |                                                                                                    | Studenti 🔻 Rice                                                                                                    | rca ▼ Ateneo ▼ Servizi on line ▼ Intranet ▶ Aulaweb<br>(55138432) Es                                                                                                    |
| per gli studenti<br>Elezioni rappresentanti<br>studenti<br>Patto d'aula                                                                                                    | Home > per gli studenti > Post-laurea >                                                                 | Dottorato                                                                                          | 2) Selezione la tua citta<br>/ residente in Italia                                                                                                    | dinanza e se sei                                                                                                    |
| Web-Studenti<br>Anagrafica<br>Iscrizioni                                                                                                    | Domanda di partecipazione al concor                                                                     | so per l'ammissione ai Corsi di Dottorato di ricerca 36esimo ciclo (2020)                          | ca                                                                                                    | ndidato: Mario Rossi (S5138432) Matricola: 5138432 🔲                                                                                                    |
| Carriera<br>Autocertificazioni<br>Erasmus<br>Laurea                                                                                                    | ▲ La parte di anagrafica e dei titoli                                                                   | di studio è comune a tutte le domande; quando si confermerà una domanda non sarà                   | <sup>più possibile modi</sup> (carla. 4) Seleziona eventuali<br>disabilità                                                                                                    | ausili necessari in caso di                                                                                                    |
| Post-laurea<br>Corsi<br>Perfezionamento/Formazione<br>/Sostegno                                                                                                    | AL MAGNIFICO RETTORE DELL<br>II/La sottoscritto/a dichiara quan                                         | 'UNIVERSITÀ DEGLI STUDI DI GENOVA<br>ito segue                                                     |                                                                                                    |                                                                                                    |
| Dottorato<br>Accedere alla pagina delle<br>domande - Application form<br>Help<br>Evento Scientifico<br>Esame Di Stato<br>Master<br>Scuole di Specializzazione<br>Tirocinio Formativo Attivo<br>(TFA)<br>Educazione Continua in | Cognome *<br>Rossi<br>Nome *<br>Mario<br>Codice Fiscale *<br>RSSMRA97A16D969Y<br>Sesso *<br>(a) Maschio | Stato Nascita * ITALIA Provincia Nascita * GENOVA Comune Nascita * GENOVA Data nascita * 16/1/1997 | Cittadinanza * Selezionare la cittadinanza Se extra comunitario Non residente in Italia Residente in Italia Consolato italiano/Ambasciata (che sarà competente per il rilascio del visto e che riceverà comunicazione formale presso l'Università nel caso in cui la candidatura sia accettata) * | icap<br>sottoscritto/a, ai sensi della legge n.104/1992 e<br>issive modificazioni, ai fini del sostenimento della prova di<br>issione, chiede di avere la disponibilità dell'ausilio<br>ficato:<br>lio<br>erire l'eventuale ausilio necessario |
| Medicina (ECM)<br>Conferma Iscrizione Post-<br>laurea<br>Settore Placement<br>IANUA<br>Contattaci<br>Orario delle lezioni                                                                                                    | f Home ← Indietro A/anti →<br>Legenda                                                                   | 1) Controlla che tutti i dati                                                                      | Consolato/Ambasciata<br>Elenco Ambasciate e Consolati 3                                                                                                    | data (Ambasciata                                                                                                    |
| Badge - Carta Ateneo+<br>per il personale<br>Privacy                                                                                                    | I campi contrassegnati con un * sono o                                                                  | obbligatori. siano inseriti correttamente                                                          | dove richiederai il Visto usand<br>Ambasciate e Consolati" (vd. E<br>successiva)                                                                                                    | o l'"Elenco<br>)iapositiva                                                                                                    |

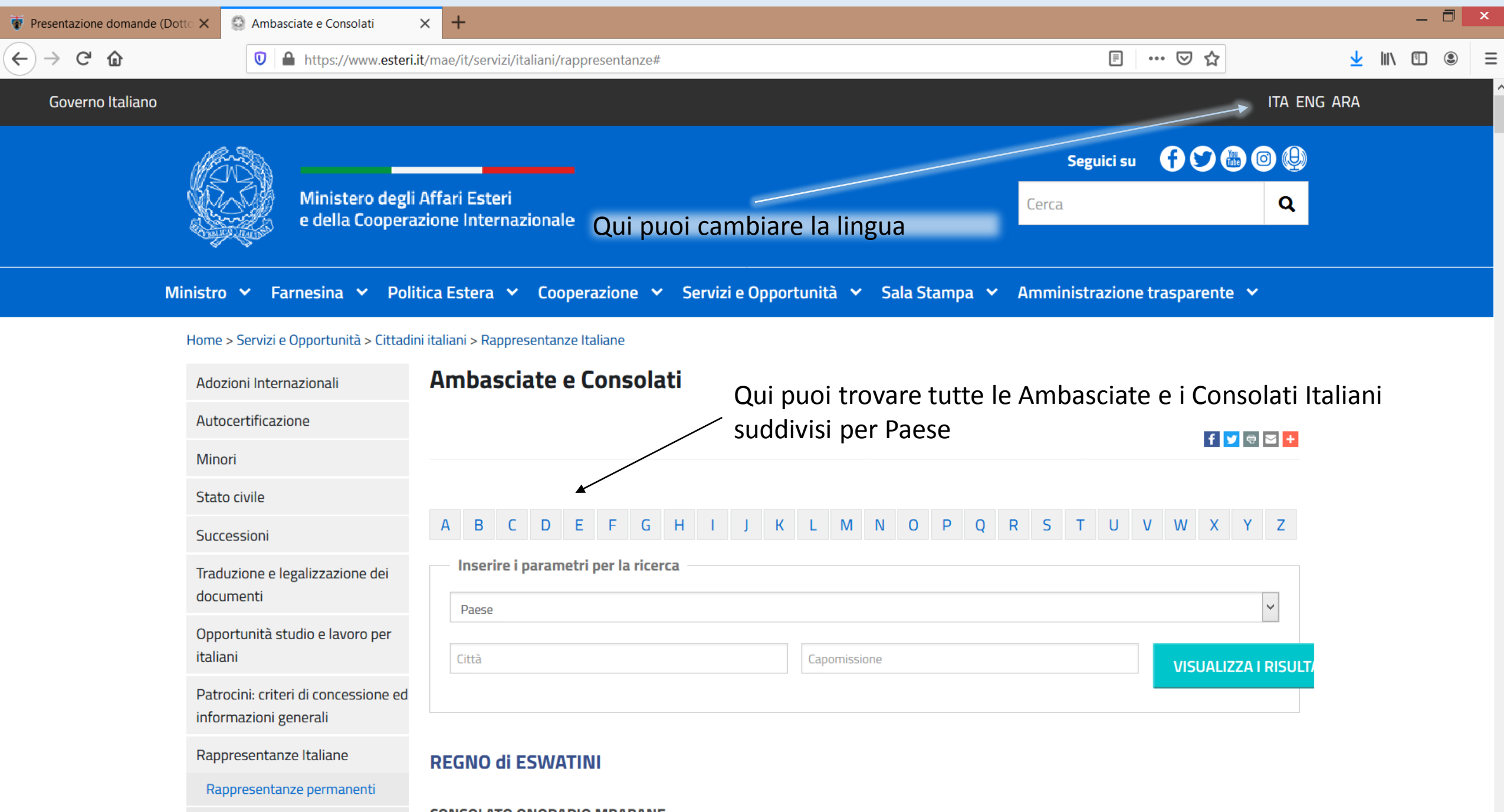

Istituti di Cultura

CONSOLATO ONORARIO MBABANE

 $\checkmark$ 

| 💗 Presentazione domande (Dotto 🗙 | Ambasciate e Consolati                               | × +                                        |                   |                 |                               |                                                                                                    |                                                                                                    |                                                                                                    |                                                                                                    | -                                                                                                    |            |   |
|----------------------------------|------------------------------------------------------|--------------------------------------------|-------------------|-----------------|-------------------------------|----------------------------------------------------------------------------------------------------|----------------------------------------------------------------------------------------------------|----------------------------------------------------------------------------------------------------|----------------------------------------------------------------------------------------------------|----------------------------------------------------------------------------------------------------|------------|---|
| ← → ♂ ☆                          | 🔽 🔒 https://www.esteri.                              | it/mae/it/servizi/italiani/rappresentanze# |                   |                 |                               |                                                                                                    | ⊠ ☆                                                                                                    |                                                                                                    | <u>↓</u> III                                                                                                    |                                                                                                    | :          | Ξ |
| Ministro                         | 🗸 Farnesina 🖌 Poli                                   | tica Estera 🗙 Cooperazione 🗙 Servi         | izi e Opportunità | ✓ Sala Stampa   | <ul> <li>Amministr</li> </ul> | razione ti                                                                                                    | rasparente 🛰                                                                                                    | /                                                                                                    |                                                                                                    |                                                                                                    |            | ŀ |
| Home >                           | > Servizi e Opportunità > Cittadii                   | ni italiani > Rappresentanze Italiane      |                   |                 |                               |                                                                                                    |                                                                                                    |                                                                                                    |                                                                                                    |                                                                                                    |            |   |
| Adozi                            | ioni Internazionali                                  | Ambasciate e Consolati                     |                   |                 |                               |                                                                                                    |                                                                                                    |                                                                                                    |                                                                                                    |                                                                                                    |            |   |
| Autoo                            | certificazione                                       |                                            |                   |                 |                               |                                                                                                    | f 🔽 🖶                                                                                                    |                                                                                                    |                                                                                                    |                                                                                                    |            |   |
| Mino                             | ri                                                   |                                            |                   |                 |                               |                                                                                                    |                                                                                                    |                                                                                                    |                                                                                                    |                                                                                                    |            |   |
| Stato                            | o civile                                             |                                            |                   |                 |                               |                                                                                                    |                                                                                                    |                                                                                                    |                                                                                                    |                                                                                                    |            |   |
| Succe                            | essioni                                              | A B C D E F G H I                          | J K L M           | M N O P C       | R S T                         | U V                                                                                                    | W X Y                                                                                                    | Z                                                                                                    |                                                                                                    |                                                                                                    |            |   |
| Tradu<br>docur                   | uzione e legalizzazione dei<br>menti                 | Inserire i parametri per la ricerca        |                   |                 |                               |                                                                                                    |                                                                                                    |                                                                                                    |                                                                                                    |                                                                                                    |            |   |
| Oppo<br>italiar                  | ortunità studio e lavoro per<br>ni                   | Paese                                      | Capomi            | issione         |                               |                                                                                                    | VISUALIZZA                                                                                                    |                                                                                                    |                                                                                                    |                                                                                                    |            |   |
| Patro<br>inform                  | ocini: criteri di concessione ed<br>mazioni generali |                                            |                   |                 |                               |                                                                                                    |                                                                                                    |                                                                                                    |                                                                                                    |                                                                                                    |            |   |
| Rapp                             | presentanze Italiane                                 | AFGHANISTAN                                | Una volta         | trovata la ra   | appresenta                    | anza d                                                                                                    | consolare                                                                                                    | e dove d                                                                                                    | esid                                                                                                    | eri                                                                                                    |            |   |
| Rap                              | opresentanze permanenti                              |                                            | richiedere        | e il Visto, cop | oia e incoll                  | la il no                                                                                                    | ome nell'                                                                                                    | apposite                                                                                                    | o ca                                                                                                    | mpc                                                                                                    | )          |   |
| Istit                            | tuti di Cultura                                      |                                            | - della dom       | anda di can     | didatura (                    | vd. rid                                                                                                    | quadro n                                                                                                    | . 3 della                                                                                                    |                                                                                                    |                                                                                                    |            |   |
| Uffi                             | ici Addetti Scientifici                              | AMBASCIATORE: SANDALLI VITTORIO            | diapositiv        | a n. 8)         | /                             | ♥ Prosentacione domande Don: X                                                                                                    | +<br>V 🔒 https://www.iterrites.anga.l/student//peeh-isurea/define                                                                                                    | ato/Asmand a/Neignequest = YTeg/O+L/CJL ACUM-3378-G939947-ad                                                                                                    | en Q (886)   17 (                                                                                                    | z 🗼 164. (                                                                                                    |            |   |
| Prem                             | ni di residenza artistica                            | Tel: 0093794085831                         |                   |                 |                               | Profit Andread                                                                                                    | ter Online<br>- pr. gl. statetti - Port. Sorre - Demons<br>sentazione domande (Dottorato)                                                                                                    | Stadorer -                                                                                                    | Roma - Abree - S                                                                                                    | indet on line + testanet + as                                                                                                    | Jarodi - C |   |
| Conce                            | orsi per edilizia popolare                           | Homepage: www.ambkabul.esteri.it           |                   |                 |                               | Traine Reserved I                                                                                                    | nin fan te skal skrinin is her einer (ensen) essen yn Dement<br>o per fannening produkties ast gattesten is valaet is it optischer<br>E MAONIFICENT CHANGELLOR OF THE UNIVERSITY OF GENO<br>oferengenet skrins tie bekenning<br>ast | n) (11 * spile (1129))<br>n<br>OA                                                                                                    | Candidon: Bue Jeles (200937) 1                                                                                                    | inglowation names of 6687728 36                                                                                                    |            |   |
| Artist<br>creat                  | ti, Imprese culturali e<br>:ive                      | <i>E-mail:</i> ambasciata.kabul@esteri.it  |                   |                 |                               | Free Schedules Constanting of Section 2015 (Section 2015) (Section 2015) (Section | Strate Strates     Strate Strates     Strate Strates     Strate Strates     Strate Strates     Strate Strates     Strates     Strates     Strates     Strates     Strates     Strates                                               | Institute and a constrainting     Institute and a constrainting     Institute and a constrainting     Institute and a constrainting (solida, solid is     Institute and a constrainting (solida, solid is     Institute and a constrainting (solida, solida, soli | Analysis (     Analysis)     Analysis     Analysis | The administrative state of the administrative state of th |            |   |
|                                  |                                                      | ALBANIA                                    |                   |                 |                               | settin<br>Cardattad<br>Ourie data koteat<br>Ratige: Carda Statemen <sup>a</sup><br>per Egeneratede<br>per Egeneratede                                                                                                    | er 🗣 East Turned 👁                                                                                                    |                                                                                                    |                                                                                                    | (A co                                                                                                    | ed a sta   |   |

| 🐺 Presentazione doman                                                                                                    | de (Dotto 🗙 🕂                                                                                                    |                                                              |                                                                          |                                                                                                    |                                                                                                    | _ 🗇 🗙          |
|----------------------------------------------------------------------------------------------------|----------------------------------------------------------------------------------------------------|--------------------------------------------------------------|--------------------------------------------------------------------------|----------------------------------------------------------------------------------------------------|----------------------------------------------------------------------------------------------------|----------------|
| ← → ♂ @                                                                                                    | 🛛 🔒 https://servizion                                                                                                    | line. <b>unige.it</b> /studenti/post-laurea/dottorato/do     | manda?wsrprequest=YToyOntzOjE4                                           | OiJwb3J0b <b>Q</b> Suggerimento                                                                             | 70% … 🗵 🏠                                                                                           | II\ 🖸 🔍 👬 Ξ    |
| DUNIVERSITÀ<br>DEGLI STUDI<br>DI GENOVA<br>per gli studenti<br>Elezioni rappresentanti<br>studenti<br>Patto d'aula                                                                                                    | Servizi Online<br>Home > per gli studenti > Post-laurea > Dottorato<br>Presentazione domane                                                   | de (Dottorato)                                               | Qui puoi cambi<br>le notifiche e i r<br>Sei pregato di ir                | studenti •<br>are il tuo indirizzo<br>nessaggi inviati da<br>nserire l'indirizzo o                          | Ricerca • Ateneo • Servizi on line •<br>D e-mail al quale rice<br>a UNIGE.<br>che usi più frequente | everai tutte   |
| Anagrafica<br>Iscrizioni<br>Tasse e Benefici<br>Carriera<br>Autocertificazioni<br>Erasmus<br>Laurea<br>Post-laurea                                                                                                    | Domanda di partecipazione al concorso per l'am<br>Indirizzo email<br>Mario.rossi @email.com                                                   | nissione ai Corsi di Dottorato di ricerca 36esime no (202    | 0)                                                                       |                                                                                                    | Candidato: Mario Rossi (S5138432) Matric                                                            | ola: 5138432 🔲 |
| Corsi<br>Perfezionamento/Formazione<br>/Sostegno                                                                                                    | Residenza                                                                                                    |                                                              | Se il recapito è uguale alla residenza<br>cliccare sul bottone seguente: | Recapito per le comunicazioni da                                                                            | a parte dell'Università                                                                             |                |
| Accedere alla pagina delle<br>domande - Application form<br>Help<br>Evento Scientifico<br>Esame Di Stato<br>Master<br>Scuole di Specializzazione<br>Tirocinio Formativo Attivo<br>(TFA)<br>Educazione Continua in<br>Medicina (ECM)<br>Conferma Iscrizione Post-<br>laurea<br>Settore Placement<br>IANUA<br>Contattaci | Indirizzo *<br>Es: Via Roma<br>Civico<br>Es: 8<br>Telefono **<br>Es: 010223344<br>Cellulare **<br>Es: 3402233444<br>★ Home ★ Indietro Arant → | Stato *<br>Selezionare lo stato                              | Copia #                                                                  | Indirizzo *<br>Es: Via Roma<br>Civico<br>Es: 8<br>Telefono **<br>Es: 010223344<br>Cellulare **<br>123456789 | Stato * Selezionare lo stato                                                                        | Y              |
| Contattaci<br>Orario delle lezioni<br>Badge - Carta Ateneo+<br>per il personale<br>Privacy                                                                                                    | Legenda<br>- I campi contrassegnati con un * sono obb<br>- ** Almeno uno tra i campi residenza/reco<br>(preferibilmente il cellulare).        | apito Telefono o residenza/recapito Cellulare deve essere co | npilato                                                                  |                                                                                                    |                                                                                                    | Chiedi a GEdi  |

| 🐺 Presentazione doman                                                                                                    | de (Dotto 🗙 🕂                                                                                                    |                                                                                      |                                                                         |                                                   |                           |                              | - 0 -   |
|----------------------------------------------------------------------------------------------------|----------------------------------------------------------------------------------------------------|--------------------------------------------------------------------------------------|-------------------------------------------------------------------------|---------------------------------------------------|---------------------------|------------------------------|---------|
| ← → ♂ ŵ                                                                                                    | 🔽 🔒 https://ser                                                                                                    | vizionline. <b>unige.it</b> /studenti/post-laurea/dottorato/                         | domanda?wsrprequest=YToyOntz                                            | OjE4OiJwb3J0b <b>Q</b> Suggerimento               | 70% … 🛛 🏠                 | \ ⊡                          | •       |
| UNIVERSITÀ<br>DEGLI STUDI<br>DI GENOVA                                                                                                    | Servizi Online                                                                                                    |                                                                                      |                                                                         | Studenti 🔻                                        | ▼ Ricerca ▼ Ateneo ▼      | Servizi on line ▼ Intranet ♪ | Aulaweb |
| per gli studenti<br>Elezioni rappresentanti<br>studenti<br>Patto d'aula<br>Web-Studenti                                                              | Presentazione dom                                                                                                    | ande (Dottorato)                                                                     |                                                                         |                                                   |                           |                              |         |
| Anagrafica<br>Iscrizioni<br>Tasse e Benefici<br>Carriera                                                                                             | Domanda di partecipazione al concorso pe                                                                                              | er l'ammissione ai Corsi di Dottorato di ricerca 36esimo ciclo (2                    | 2020)                                                                   |                                                   | Candidato: Mario Rossi (S | 5138432) Matricola: 5138432  |         |
| Autocertificazioni<br>Erasmus<br>Laurea<br>Post-laurea                                                                                               | valeria.granelli@unige.it                                                                                                    |                                                                                      |                                                                         |                                                   |                           | Modifica email               |         |
| Corsi<br>Perfezionamento/Formazione<br>/Sostegno                                                                                                    | Residenza                                                                                                    |                                                                                      | Se il recapito è uguale alla residenz<br>cliccare sul bottone seguente: | Recapito per le comunicazioni d                   | da parte dell'Università  |                              |         |
| Dottorato<br>Accedere alla pagina delle<br>domande - Application form<br>Help<br>Evento Scientifico<br>Esame Di Stato                                | Indirizzo *<br>via Roma<br>Civico<br>8<br>Telefono **                                                                                 | Stato * ITALIA  Provincia * GENOVA  Comune *                                         | Copia ≠                                                                 | Indirizzo * Es: Via Roma Civico Es: 8 Telefono ** | Stato *                   | v stato                      |         |
| Master<br>Scuole di Specializzazione<br>Tirocinio Formativo Attivo<br>(TFA)<br>Educazione Continua in<br>Medicina (ECM)<br>Conferma Iscrizione Post- | 0101122334455<br>Cellulare **<br>123456789                                                                                            | GENOVA<br>N.B.!<br>Se la tua residenza coi                                           | ncide con il tuo                                                        | Es: 010223344 Cellulare ** Es: 3402233444         |                           |                              |         |
| Settore Placement<br>IANUA<br>Contattaci                                                                                                    | <ul> <li>Avanti →</li> <li>Legenda</li> </ul>                                                                                         | recapito, puoi copiare cliccando sul bottone d                                       | tutti i dati<br>«copia»                                                 |                                                   |                           |                              |         |
| per il personale<br>Privacy                                                                                                    | <ul> <li>I campi contrassegnati con un * so</li> <li>** Almeno uno tra i campi residen<br/>(preferibilmente il cellulare).</li> </ul> | ono obbligatori.<br>ıza/recapito Telefono o residenza/recapito Cellulare deve essere | e compilato                                                             | Altrimer                                          | /<br>nti, compila ar      | nche questi car              | npi     |

| 🐺 Presentazione domand                                   |                                                                                                    | □ ×             |
|----------------------------------------------------------|----------------------------------------------------------------------------------------------------|-----------------|
| ← → ℃ 愈                                                  | 🛛 🔒 https://servizionline.unige.it/studenti/post-laurea/dottorato/domanda?wsrprequest=YToyOntzOjE4OiJwb3J0b 📿 Suggerimento 70% 🛛 🕶 🗟 🕼 🖽                            | # ≡             |
| UNIVERSITÀ<br>DEGLI STUDI<br>DI GENOVA                   | Studenti ▼ Ricerca ▼ Ateneo ▼ Servizi on line ▼ Intranet ▶<br>Servizi Online                                                                                        | Aulaweb 🕨       |
|                                                          |                                                                                                    | (55138432) Esci |
| per gli studenti                                         | Home > per gli studenti > Post-laurea > Dottorato                                                                                                    |                 |
| Elezioni rappresentanti<br>studenti                      |                                                                                                    |                 |
| Patto d'aula<br>Web-Studenti                             | Presentazione domande (Dottorato)                                                                                                    |                 |
| Anagrafica                                               |                                                                                                    |                 |
| Tasse e Benefici                                         | Domanda di partecipazione al concorso per l'ammissione ai Corsi di Dottorato di ricerca 36esimo ciclo (2020) Candidato: Mario Rossi (S5138432) Matricola: 5138432 🔢 |                 |
| Carriera                                                 |                                                                                                    |                 |
| Autocertificazioni                                       | Titolo di studi universitario per l'accesso al Dottorato di ricerca                                                                                                 |                 |
| Erasmus                                                  |                                                                                                    |                 |
| Laurea                                                   | Seleziona *                                                                                                    |                 |
| Post-laurea                                              | Selezionare il titolo universitario                                                                                                    |                 |
| Corsi<br>Perfezionamento/Formazione                      | Selezionare il titolo universitario                                                                                                    |                 |
| /Sostegno                                                | Titolo di studi italiano - Laureando/Diplomando                                                                                                    |                 |
| Dottorato                                                | Titolo di studi italiano - Laureato/Diplomato                                                                                                    |                 |
| Accedere alla pagina delle<br>domande - Application form | Titolo di studi straniero per cui si richiede l'equipollenza - Laureando                                                                                            |                 |
| Help                                                     | Titolo di studi straniero per cui si richiede l'equipollenza - Laureato                                                                                             |                 |
|                                                          |                                                                                                    |                 |
| Evento Scientifico                                       | I campi contrassegnati con un * sono obbligatori.                                                                                                    |                 |
| Esame Di Stato                                           |                                                                                                    |                 |
| Scuole di Specializzazione                               |                                                                                                    |                 |
| Tirocinio Formativo Attivo<br>(TFA)                      |                                                                                                    |                 |
| Educazione Continua in<br>Medicina (ECM)                 | Seleziona se sei "laureato" o "laureando" e se hai conseguito/conseguirai un                                                                                        |                 |
| Conferma Iscrizione Post-<br>laurea                      | dinloma Italiano o straniero                                                                                                    |                 |
| Settore Placement                                        |                                                                                                    |                 |
| IANUA                                                    | N.B. Puoi presentare la tua candidature anche se non sei ancora laureato, purchè                                                                                    |                 |
| Contattaci                                               |                                                                                                    |                 |
| Orario delle lezioni                                     | conseguirai il titolo entro la data specificata nel bando di concorso in vigore al                                                                                  |                 |
| Badge - Carta Ateneo+                                    |                                                                                                    |                 |
| per il personale                                         | momento                                                                                                    |                 |
| Privacy                                                  |                                                                                                    |                 |
|                                                          |                                                                                                    | hiedi a GEdi    |

| 🐺 Presentazione domand                                   | de (Dotto 🗙 🕂                                                                        |                                                               |                                  |                               |                                     |                      | - 0        | 2    |
|----------------------------------------------------------|--------------------------------------------------------------------------------------|---------------------------------------------------------------|----------------------------------|-------------------------------|-------------------------------------|----------------------|------------|------|
| ← → ♂ ✿                                                  | 🛛 🔒 https://servizionline. <b>unige.it</b> /studenti/post-la                         | urea/dottorato/domanda?wsrprequest=YToyO                      | ntzOjE4OiJwb3J0b Q s             | uggerimento 70%               | ♥ ☆                                 |                      |            | •    |
|                                                          |                                                                                      |                                                               |                                  |                               |                                     |                      | (55138432) | ) Es |
| per gli studenti                                         | nome - per groudente - rose adrea - overrato                                         |                                                               |                                  |                               |                                     |                      |            |      |
| Elezioni rappresentanti<br>studenti                      | Prosontaziono domando (Dottorato)                                                    |                                                               |                                  |                               |                                     |                      |            |      |
| Patto d'aula                                             | Fresentazione domande (Dottorato)                                                    |                                                               |                                  |                               |                                     |                      |            |      |
| Web-Studenti                                             |                                                                                      |                                                               |                                  |                               |                                     |                      | _          |      |
| Anagrafica                                               |                                                                                      |                                                               |                                  |                               |                                     |                      |            |      |
| Iscrizioni                                               | Domanda di partecipazione al concorso per l'ammissione ai Corsi di Dottorato di rice | erca 36esimo ciclo (2020)                                     |                                  | Cand                          | idato: Mario Rossi (S5138432)       | Matricola: 5138432 🔲 |            |      |
| Tasse e Benefici                                         |                                                                                      |                                                               |                                  |                               |                                     |                      |            |      |
| Carriera                                                 |                                                                                      |                                                               |                                  |                               |                                     |                      |            |      |
| Autocertificazioni                                       | Titolo di studi universitario per l'accesso al Dottorato di ricerca                  |                                                               |                                  |                               |                                     |                      |            |      |
| Ērasmus                                                  | Soloziona *                                                                          |                                                               |                                  |                               |                                     |                      |            |      |
| Laurea                                                   |                                                                                      |                                                               |                                  |                               |                                     |                      |            |      |
| Post-laurea                                              | litolo di studi straniero per cui si richiede l'equipollenza - Laureato              |                                                               |                                  |                               |                                     | ×                    |            |      |
| Corsi<br>Perfezionamento/Formazione<br>/Sostegno         | Titolo di studio idoneo per l'ammissione al Concorso conseguito presso un'università | straniera per il quale si richiede il riconoscimento dell'equ | uipollenza ai soli fini dell'amm | issione al concorso.          |                                     |                      |            |      |
| Dottorato                                                |                                                                                      |                                                               |                                  |                               |                                     |                      |            |      |
| Accedere alla pagina delle<br>domande - Application form | Presso *                                                                             | Tipologia corso *                                             |                                  | Anni legali di durata del cor | °SO *                               |                      |            |      |
| Help                                                     | Es. Università degli studi di Genova                                                 | Selezionare la tipologia del corso                            | ~                                | Selezionare                   |                                     | ~                    |            |      |
| Sugata Cajantifica                                       | Corea O                                                                              | In *                                                          |                                  |                               |                                     |                      |            |      |
|                                                          |                                                                                      | Es: History                                                   |                                  | Specificare gli anni di dura  | ata prevista del corso e non quelli | effettivamente       |            |      |
| Aaster                                                   |                                                                                      |                                                               |                                  | impiegati dal candidato.      |                                     |                      |            |      |
| icuole di Specializzazione                               | Per compilare il campo "Presso" cliccare sul bottone "Cerca" e seguire le            | Stato *                                                       |                                  |                               |                                     |                      |            |      |
| Tirocinio Formativo Attivo                               | istruzioni.                                                                          | Selezionare lo stato                                          | ~                                | Titolo di accesso richiesto p | er l'ammissione al corso *          |                      |            |      |
| (TFA)                                                    |                                                                                      |                                                               |                                  | Es: Bachelor                  |                                     |                      |            |      |
| Educazione Continua in<br>Medicina (ECM)                 | Clicca sul bottone "Cerca" per                                                       | Data conseguimento *                                          | <b>#</b>                         |                               |                                     |                      |            |      |
| Conferma Iscrizione Post-                                |                                                                                      |                                                               |                                  |                               |                                     |                      |            |      |
| aarca                                                    | trovare l'Universita dove hai                                                        | Voto * Voto minimo per il                                     | Voto massimo per il              |                               |                                     |                      |            |      |
| ettore Placement                                         | . /                                                                                  | conseguimento del titolo                                      | conseguimento del titolo         |                               |                                     |                      |            |      |
| ANUA                                                     | conseguito/conseguirai il                                                            | Es: 15.5                                                      | *                                |                               |                                     |                      |            |      |
| Contattaci                                               |                                                                                      | Es: 8                                                         | Es: 17                           |                               |                                     |                      |            |      |
| Orario delle lezioni                                     | τιτοιο                                                                               |                                                               |                                  |                               |                                     |                      |            |      |
| Badge - Carta Ateneo+                                    |                                                                                      |                                                               |                                  |                               |                                     |                      |            |      |
| per il personale                                         | 🟫 Home 🗲 Indietro 🛛 Salva i dati inseriti 🗎                                          |                                                               |                                  |                               |                                     |                      |            |      |
| Privacy                                                  | Legenda                                                                              |                                                               |                                  |                               |                                     |                      |            |      |
|                                                          | I campi contrassegnati con un * sono obbligatori.                                    |                                                               |                                  |                               |                                     |                      |            |      |
|                                                          |                                                                                      |                                                               |                                  |                               |                                     |                      | ]          | _    |
|                                                          |                                                                                      |                                                               |                                  |                               |                                     |                      | Chiedi a G | iΕ   |

| 🐺 Presentazione domano                                           | nde (Dotto × +                                                                                                    | - 🗆 ×               |
|------------------------------------------------------------------|----------------------------------------------------------------------------------------------------|---------------------|
| ← → ♂ ☆                                                          | 🛛 🔓 https://servizionline.unige.it/studenti/post-laurea/dottorato/domanda?wsrprequest=YToyOntzOjE4OiJwb3J0b 📿 Suggerimento 70% 🛛 🕶 🛇 🟠                       | : : : :             |
| UNIVERSITÀ<br>DEGLI STUDI<br>DI GENOVA                           | Studenti ▼ Ricerca ▼ Ateneo ▼ Servizi on line ▼ In<br>Servizi Online                                                                                         | itranet → Aulaweb → |
| per gli studenti                                                 |                                                                                                    | (55138432) Esci     |
| Elezioni rappresentanti<br>studenti                              | Home > per gu sudenti > Post-taurea > Dottorato                                                                                                    |                     |
| Patto d'aula<br>Web-Studenti<br>Anagrafica                       | Presentazione domande (Dottorato)                                                                                                    |                     |
| Iscrizioni<br>Tasse e Benefici<br>Carriera                       | Domanda di partecipazione al concorso per l'ammissione ai Corsi di Dottorato di ricerca 36esimo ciclo (2020) Candidato: Mario Rossi (S5138432) Matricola: 51 | 38432               |
| Autocertificazioni<br>Erasmus<br>Laurea                          | Ricerca Ateneo                                                                                                    |                     |
| Post-laurea<br>Corsi<br>Perfezionamento/Formazione<br>/Socteape  | Inserire parte del nome o la città dell'ateneo cercato.<br>Se non trovi l'ateneo seleziona "Università Non In Elenco".                                       |                     |
| Dottorato                                                        |                                                                                                    |                     |
| Accedere alla pagina delle<br>domande - Application form<br>Help | Ateneo<br>Es. Genova<br>Cerca Q                                                                                                    |                     |
| Evento Scientifico                                               | Seleziona                                                                                                    |                     |
| Esame Di Stato                                                   |                                                                                                    |                     |
| Master                                                           |                                                                                                    |                     |
| Tirocinio Formativo Attivo<br>(TFA)                              | Seleziona e Continua 🔸                                                                                                    |                     |
| Educazione Continua in<br>Medicina (ECM)                         | Inserisci il nome o il luogo                                                                                                    |                     |
| Conferma Iscrizione Post-<br>laurea                              | dove si trova l'Università                                                                                                    |                     |
| Settore Placement                                                |                                                                                                    |                     |
| IANUA                                                            |                                                                                                    |                     |
| Contattaci                                                       |                                                                                                    |                     |
| Orario delle lezioni                                             |                                                                                                    |                     |
| Badge - Carta Ateneo+                                            |                                                                                                    |                     |
| per il personale                                                 |                                                                                                    |                     |
| Privacy                                                          |                                                                                                    |                     |
|                                                                  |                                                                                                    | Chiedi a GEdi       |

| 🐺 Presentazione doman                                                         |                                                                                                    | <b>X</b>        |
|-------------------------------------------------------------------------------|----------------------------------------------------------------------------------------------------|-----------------|
| ← → ♂ ✿                                                                       | 🖸 🔒 https://servizionline.unige.it/studenti/post-laurea/dottorato/domanda?wsrprequest=YToyOntzOjE4OiJwb3J0b 📿 Suggerimento 70% 🛛 👓 😒 🏠 💷                                                                      | # ≡             |
| UNIVERSITÀ<br>DEGLI STUDI<br>DI GENOVA                                        | Studenti • Ricerca • Ateneo • Servizi on line • Intranet •                                                                                                    | Aulaweb         |
| per gli studenti                                                              | Home > per gli studenti > Post-laurea > Dottorato                                                                                                    | (33136432) 2301 |
| Elezioni rappresentanti<br>studenti<br>Patto d'aula<br>Web-Studenti           | Presentazione domande (Dottorato)                                                                                                    |                 |
| Anagrafica<br>Iscrizioni<br>Tasse e Benefici<br>Carriera                      | Domanda di partecipazione al concorso per l'ammissione ai Corsi di Dottorato di ricerca 36esimo ciclo (2020) Candidato: Mario Rossi (S5138432) Matricola: 5138432                                             |                 |
| Autocertificazioni<br>Erasmus<br>Laurea                                       | Ricerca Ateneo                                                                                                    |                 |
| Post-laurea<br>Corsi<br>Perfezionamento/Formazione<br>/Sostegno               | Inserire parte del nome o la città dell'ateneo cercato.<br>Se non trovi l'ateneo seleziona "Università Non In Elenco".<br>- Esempio: Inserire GENOVA o genova per cercare l'Università degli studi di Genova. |                 |
| Dottorato<br>Accedere alla pagina delle<br>domande - Application form<br>Help | Ateneo<br>oxford Cerca Q                                                                                                    |                 |
| Evento Scientifico<br>Esame Di Stato                                          | Seleziona Nome                                                                                                    |                 |
| Master<br>Scuole di Specializzazione<br>Tirocinio Formativo Attivo            | O Universita' Non In Elenco                                                                                                    |                 |
| (TFA)<br>Educazione Continua in<br>Medicina (ECM)                             | O Oxford Brookes University                                                                                                    |                 |
| Conferma Iscrizione Post-<br>laurea                                           | Seleziona e Continua 🔸                                                                                                    |                 |
| Settore Placement<br>IANUA<br>Contattaci                                      | Poi seleziona l'Università e continua                                                                                                    |                 |
| Orario delle lezioni<br>Badge - Carta Ateneo+                                 | N. P. co pop trovi l'Upivorsità, puoi solozioparo "Upivorsità                                                                                                    |                 |
| per il personale<br>Privacy                                                   | Non In Elenco"                                                                                                    | hiedi a GEdi    |

| 🐺 Presentazione doman                                                      | nde (Dotto 🗙          | +                           |                           |                                      |                                      |                            |                 |                               |               |                         |                          |                          |                                |          |                            |                             |                  |                  |                  |              |           | -                                        |                      |
|----------------------------------------------------------------------------|-----------------------|-----------------------------|---------------------------|--------------------------------------|--------------------------------------|----------------------------|-----------------|-------------------------------|---------------|-------------------------|--------------------------|--------------------------|--------------------------------|----------|----------------------------|-----------------------------|------------------|------------------|------------------|--------------|-----------|------------------------------------------|----------------------|
| ← → ♂ ✿                                                                    |                       | Ū                           | 🔒 ht                      | tps://servizi                        | online. <b>unige</b> .               | <b>it</b> /studenti/pc     | ost-laurea/c    | lottorato/doma                | anda?w        | vsrpreque               | est=YToyO                | ntzOjE40                 | iJwb3J0b                       | ♀ Sug    | ggerimento                 | 70%                         | )                | ⊠ ଘ              |                  |              |           | ۲                                        | ii <sup>e</sup>      |
| UNIVERSITÀ<br>DEGLI STUDI<br>DI GENOVA                                     | Servizi (             | Online                      |                           |                                      |                                      |                            |                 |                               |               |                         |                          |                          |                                |          | Student                    | ci▼ Ric                     | cerca 🔻          | Ateneo 🔻         | r Servizi on     | n line 🔻     | Intranet  | <ul> <li>Aula</li> <li>(5513)</li> </ul> | 1web )<br>8432) Esci |
| per gli studenti<br>Gezioni rappresentanti                                 | Home > per            | gli student                 | i > Post-laı              | irea > Dottorati                     |                                      |                            |                 |                               |               |                         |                          |                          |                                |          |                            |                             |                  |                  |                  |              |           |                                          |                      |
| tudenti<br>atto d'aula<br>Veb-Studenti<br>wagrafica                        | Prese                 | ntazi                       | one                       | doma                                 | nde (Do                              | ottorato                   | )               |                               |               |                         |                          |                          |                                |          |                            |                             |                  |                  |                  |              |           | _                                        |                      |
| scrizioni<br>asse e Benefici<br>Carriera                                   | Domanda di            | partecipaz                  | tione al co               | oncorso per l'a                      | nmissione ai Co                      | orsi di Dottorato d        | di ricerca 36e  | simo ciclo (2020)             |               |                         |                          |                          |                                |          |                            | ¢                           | Candidato        | : Mario Rossi    | (\$5138432)      | Matricola    | : 5138432 |                                          |                      |
| utocertificazioni<br>irasmus<br>aurea                                      | Titolo di s           | tudi univ                   | ersitario                 | per l'access                         | o al Dottorato                       | di ricerca                 |                 |                               |               |                         |                          |                          |                                |          |                            |                             |                  |                  |                  |              |           |                                          |                      |
| ost-laurea<br>Sorsi<br>Verfezionamento/Formazione<br>Sostegno<br>Dottorato | Titolo di             | tudi stranie<br>studio idor | ro per cui<br>eo per l'an | si richiede l'equ<br>nmissione al Co | ipollenza - Laure<br>Incorso consegu | ato<br>ito presso un'univo | ersità stranier | a per il quale si ric         | chiede il     | l riconoscir            | mento dell'equ           | uipollenza a             | i soli fini dell               | l'ammiss | ione al conco              | rso.                        |                  |                  |                  |              | •         | 2                                        |                      |
| ccedere alla pagina delle<br>omande - Application form                     | Presso *              |                             |                           |                                      |                                      |                            | Tipo            | logia corso *                 |               |                         |                          |                          |                                |          | Anni legali di             | durata de                   | l corso *        |                  |                  |              |           |                                          |                      |
| elp                                                                        | University            | Of Oxford                   |                           |                                      |                                      |                            | Se              | lezionare la tipologia        | a del cors    | 50                      |                          |                          |                                | ~        | Selezionare                |                             |                  |                  |                  |              | •         | 2                                        |                      |
| vento Scientífico<br>same Di Stato<br>laster                               | Cerca Q               |                             |                           |                                      |                                      |                            | In *            | History                       |               |                         |                          |                          |                                |          | Specificare<br>impiegati d | gli anni di<br>Ial candidat | durata pr<br>to. | evista del con   | so e non quelli  | i effettivar | nente     |                                          |                      |
| irocinio Formativo Attivo<br>IFA)                                          | Per comp<br>istruzion | ilare il cam<br>i.          | ipo "Press                | o" cliccare sul                      | oottone "Cerca"                      | e seguire le               | State<br>Se     | o*<br>Iezionare lo stato      |               |                         |                          |                          |                                | ~        | Titolo di acce             | esso richies                | sto per l'a      | mmissione a      | l corso *        |              |           |                                          |                      |
| vedicina (ECM)<br>conferma Iscrizione Post-<br>surea                       |                       |                             |                           |                                      |                                      |                            | Data<br>Es:     | conseguimento *<br>20/11/2013 |               |                         |                          |                          |                                |          | ES: Bachelor               |                             |                  |                  |                  |              |           |                                          |                      |
| ettore Placement<br>NUA<br>ontattaci                                       |                       |                             |                           |                                      |                                      |                            | Voto<br>Es:     | *<br>15.5                     | Va<br>ca<br>* | oto minimo<br>onseguime | per il<br>nto del titolo | Voto ma:<br>consegu<br>* | ssimo per il<br>imento del tit | tolo     | Sele<br>(i.e.              | ezior<br>. Bac              | na il<br>helo    | tipo d<br>pr deg | di cors<br>gree, | 0            |           |                                          |                      |
| Irario delle lezioni<br>ladge - Carta Ateneo+                              |                       |                             |                           |                                      |                                      |                            |                 |                               |               | Es: 8                   |                          | Es: 17                   |                                |          | Ma                         | ster                        | deg              | ree,             | )                |              |           |                                          |                      |
| er il personale<br>Yrivacy                                                 | ↑ Home                | 🗲 Indietr                   | o Salva                   | i dati inseriti                      | H                                    |                            |                 |                               |               |                         |                          |                          |                                |          |                            |                             |                  |                  |                  |              |           |                                          |                      |
|                                                                            | Legenda               |                             |                           |                                      |                                      |                            |                 |                               |               |                         |                          |                          |                                |          |                            |                             |                  |                  |                  |              |           | Chiedi                                   | a GEdi               |
|                                                                            | L campi con           | trassegnat                  | i con un *                | sono obbligator                      | i.                                   |                            |                 |                               |               |                         |                          |                          |                                |          |                            |                             |                  |                  |                  |              | _         |                                          |                      |

| 🐺 Presentazione doman                                                        | ide (Dotto 🗙 🕂                                                                                                    |                                                                                                    |                                                                                                    | _ U' ^                       |
|------------------------------------------------------------------------------|----------------------------------------------------------------------------------------------------|----------------------------------------------------------------------------------------------------|----------------------------------------------------------------------------------------------------|------------------------------|
| ← → ♂ ⓓ                                                                      | 🛛 🔒 https://servizionline.unige.it/studenti/po                                                                                                    | ost-laurea/dottorato/domanda?wsrprequest=YToyOntzOjE4OiJwb3J0b                                                              | ♀ Suggerimento 70% ···· ♥ ☆ III\ 또                                                                     | ) 🔹 👬 🗄                      |
| UNIVERSITÀ<br>DEGLI STUDI<br>DI GENOVA                                       | Servizi Online                                                                                                    |                                                                                                    | Studenti ▼ Ricerca ▼ Ateneo ▼ Servizi on line ▼ Intranet                                               | Aulaweb ↓<br>(55138432) Esci |
| per gli studenti<br>Elezioni rappresentanti<br>studenti                      | Home > per gli studenti > Post-laurea > Dottorato                                                                                                    |                                                                                                    |                                                                                                    |                              |
| Patto d'aula<br>Web-Studenti<br>Anagrafica                                   | Presentazione domande (Dottorato                                                                                                    | )                                                                                                    |                                                                                                    | _                            |
| Iscrizioni<br>Tasse e Benefici<br>Carriera                                   | Domanda di partecipazione al concorso per l'ammissione ai Corsi di Dottorato                                                                                             | di ricerca 36esimo ciclo (2020)                                                                                             | Candidato: Mario Rossi (S5138432) Matricola: 5138432                                                   | •                            |
| Autocertificazioni<br>Erasmus<br>Laurea                                      | Titolo di studi universitario per l'accesso al Dottorato di ricerca                                                                                                    |                                                                                                    |                                                                                                    |                              |
| Post-laurea<br>Corsi<br>Perfezionamento/Formazione<br>/Sostegno<br>Dottorato | Seleziona *<br>Titolo di studi straniero per cui si richiede l'equipollenza - Laureato<br>Titolo di studio idoneo per l'ammissione al Concorso conseguito presso un'univ | versità straniera per il quale si richiede il riconoscimento dell'equipollenza ai soli fini d                               | dell'ammissione al concorso.                                                                           | ~                            |
| Accedere alla pagina delle<br>domande - Application form                     | Presso *                                                                                                    | Tipologia corso *                                                                                                    | Anni legali di durata del corso *                                                                      |                              |
| Help                                                                         | University Of Oxford                                                                                                    | Master degree                                                                                                    | 2                                                                                                    | ~                            |
| Evento Scientifico<br>Esame Di Stato<br>Master                               | Cerca Q                                                                                                    | In *<br>History                                                                                                    | Specificare gli anni di durata prevista del corso e non quelli effettivamente impiegati dal candidato. |                              |
| Scuole di Specializzazione<br>Tirocinio Formativo Attivo<br>(TFA)            | Per compilare il campo "Presso" cliccare sul bottone "Cerca" e seguire le istruzioni.                                                                                    | Stato * REGNO UNITO                                                                                                    | Titolo di accesso richiesto per l'ammissione al corso *                                                |                              |
| Medicina (ECM)<br>Conferma Iscrizione Post-<br>laurea                        |                                                                                                    | Data conseguimento * 26/03/2021                                                                                             |                                                                                                    |                              |
| Settore Placement<br>IANUA<br>Contattaci                                     |                                                                                                    | Voto *     Voto minimo per il conseguimento del titolo     Voto massimo per il conseguimento del titolo       9     *     6 | il<br>I titolo                                                                                         |                              |
| orario delle lezioni<br>Badge - Carta Ateneo+<br>per il personale            | A Home ← Indietro Salva i dati inseriti ►                                                                                                    |                                                                                                    | /<br>Riempi i campi vuoti                                                                              |                              |
| Privacy                                                                      | Legenda                                                                                                    |                                                                                                    |                                                                                                    | Chiedi a GEdi                |
|                                                                              | L campi contrassegnati con un * sono obbligatori.                                                                                                    |                                                                                                    |                                                                                                    |                              |

| Presentazione domani<br>→ C û<br>UNIVERSITÀ<br>DEGLI STUDI                                                                                                    | de (Dotto × +                                                                                                    | rea/dottorato/domanda?wsrprequest=YToyOr                                                                                  | ntzOjE4OiJwb3J0b 👰 Su                                                 | ggerimento 70% 🗰 🖂 🏠                                                      | \ ⊡                                 |        |            |
|----------------------------------------------------------------------------------------------------|----------------------------------------------------------------------------------------------------|----------------------------------------------------------------------------------------------------|-----------------------------------------------------------------------|---------------------------------------------------------------------------|-------------------------------------|--------|------------|
| UNIVERSITÀ                                                                                                    | ■ https://servizionline.unige.it/studenti/post-lau                                                                                                    | rea/dottorato/domanda?wsrprequest=YToyOr                                                                                  | ntzOjE4OiJwb3J0b 👰 Su                                                 | ggerimento 70% 🚥 🖂 🏠                                                      |                                     |        |            |
| UNIVERSITÀ<br>DEGLI STUDI                                                                                                    |                                                                                                    |                                                                                                    |                                                                       |                                                                           |                                     |        | i <b>r</b> |
| DI GENOVA                                                                                                    | Servizi Online                                                                                                    |                                                                                                    |                                                                       | Studenti ▼ Ricerca ▼ Ateneo •                                             | ▼ Servizi on line ▼ Intranet        | ▶ Aula | awel       |
| r gli studenti                                                                                                    | Houre - bei Bri amacuti - Loar mailen - Dortorano                                                                                                    |                                                                                                    |                                                                       |                                                                           |                                     | (5513) | 8432)      |
| zioni rappresentanti<br>identi<br>ito d'aula<br>b-Studenti                                                                                                    | Presentazione domande (Dottorato)                                                                                                    |                                                                                                    |                                                                       |                                                                           |                                     |        |            |
| grafica<br>rizioni<br>se e Benefici                                                                                                    | Domanda di partecipazione al concorso per l'ammissione ai Corsi di Dottorato di ricerc                                                                                                    | ca 36esimo ciclo (2020)                                                                                                   |                                                                       | Candidato: Mario Ross                                                     | i (S5138432) Matricola: 5138432     | •      |            |
| rriera<br>cocertificazioni<br>Ismus                                                                                                    | Titolo di studi universitario per l'accesso al Dottorato di ricerca                                                                                                    |                                                                                                    |                                                                       |                                                                           |                                     |        |            |
| irea                                                                                                    | Seleziona *                                                                                                    |                                                                                                    |                                                                       |                                                                           |                                     | _      |            |
| istegno<br>itorato<br>cedere alla pagina delle<br>mande - Application form                                                                                                    | Titolo di studio idoneo per l'ammissione al Concorso conseguito presso un'università st<br>Nel caso in cui il titolo non sia stato ancora conseguito al momento della presentazione<br>modalità indicate nel bando o ad autocertificarne il possesso. | traniera per il quale si richiede il riconoscimento dell'equ<br>e della domanda, ma sarà comunque ottenuto entro il termi | ipollenza ai soli fini dell'ammiss<br>ine perentorio del 29 Marzo 207 | sione al concorso.<br>21, il sottoscritto si impegna a darne comunicazion | e, a pena di esclusione, secondo le |        |            |
| Þ                                                                                                    | Presso *                                                                                                    | Tipologia corso *                                                                                                    |                                                                       | Anni legali di durata del corso *                                         |                                     |        |            |
| nto Scientifico                                                                                                    | University Of Oxford                                                                                                    | Master degree                                                                                                    | ~                                                                     | 2                                                                         |                                     | ~      |            |
| me Di Stato<br>ster<br>ole di Specializzazione                                                                                                    | Cerca Q                                                                                                    | In *<br>History                                                                                                    |                                                                       | Specificare gli anni di durata prevista del cor                           | so e non quelli effettivamente      |        |            |
| ocinio Formativo Attivo                                                                                                    | Per compilare il campo "Presso" cliccare sul bottone "Cerca" e seguire le istruzioni.                                                                                                    | Stato *                                                                                                    |                                                                       | implegati dat candidato.                                                  |                                     |        |            |
| icazione Continua in<br>dicina (ECM)                                                                                                    |                                                                                                    | REGNO UNITO                                                                                                    | ~                                                                     | Titolo di accesso richiesto per l'ammissione al                           | corso *                             |        |            |
| iferma Iscrizione Post-<br>rea                                                                                                    |                                                                                                    |                                                                                                    |                                                                       | bacheor                                                                   |                                     |        |            |
| tore Placement<br>UA                                                                                                    | ✿ Home ← Indietro Salva i dati inseriti ➡                                                                                                    |                                                                                                    |                                                                       |                                                                           |                                     |        |            |
| ntattaci                                                                                                    | Legenda                                                                                                    |                                                                                                    |                                                                       |                                                                           |                                     |        |            |
| and a second second sec |                                                                                                    |                                                                                                    |                                                                       |                                                                           |                                     |        |            |
| dge - Carta Ateneo+                                                                                                    | I campi contrassegnati con un * sono obbligatori.                                                                                                    |                                                                                                    |                                                                       |                                                                           |                                     |        |            |
| il personale                                                                                                    | I campi contrassegnati con un * sono obbligatori.                                                                                                    |                                                                                                    | 🦳 Se sei lau                                                          | ureando, devi solame                                                      | ente                                |        |            |

| 🐺 Presentazione domano                                           | de (Dotto × +                                                                         |                                                                                  |                                                          | _ 🗇 🗙                                                |
|------------------------------------------------------------------|---------------------------------------------------------------------------------------|----------------------------------------------------------------------------------|----------------------------------------------------------|------------------------------------------------------|
| ← → ♂ ✿                                                          | ♥ ▲ https://servizionline.unige.it/studenti/post-lau                                  | rea/dottorato/domanda?wsrprequest=YToyOntzOjE4OiJwb3J0b <b>Q</b> Sug             | ggerimento 70% ···· ♡ ☆                                  | : # Ξ                                                |
| UNIVERSITÀ<br>DEGLI STUDI<br>DI GENOVA                           | Servizi Online                                                                        |                                                                                  | Studenti ▼ Ricerca ▼ Ateneo ▼ Servizi on line ▼ Intranet | <ul> <li>Aulaweb</li> <li>(55138432) Escj</li> </ul> |
| per gli studenti<br>Elezioni rappresentanti<br>studenti          | Home > per gli studenti > Post-laurea > Dottorato                                     |                                                                                  |                                                          |                                                      |
| Patto d'aula<br>Web-Studenti                                     | Presentazione domande (Dottorato)                                                     |                                                                                  |                                                          |                                                      |
| Iscrizioni<br>Tasse e Benefici                                   | Domanda di partecipazione al concorso per l'ammissione ai Corsi di Dottorato di ricer | ca 36esimo ciclo (2020)<br>Tutti questi camp                                     | Di Candidato: Mario Rossi (S5138432) Matricola: 5138432  | •                                                    |
| Autocertificazioni                                               |                                                                                       | sono oppligatori                                                                 |                                                          |                                                      |
| Erasmus                                                          | Titolo di studi universitario per l'accesso al Dottorato di ricerca                   |                                                                                  |                                                          |                                                      |
| Laurea                                                           | Soloziona *                                                                           |                                                                                  |                                                          |                                                      |
| Post-laurea                                                      | Jeleziona                                                                             |                                                                                  |                                                          | n l                                                  |
| Corsi<br>Perfezionamento/Formazione<br>/Sostegno                 | Presso *                                                                              | Tipo titolo *                                                                    | Anno prima immatricolazione *                            |                                                      |
| Dottorato                                                        | Universita' Degli Studi Di Torino                                                     | Corso Di Laurea Magistrale (Dm 270/2004)                                         | 2010/2011                                                |                                                      |
| Accedere alla pagina delle<br>domande - Application form<br>Help | Cerca Q                                                                               | In *                                                                             | Data laurea (GG/MM/AAAA) *                               |                                                      |
| Evente Colonkiller                                               |                                                                                       |                                                                                  |                                                          |                                                      |
| Evento Scientifico                                               | Per compilare il campo "Presso" cliccare sul bottone "Cerca" e seguire le istruzioni. | Classe *                                                                         | Voto laurea *                                            | _                                                    |
| Master                                                           |                                                                                       | LM-40                                                                            | 110 V SU 110 V                                           | ·                                                    |
| Scuole di Specializzazione                                       |                                                                                       |                                                                                  |                                                          |                                                      |
| Tirocinio Formativo Attivo<br>(TFA)                              |                                                                                       | Cerca Q                                                                          | ✓Lode                                                    |                                                      |
| Educazione Continua in<br>Medicina (ECM)                         |                                                                                       | Per compilare il campo "In" e "Classe" cliccare sul bottone "Cerca" e seguire le | In caso di titolo italiano,                              |                                                      |
| Conferma Iscrizione Post-<br>laurea                              |                                                                                       |                                                                                  | 🔪 dopo la selezione                                      |                                                      |
| Settore Placement                                                |                                                                                       |                                                                                  | -+ doll'"I Inivorsità" o dol                             |                                                      |
| IANUA                                                            | 🛧 Home 🗲 Indietro. Salva i dati inseriti 🗎                                            |                                                                                  | den Universita e dei                                     |                                                      |
| Contattaci                                                       |                                                                                       |                                                                                  | "Tipo titolo" dovi usaro il                              |                                                      |
| Orario delle lezioni                                             | Legenda                                                                               |                                                                                  | ripo titolo, devi usare li                               |                                                      |
| Badge - Carta Ateneo+                                            |                                                                                       |                                                                                  | hottone "Cerca" per                                      |                                                      |
| per il personale                                                 | I campi contrassegnati con un * sono obbligatori.                                     |                                                                                  |                                                          |                                                      |
| Privacy                                                          |                                                                                       |                                                                                  | selezionare il corso                                     |                                                      |
|                                                                  |                                                                                       |                                                                                  |                                                          | Chiedi a GEdi                                        |

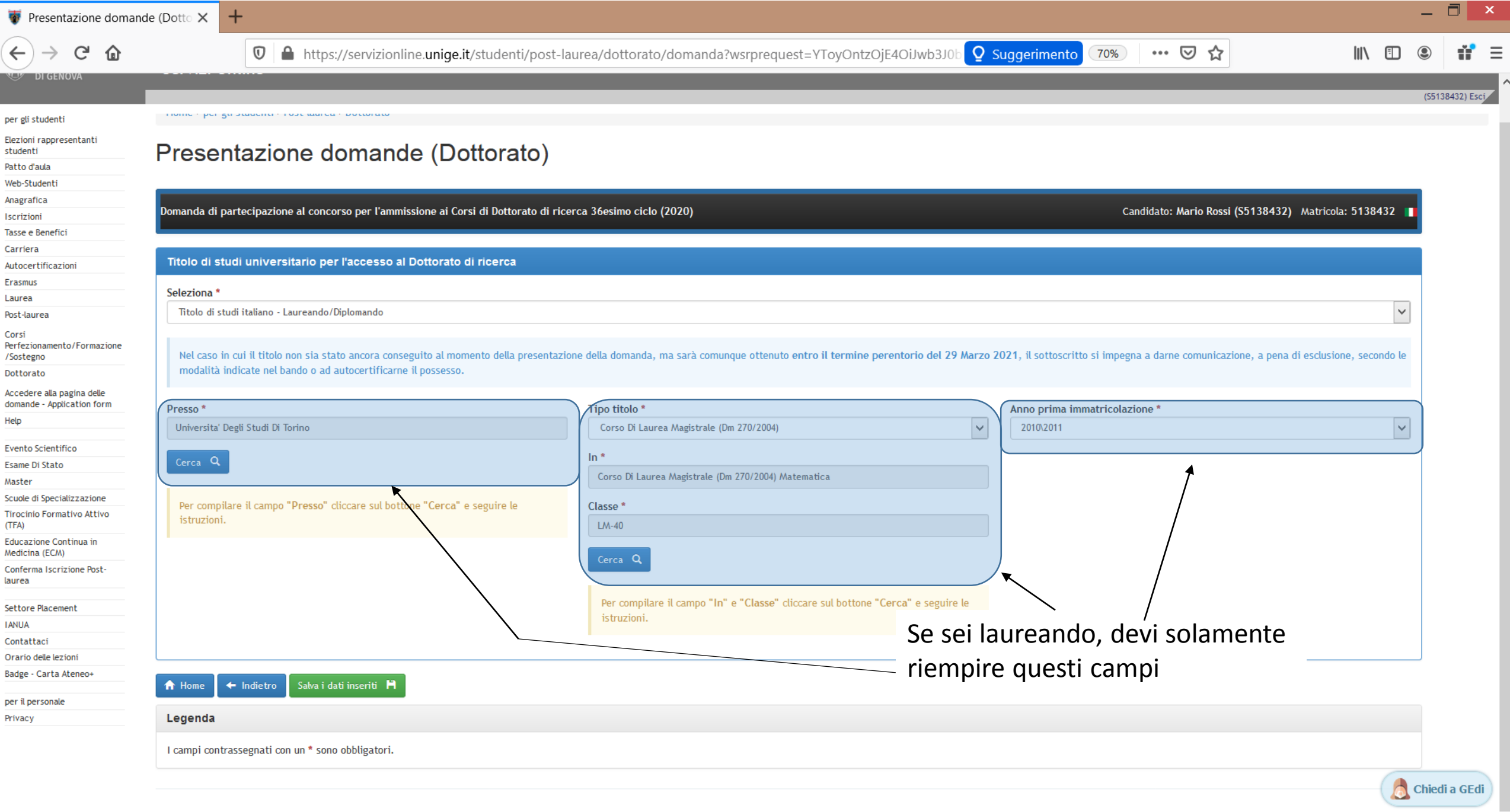

| 🐺 Presentazione domand                                                                                                   | e (Dotto 🗙 🕂                                                                                                    |                                                                        |                                                                                     |                                                                            |                                 |                                           |                           |             |              |         |         |           |           |           |          |              |        |         |             |             |            |              |         | —                   |                    | ×               |
|----------------------------------------------------------------------------------------------------|----------------------------------------------------------------------------------------------------|------------------------------------------------------------------------|-------------------------------------------------------------------------------------|----------------------------------------------------------------------------|---------------------------------|-------------------------------------------|---------------------------|-------------|--------------|---------|---------|-----------|-----------|-----------|----------|--------------|--------|---------|-------------|-------------|------------|--------------|---------|---------------------|--------------------|-----------------|
| ← → ♂ @                                                                                                    | 0                                                                                                    |                                                                        | 🔒 http                                                                              | //servizior                                                                | line. <b>unige.i</b>            | <b>t</b> /student                         | ti/post-laı               | urea/dott   | ttorato/do   | lomanda | a?wsrpr | equest=YT | oyOntzOjE | 40iJwb3J0 | b 🛛 Sugo | gerimento    | 70%    |         | • 🛛 1       | \$          |            | lii\         |         | ۲                   | Ť                  | ≡               |
| UNIVERSITÀ<br>DEGLI STUDI<br>DI GENOVA                                                                                   | Servizi Online                                                                                                    |                                                                        |                                                                                     |                                                                            |                                 |                                           |                           |             |              |         |         |           |           |           |          | Stud         | enti 🔻 | Ricerca | a▼ Ate      | eneo 🔻      | Servizi on | line 🔻       | Intrane | t ) ,<br>(5         | Aulawe<br>55138432 | eb ♪<br>2) Esci |
| per gli studenti<br>Elezioni rappresentanti<br>studenti<br>Patto d'aula<br>Web-Studenti                                  | Home > per gli studen                                                                                                    | iti > Pos                                                              | Post-laure                                                                          | • Dottorato<br>Oman                                                        | de (Do                          | ottora                                    | to)                       |             |              |         |         |           |           |           |          |              |        |         |             |             |            |              |         |                     |                    |                 |
| Anagrafica<br>Iscrizioni<br>Tasse e Benefici<br>Carriera<br>Autocertificazioni                                           | Domanda di partecipa                                                                                                    | zione                                                                  | one al conc                                                                         | rso per l'amn                                                              | issione ai Co                   | rsi di Dottor                             | rato di ricer             | rca 36esime | no ciclo (20 | 020)    |         |           |           |           |          |              |        | Cand    | idato: Mari | io Rossi (S | 5138432)   | Matricola: ! | 5138432 | -                   |                    |                 |
| Erasmus<br>Laurea<br>Post-laurea<br>Corsi<br>Perfezionamento/Formazione                                                  | Dati anagrafica e                                                                                                    | e carrie<br>lispon                                                     | arriera salva<br>ponibili                                                           | i con success                                                              | ł                               |                                           |                           |             |              |         |         |           |           |           |          |              |        |         |             |             |            |              |         |                     |                    |                 |
| /Sostegno<br>Dottorato<br>Accedere alla pagina delle<br>domande - Application form<br>Help                               | Corso<br>Inserire il corso di d<br>Inserire il corso di do<br>ARCHITETTURA E DESI<br>BIOINGEGNERIA E ROB                                                     | lottorat<br>ottorato<br>GN<br>30TICA                                   | torato<br>prato<br>IICA - BIOFN                                                     | INFERING AND                                                               | ROBOTICS                        |                                           |                           |             |              |         |         |           |           |           |          |              |        |         |             |             |            |              |         | <ul><li>✓</li></ul> |                    |                 |
| Evento Scientifico<br>Esame Di Stato<br>Master<br>Scuole di Specializzazione<br>Tirocinio Formativo Attivo<br>(TFA)      | BIOTECNOLOGIE IN MI<br>CIVIL, CHEMICAL AND D<br>DIGITAL HUMANITIES.<br>DIRITTO<br>ECONOMICS AND POLI                                                         | EDICINA<br>ENVIRO<br>TECNO                                             | CINA TRASLA<br>VIRONMENT,<br>CNOLOGIE D                                             | IONALE<br>. ENGINEERING<br>iITALI, ARTI, LII                               | IGUE, CULTURE                   | e comunica                                | AZIONE                    |             | •            |         |         |           |           |           |          |              |        |         |             |             |            |              |         |                     |                    |                 |
| Educazione Continua in<br>Medicina (ECM)<br>Conferma Iscrizione Post-<br>laurea                                          | EMATO ONCOLOGIA E<br>FILOSOFIA<br>FISICA E NANOSCIENZE<br>IMMUNOLOGIA CLINIC                                                                                 | MEDICI<br>E                                                            | EDICINA INTE                                                                        | NA CLINICO-TR                                                              | ASLAZIONALE                     |                                           |                           |             |              |         |         |           |           | <br>٢     | lezior   | <br>na il c  | orso   | o ne    | r cui       |             |            |              |         |                     |                    |                 |
| Settore Placement<br>IANUA<br>Contattaci<br>Orario delle lezioni<br>Badge - Carta Ateneo+<br>per il personale<br>Privacy | INFORMATICA E INGEG<br>INGEGNERIA DEI MODE<br>INGEGNERIA MECCANIC<br>JOINT DOCTORATE IN<br>LETTERATURE E CULTL<br>MATEMATICA E APPLIC<br>MEDICINA SPERIMENTA | GNERIA I<br>ELLI, DE<br>CA, ENE<br>INTERA<br>JRE CLA<br>CAZIONI<br>ALE | RIA DEI SIST<br>I, DELLE MAI<br>, ENERGETIC,<br>TERACTIVE A<br>E CLASSICHE<br>(IONI | AI/ COMPUTER<br>HINE E DEI SIS<br>E GESTIONALE<br>D COGNITIVE E<br>MODERNE | SCIENCE AND S<br>EMI PER L'ENER | YSTEMS ENGI<br>RGIA, L'AMBIEI<br>(JD ICE) | INEERING<br>ENTE E I TRAS | SPORTI      |              |         |         |           |           | de<br>ca  | ndida    | pres<br>tura | sent   | are     | la          |             |            |              |         |                     |                    |                 |
|                                                                                                    | HEOROJCIENZE                                                                                                    |                                                                        |                                                                                     |                                                                            |                                 |                                           |                           |             |              |         |         |           |           |           |          |              |        |         |             |             |            |              |         | Chi                 | iedi a (           | GEdi            |

| 😈 Presentazione domand                                                                                                   | de (Dotto 🗙 🕂                                                                                                    | _ 0                   | ×          |
|----------------------------------------------------------------------------------------------------|----------------------------------------------------------------------------------------------------|-----------------------|------------|
| ← → C' û                                                                                                    | 🖸 🔒 https://servizionline.unige.it/studenti/post-laurea/dottorato/domanda?wsrprequest=YToyOntzOjE4OiJwb3J0b 👰 Suggerimento 🔞 🚥 🗟 🕼 🖽                                                          | ۹ 🕯                   | <b>≀</b> ≡ |
| UNIVERSITÀ<br>DEGLI STUDI<br>DI GENOVA                                                                                   | Studenti 🔻 Ricerca 🔻 Ateneo 👻 Servizi on line 👻 Intrane<br>Servizi Online                                                                                                    | et ▶ Aulav<br>(551384 | veb 🕨      |
| per gli studenti<br>Elezioni rappresentanti<br>studenti<br>Patto d'aula<br>Web-Studenti<br>Anagrafica                    | Presentazione domande (Dottorato)                                                                                                    |                       |            |
| Iscrizioni<br>Tasse e Benefici<br>Carriera<br>Autocertificazioni<br>Frasmus                                              | Domanda di partecipazione al concorso per l'ammissione ai Corsi di Dottorato di ricerca 36esimo ciclo (2020) Candidato: Mario Rossi (55138432) Matricola: 5138432 Elenco concorsi disponibili | 32                    |            |
| Laurea<br>Post-laurea<br>Corsi                                                                                           | Corso INGEGNERIA DEI MODELLI, DELLE MACCHINE E DEI SISTEMI PER L'ENERGIA, L'AMBIENTE E I TRASPORTI                                                                                            | ~                     |            |
| Perfezionamento/Formazione<br>/Sostegno<br>Dottorato<br>Accedere alla pagina delle<br>domande - Application form<br>Help | Seleziona Codice Concorso                                                                                                    |                       |            |
| Evento Scientifico<br>Esame Di Stato<br>Master<br>Scuole di Specializzazione                                             | ← Indietro Avanti → Seleziona il curriculum                                                                                                    |                       |            |
| Trocinio Formativo Attivo<br>(TFA)<br>Educazione Continua in<br>Medicina (ECM)<br>Conferma Iscrizione Post-<br>laurea    |                                                                                                    |                       |            |
| Settore Placement<br>IANUA<br>Contattaci<br>Orario delle lezioni<br>Badge - Carta Ateneo+                                |                                                                                                    |                       |            |
| per il personale<br>Privacy                                                                                              |                                                                                                    | 👌 Chiedi a            | a GEdi     |

| azione domande (Dotto 🗙 | +                                                               |                                                          |                                        |                                                |                           |
|-------------------------|-----------------------------------------------------------------|----------------------------------------------------------|----------------------------------------|------------------------------------------------|---------------------------|
| 00                      | A https://sepuizionline.upige.it/studenti                       | /post_lauroa/dottorato/domanda?wsrproguost_\             |                                        | uggorimonto 70% ···· 🔽 🛧                       | lui\ 🗊                    |
|                         | Thttps://servizionnine.unige.it/studenti,                       | /post-laurea/dottorato/domanda:wsrprequest=              |                                        |                                                |                           |
|                         | ,                                                               | /                                                        |                                        |                                                |                           |
|                         |                                                                 |                                                          |                                        |                                                |                           |
| Domanda di              | partecipazione al concorso per l'ammissione ai Corsi di Dottora | ato di ricerca 36esimo ciclo (2020)                      |                                        | Candidato: Mario Rossi (S51                    | 38432) Matricola: 5138432 |
|                         | F                                                               |                                                          |                                        |                                                |                           |
|                         |                                                                 |                                                          |                                        |                                                |                           |
| 8472 - Co               | rso Di Ingegneria Dei Modelli, Delle Macchine E Dei Sist        | temi Per L'Energia, L'Ambiente E I Trasporti - Curriculu | ım Ingegneria Delle Macchine E D       | ei Sistemi Per L'Energia, L'Ambiente E La Prop | ulsione - Etn Inspire     |
|                         |                                                                 |                                                          |                                        |                                                |                           |
| Dichiarazi              | one conoscenza della lingua inglese *                           |                                                          |                                        |                                                |                           |
| Inserire I              | a dichiarazione di conoscenza                                   |                                                          |                                        |                                                | Y                         |
| <sup>;</sup> ormazione  |                                                                 |                                                          |                                        |                                                |                           |
|                         |                                                                 |                                                          |                                        |                                                |                           |
| Diskisso                | r                                                               |                                                          |                                        |                                                |                           |
| ia delle DICNIATO (     | al possedere la/e lettera/s di presentazione del/i seguent      | ie/i referente/i:                                        |                                        |                                                |                           |
| Lettera 1:              |                                                                 | a 11/1                                                   |                                        |                                                |                           |
| Referente               |                                                                 | Qualifica                                                |                                        | Sede                                           |                           |
| Es. Matte               |                                                                 | Es. Professore Ordinario                                 |                                        | Es. Universita degli studi di Genova           |                           |
|                         |                                                                 |                                                          |                                        |                                                |                           |
| Lettera 2:              |                                                                 |                                                          |                                        |                                                |                           |
| Attivo Referente        |                                                                 | Qualifica                                                |                                        | Sede                                           |                           |
| Es. Lucia               | /erdi                                                           | Es. Professoressa Associata                              |                                        | Es. Università degli studi di Bologna          |                           |
| ua in                   |                                                                 |                                                          |                                        |                                                |                           |
| e Post. Lattara 2.      |                                                                 |                                                          |                                        |                                                |                           |
| Referente               |                                                                 | Qualifica                                                |                                        | Sede                                           |                           |
| Es Marco                | Pianchi                                                         | Er Ricer tore                                            |                                        | Es Università degli studi di Milano            |                           |
| LS. Marco               | biarchi                                                         |                                                          |                                        |                                                |                           |
|                         |                                                                 |                                                          |                                        |                                                |                           |
| NB                      |                                                                 |                                                          |                                        |                                                |                           |
| eo+ È necess            | ario compilare le informazioni riguardanti almeno una lettera.  | Seleziona il livello di cor                              | loscenza                               |                                                |                           |
|                         |                                                                 | delle lineus inclose                                     |                                        |                                                |                           |
|                         |                                                                 | della lingua inglese                                     |                                        |                                                |                           |
|                         |                                                                 |                                                          |                                        |                                                |                           |
| Eventuali               | informazioni borsa di studio                                    |                                                          |                                        |                                                |                           |
|                         |                                                                 |                                                          |                                        |                                                |                           |
| L Borsis                | ta di stato estero                                              |                                                          | Borsista in specifico programma di mol | bilità internazionale                          |                           |
| Descrizion              | e borsa                                                         | Des                                                      | scrizione programma                    |                                                |                           |
| 0.000121011             |                                                                 |                                                          | P D M M M M M M M                      |                                                |                           |
|                         |                                                                 |                                                          |                                        |                                                |                           |
|                         |                                                                 |                                                          |                                        |                                                |                           |
|                         |                                                                 |                                                          |                                        |                                                |                           |

≡

| tradementary in the second of the second of the second                                                                                                    |                                         |                                                                         |                                                                           |                                                                             |               |
|----------------------------------------------------------------------------------------------------|-----------------------------------------|-------------------------------------------------------------------------|---------------------------------------------------------------------------|-----------------------------------------------------------------------------|---------------|
|                                                                                                    | esentazione domand                      | de (Dotto 🗙 🕂                                                           |                                                                           |                                                                             | -             |
| c     c     c     c     c     c     c     c     c     c     c     c     c     c     c     c     c     c     c     c     c     c     c     c     c     c     c     c     c     c     c     c     c     c     c           c <th>→ C' û</th> <th>🛛 🔒 https://servizionline.<b>unige.it</b>/studer</th> <th>nti/post-laurea/dottorato/domanda?wsrprequest=YToyOntzOjE40</th> <th>DiJwb3J0bGV0SW5zdGFu Q 70% \cdots 🗵 🏠</th> <th></th>                                                                                                    | → C' û                                  | 🛛 🔒 https://servizionline. <b>unige.it</b> /studer                      | nti/post-laurea/dottorato/domanda?wsrprequest=YToyOntzOjE40               | DiJwb3J0bGV0SW5zdGFu Q 70% \cdots 🗵 🏠                                       |               |
| Image: Image:                                                                                                    | ti                                      | ×                                                                       | 1                                                                         |                                                                             |               |
| Image: Image:                                                                                                    |                                         |                                                                         |                                                                           |                                                                             |               |
| other       Control of professional and control of the doctored and the doctored and                                                                                                    |                                         |                                                                         |                                                                           |                                                                             | 1 5400400     |
| Automatical and a state state         Automatical and a state         Automatical and a state                                                                                                    | enefici                                 | Domanda di partecipazione al concorso per l'ammissione ai Corsi di Dott | iorato di ricerca 36esimo ciclo (2020)                                    | Candidato: Mario Rossi (55138432) Matrie                                    | cola: 5138432 |
| bit       2 - Cortoo Dit Ingegrentia Dei Maddelli, Deile Maddelli, Deile Maddelli, Dei                                                                                                    |                                         |                                                                         |                                                                           |                                                                             |               |
| In other construction of the protect of the construction of the construction of the constructio                                                                                                    | ficazioni                               | 8472 - Corco Di Ingognoria Doi Modelli, Dollo Masshino E Doi 8          | ictomi Por I 'Enorgia, L'Ambiento E L Tracnorti , Currieulum Ingegnoria D | elle Maschine E Dei Sistemi Per l'Energia L'Ambiente E La Propulsione - Etn | Inchiro       |
| Alternative     Internative     Internative <td></td> <td>6472 - Corso Di Ingegneria Dei Modelli, Delle Macchille E Dei 3</td> <td>istenii Per E Energia, E Ambiente E P nasporti - Gurnoulum mgegnena b</td> <td>ene Macchine è del Sistemi Per è energia, è Ambiente è la Propuisione - ett</td> <td>inspire</td>                                                                                                    |                                         | 6472 - Corso Di Ingegneria Dei Modelli, Delle Macchille E Dei 3         | istenii Per E Energia, E Ambiente E P nasporti - Gurnoulum mgegnena b     | ene Macchine è del Sistemi Per è energia, è Ambiente è la Propuisione - ett | inspire       |
| he for networks in formation information borsa di studio i specificare la gualifica e la sede                                                                                                    |                                         | Dichiarazione conoscenza della lingua inglese *                         |                                                                           |                                                                             |               |
| <pre>the if manual pressed area pressed area</pre>                                                                                                    |                                         | buona                                                                   |                                                                           |                                                                             | ~             |
| Reference   Intro adi   Intro adi                                                                                                    | amento/Formazione<br>o                  |                                                                         |                                                                           |                                                                             |               |
| presentering       presentering       rdice       rdice                                                                                                    |                                         |                                                                         |                                                                           |                                                                             |               |
| into       set         into       into         into       into         into                                                                                                    | alla pagina delle<br>- Application form | Dichiaro di possedere la/e lettera/e di presentazione del/i segue       | ente/i referente/i:                                                       |                                                                             |               |
| idia     idia     idia     idia       idia     idia     idia     idia       idia     idia                                                                                                    |                                         | Lettera 1:<br>Referente                                                 | Qualifica                                                                 | Sada                                                                        |               |
| mes       intractive     intractive     intractive     intractive       intractive     intractive     interview     interview       intractive     interview     interview     interview       intractive     interview     interview     interview       intractive     interview     interview     interview       interview     interview     interview     interview       interview     interview     interview     interview       interview     interview     interview     interview       interview     interview     interview     interview       interview     interview     interview     interview       interview     interview     interview     interview       interview     interview     interview     interview       interview     interview     interview     interview       interview     interview     interview     interview       interview     interview     interview     interview       interview     interview     interview     interview       interview     interview     interview     interview       interview     interview     interview     interview       interview     interview     interview     interview                                                                                                    |                                         | Carlo Ferrari                                                           | Professore                                                                |                                                                             |               |
| Visit     Visit                                                                                                    | tato                                    |                                                                         |                                                                           |                                                                             |               |
| Vertice de la sede       Verte     2       Verte     2       Verte     2       Verte     2       Verte     2       Verte     2                                                                                                    | ato                                     |                                                                         |                                                                           |                                                                             |               |
| auto Attron       Ferrente       Qualifica       Sede         is de los Wold       Ex Università aggi studi di Biologna       Inscrissi al meno una referente         ment       Inscrissi al meno una referente       per la/le tua/e lettera/e di presentazione         is de los stata di stato estero       Inscrissi al meno una referente       per la/le tua/e lettera/e di presentazione         ecritione borsa       ecritione program       Ricorda di specificare la qualifica e la sede                                                                                                    | pecializzazione                         | Lettera 2:                                                              |                                                                           |                                                                             |               |
| tritione horis<br>hereit<br>hereit<br>herei | Formativo Attivo                        | Referente                                                               | Qualifica                                                                 | Sede                                                                        |               |
| otting in prison Roting in prison Roting Roting                                                                                                    |                                         | Es. Lucia Verdi                                                         |                                                                           | Es. Università degli studi di Bologna                                       |               |
| Itera 3:   Referente     Referente     Qualifica     Sede     Inserisci almeno un referente   per la/le tua/e lettera/e di   presentazione     Borsista di stato estero     Descrizione borsa     Descrizione borsa     Descrizione borsa     Descrizione programm   Ricorda di specificare la gualifica e la sede                                                                                                    | ie Continua in<br>(FCM)                 |                                                                         |                                                                           |                                                                             |               |
| rent     ctore     L. Marco Blanchi     L. Marco Blanchi     L. Marco Blanchi     L. Marco Blanchi     L. Marco Blanchi     L. Marco Blanchi     L. Marco Blanchi     L. Marco Blanchi     L. Marco Blanchi     L. Marco Blanchi     N.B.   E necessario compilare le informazioni riguardanti almeno una lettera.     Inserrisci almeno un referente   per la/le tua/e lettera/e di   presentazione   Borsista di stato estero   Descrizione borsa   Descrizione borsa                                                                                                    | a Iscrizione Post-                      | Lettera 3:                                                              |                                                                           |                                                                             |               |
| Imment     Lationi     Lationi<                                                                                                    |                                         | Referente                                                               | Qualifica                                                                 | Sede                                                                        |               |
| N.B.   Latercor   le     N.B.   Encessario compilare le informazioni riguardanti almeno una lettera.     Inserrisci almeno un referente   per la/le tua/e lettera/e di   presentazione     Descrizione borsa     Descrizione borsa     Descrizione programm   Ricorda di specificare la   qualifica e la sede                                                                                                    | acement                                 | Es. Marco Bianchi                                                       |                                                                           | Es. Università degli studi di Milano                                        |               |
| Inserisci almeno un referente per la/le tua/e lettera/e di presentazione   Borsista di stato estero   Descrizione borsa   Descrizione borsa   Latero                                                                                                    |                                         |                                                                         |                                                                           |                                                                             |               |
| Recercition     Inserisci almeno un referente     per la/le tua/e lettera/e di   presentazione     Borsista di stato estero     Descrizione borsa     Descrizione borsa     Latero - Latero - Lat                                                                                                    | ci                                      | Ť                                                                       |                                                                           |                                                                             |               |
| Inserisci almeno un referente per la/le tua/e lettera/e di presentazione Inserista di stato estero Descrizione borsa Descrizione borsa Descrizione programm Ricorda di specificare la qualifica e la sede Autoreo Sava i dati inserti №                                                                                                    | lle lezioni                             | N.B.                                                                    |                                                                           |                                                                             |               |
| e per la/le tua/e lettera/e di<br>presentazione<br>□ Borsista di stato estero<br>□ Descrizione borsa<br>□ escrizione borsa<br>□ escrizione programm<br>↓ delto<br>↓ delto<br>↓ stati dati inserti ↓                                                                                                    | arta Ateneo+                            | È necessario compilare le informazioni riguardanti almeno una lettera.  |                                                                           | Inserisci almeno un referente                                               |               |
| Per la/le tua/e lettera/e di<br>presentazione<br>presentazione                                                                              |                                         |                                                                         |                                                                           | n an la /la tura /a lattana /a ali                                          |               |
| Eventuali informazioni borsa di studio   Borsista di stato estero   Descrizione borsa   Descrizione borsa   Pescrizione programmi   Ricorda di specificare la qualifica e la sede   Autority Salva i dati insentit Participanti dati insentit Participanti dati insentit dati insentit Participanti dati insentit dati insentit dati insentit dati insentit dati insentit dati insentit dati insentit dati insentitati dat                                                                                                    | Jonaic                                  |                                                                         |                                                                           | per la/le tua/e lettera/e di                                                |               |
| Eventuali informazioni borsa di studio Borsista di stato estero Descrizione borsa Pescrizione programm Ricorda di specificare la qualifica e la sede                                                                                                    |                                         |                                                                         |                                                                           | procontaziono                                                               |               |
| □ Borsista di stato estero   □ Descrizione borsa   □ ualifica e la sede                                                                                                    |                                         | Eventuali informazioni borsa di studio                                  |                                                                           | presentazione                                                               |               |
| Descrizione programmi Ricorda di specificare la qualifica e la sede                                                                                                    |                                         | Borsista di stato estero                                                | Borsista in specifi                                                       | c                                                                           |               |
| File Chieve Satva i dati inseriti ►                                                                                                    |                                         | Descrizione borsa                                                       | Descrizione programm                                                      | Dicordo di constituare la                                                   |               |
| uli qualifica e la sede                                                                                                    |                                         |                                                                         | 1 5                                                                       | Ricorda di specificare la                                                   |               |
| ← Indietro Satva i dati inseriti P                                                                                                    |                                         |                                                                         |                                                                           | qualifica o la codo                                                         |               |
| ← Indietro Salva i dati inseriti 🗎                                                                                                    |                                         |                                                                         |                                                                           | qualifica e la seue                                                         |               |
| ← Indietro Salva i dati inseriti 🗎                                                                                                    |                                         |                                                                         |                                                                           |                                                                             |               |
|                                                                                                    |                                         | 🗲 Indietro 🛛 Salva i dati inseriti  🗎                                   |                                                                           |                                                                             | 🦰 ch          |

^

| Domanda di partecipazione al concorso per l'ammissione ai Corsi | di Dottorato di ricerca 36esimo ciclo (2020)                                                 | Candidato: Mario Rossi (S5138432) Matricola: 5138                      |
|-----------------------------------------------------------------|----------------------------------------------------------------------------------------------|------------------------------------------------------------------------|
|                                                                 |                                                                                              |                                                                        |
| 8472 - Corso Di Ingegneria Dei Modelli, Delle Macchine B        | Dei Sistemi Per L'Energia, L'Ambiente E I Trasporti - Curriculum Ingegneria Delle Macchine E | E Dei Sistemi Per L'Energia, L'Ambiente E La Propulsione - Etn Inspire |
|                                                                 |                                                                                              |                                                                        |
| Dichiarazione conoscenza della lingua inglese *                 |                                                                                              |                                                                        |
| buona                                                           |                                                                                              |                                                                        |
|                                                                 |                                                                                              |                                                                        |
|                                                                 |                                                                                              |                                                                        |
| Dichiaro di possedere la/e lettera/e di presentazione del/      | seguente/i referente/i:                                                                      |                                                                        |
| Lettera 1:                                                      |                                                                                              |                                                                        |
| Referente                                                       | Da selezionare e riempire solo in                                                            | Sede                                                                   |
| Carlo Ferrari                                                   | anno tu sin titalara di harra di                                                             | Università degli Studi di Torino                                       |
|                                                                 | caso lu sia liloiare di porsa di                                                             |                                                                        |
| Lettera 2:                                                      | studio di stato estero o di horsa di                                                         |                                                                        |
| Referente                                                       | Studio di Stato Estero o di Dorsa di                                                         | Sede                                                                   |
| Es. Lucia Verdi                                                 | studio ottenuta nel quadro di                                                                | Es. Università degli studi di Bologna                                  |
|                                                                 |                                                                                              |                                                                        |
| Lettera 3:                                                      | specifici programmi di mobilità                                                              |                                                                        |
| Referente                                                       | interrectionale                                                                              | Sede                                                                   |
| Es. Marco Bianchi                                               | Internazionale                                                                               | Es. Università degli studi di Milano                                   |
|                                                                 |                                                                                              |                                                                        |
|                                                                 |                                                                                              |                                                                        |
| N.B.                                                            |                                                                                              |                                                                        |
| E necessario compitare le informazioni riguardanti dimeno una   |                                                                                              |                                                                        |
|                                                                 |                                                                                              |                                                                        |
|                                                                 |                                                                                              |                                                                        |
| Eventuali informazioni borsa di studio                          |                                                                                              |                                                                        |
| Reveitta di state estere                                        | Berricta in creatifica programma di r                                                        |                                                                        |
|                                                                 | bisista il specifico programma di f                                                          | noonna internazionale                                                  |
| Descrizione borsa                                               | Descrizione programma                                                                        |                                                                        |
|                                                                 |                                                                                              |                                                                        |

| 🐺 Presentazione domano                                            | nde (Dotto X +                                                                                                    |               |
|-------------------------------------------------------------------|----------------------------------------------------------------------------------------------------|---------------|
| ← → ♂ ⓓ                                                           | 🖸 🔒 https://servizionline.unige.it/studenti/post-laurea/dottorato/domanda?wsrprequest=YToyOntzOjE4OiJwb3J0bGV0SW5zdGFu ♀ 70% 🚥 🗟 🕼 🗊 🗐                                                                                                    | if ≡          |
| UNIVERSITÀ<br>DEGLI STUDI<br>DI GENOVA                            | Studenti • Ricerca • Ateneo • Servizi on line • Intranet •<br>Servizi Online                                                                                                    | Aulaweb       |
| per gli studenti                                                  | Home > per gli studenti > Post-Jaurea > Dottorato                                                                                                    | 55138432) Esc |
| Elezioni rappresentanti                                           |                                                                                                    |               |
| Patto d'aula<br>Web-Studenti                                      | Presentazione domande (Dottorato)                                                                                                    |               |
| Iscrizioni<br>Tasse e Benefici                                    | Domanda di partecipazione al concorso per l'ammissione ai Corsi di Dottorato di ricerca 36esimo ciclo (2020) Candidato: Mario Rossi (S5138432) Matricola: 5138432 🔳                                                                                            |               |
| Autocertificazioni                                                |                                                                                                    |               |
| Erasmus                                                           | Caricare i documenti richiesti per: 8472 - Corso Di Ingegneria Dei Modelli, Delle Macchine E Dei Sistemi Per L'Energia, L'Ambiente E I Trasporti - Curriculum Ingegneria Delle Macchine E Dei Sistemi Per L'Energia, L'Ambiente E La Provulcione - Eta Inspire |               |
| Laurea                                                            |                                                                                                    |               |
| Post-laurea<br>Corsi<br>Perfezionamento/Formazione                | Tipo documento     Documenti caricati:<br>Nessun dato disponibile.                                                                                                    |               |
| /sostegno                                                         | File                                                                                                    |               |
| Accedere alla pagina delle<br>domande - Application form          | Sfoglia Nessun file selezionato.                                                                                                    |               |
| Help                                                              | Reset Salva 🛓                                                                                                    |               |
| Evento Scientifico                                                | Seleziona il tino di documento                                                                                                    |               |
| Esame Di Stato                                                    |                                                                                                    |               |
| Master                                                            | Attenzione!                                                                                                    |               |
| Scuole di Specializzazione<br>Tirocinio Formativo Attivo<br>(TFA) | I documenti che il candidato intende caricare devono essere rigorosamente in PDF e di dimensione non superiore a 2 Megabyte .<br>Eventuali altri formati non saranno accettati!                                                                                |               |
| Educazione Continua in                                            | — Potranno essere mounicati in qualunque istante sino a quando l'utente non comermera la domanda.                                                                                                    |               |
| Conferma Iscrizione Post-<br>laurea                               |                                                                                                    |               |
| Settore Placement                                                 | ■ Riepilogo domande                                                                                                    |               |
| IANUA                                                             |                                                                                                    |               |
| Contattaci                                                        |                                                                                                    |               |
| Orario delle lezioni                                              |                                                                                                    |               |
| Badge - Carta Ateneo+                                             |                                                                                                    |               |
| per il personale                                                  |                                                                                                    |               |
| Privacy                                                           |                                                                                                    |               |
|                                                                   | et al.                                                                                                    | iedi a GEdi   |

| 😈 Presentazione domar                                                                                                    | nde (Dotto 🗙 🕂                                                                                                    | a ×     |
|----------------------------------------------------------------------------------------------------|----------------------------------------------------------------------------------------------------|---------|
| ← → ♂ ✿                                                                                                    | 🖸 🔒 https://servizionline.unige.it/studenti/post-laurea/dottorato/domanda?wsrprequest=YTozOntzOjE4OiJwb3J0bGV0SW5zdGFu ♀ 70% 🚥 🗟 🛝 🖽                                                                                                    | # ≡     |
| UNIVERSITÀ<br>DEGLI STUDI<br>DI GENOVA                                                                                      | Studenti 🔻 Ricerca 👻 Ateneo 👻 Servizi on line 👻 Intranet 🕨<br>Servizi Online                                                                                                    | Aulaweb |
| per gli studenti<br>Elezioni rappresentanti                                                                                 | Home > per gli studenti > Post-laurea > Dottorato                                                                                                    |         |
| studenti<br>Patto d'aula<br>Web-Studenti<br>Anagrafica                                                                      | Presentazione domande (Dottorato)                                                                                                    |         |
| Iscrizioni<br>Tasse e Benefici<br>Carriera                                                                                  | Domanda di partecipazione al concorso per l'ammissione ai Corsi di Dottorato di ricerca 36esimo ciclo (2020) Candidato: Mario Rossi (55138432) Matricola: 5138432 👔                                                                                                    |         |
| Autocertificazioni<br>Erasmus<br>Laurea<br>Post-laurea                                                                      | Caricare i documenti richiesti per: 8472 - Corso Di Ingegneria Dei Modelli, Delle Macchine E Dei Sistemi Per L'Energia, L'Ambiente E I Trasporti - Curriculum Ingegneria Delle Macchine E Dei Sistemi Per L'Energia, L'Ambiente E La Propulsione - Etn Inspire                                                                                                    |         |
| Corsi<br>Perfezionamento/Formazione<br>/Sostegno<br>Dottorato<br>Accedere alla pagina delle<br>domande - Application form   | Tipo documento     Documenti caricati:       Curriculum vitae et studiorum     Nessun dato disponibile.       File     Cancella documento       [Sfoglia] CV.pdf     Image: CV.pdf                                                                                                    |         |
| Help<br>Evento Scientifico<br>Esame Di Stato<br>Master<br>Scuole di Specializzazione<br>Tirocinio Formativo Attivo<br>(TFA) | Reset Satva de Cerca il file nel tuo computer e clicca su<br>Cerca il file nel tuo computer e clicca su<br>"SALVA" per il caricamento del documento<br>eventuali altri formati non saranno accettati!                                                                                                    |         |
| Educazione Continua in<br>Medicina (ECM)<br>Conferma Iscrizione Post-<br>laurea<br>Settore Placement                        | Image: State of the state of the state |         |
| IANUA<br>Contattaci<br>Orario delle lezioni<br>Badge - Carta Ateneo+<br>per il personale<br>Privacy                         | grandi di 2 Mb                                                                                                    |         |

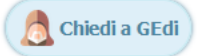

| Presentazione domando                                                                         | de (Dotto 🗙 🕂                                                                                                    |                                                                                         |                    |                       |                                                       |                                                |                           |                    |
|-----------------------------------------------------------------------------------------------|----------------------------------------------------------------------------------------------------|-----------------------------------------------------------------------------------------|--------------------|-----------------------|-------------------------------------------------------|------------------------------------------------|---------------------------|--------------------|
| ) → C' û                                                                                      | 🛛 🔒 https://servizionlin                                                                                                    | ne. <b>unige.it</b> /studenti/post-laur                                                 | rea/dottorato/     | domanda?wsrpreg       | uest=YTozOntzOjE4OiJwb3J0bGV0SW                       | 5zdGFu <b>Q</b> 70% ···· 🔽                     | ⑦ ☆                       |                    |
|                                                                                               |                                                                                                    |                                                                                         | , ,                | 1                     |                                                       |                                                |                           |                    |
| NIVERSITÀ                                                                                     |                                                                                                    |                                                                                         |                    |                       |                                                       | Studenti 🔻 Ricerca 🔻                           | Ateneo 🔻 Servizi on       | line 🔻 Intranet    |
| GENOVA                                                                                        | Servizi Online                                                                                                    |                                                                                         |                    |                       |                                                       |                                                |                           |                    |
|                                                                                               |                                                                                                    |                                                                                         |                    |                       |                                                       |                                                |                           |                    |
| lenti                                                                                         |                                                                                                    |                                                                                         |                    |                       |                                                       |                                                |                           |                    |
| presentanti                                                                                   | Home > per gli studenti > Post-laurea > Dottorato                                                                                                    |                                                                                         |                    |                       |                                                       |                                                |                           |                    |
| presentanti                                                                                   |                                                                                                    |                                                                                         |                    |                       |                                                       |                                                |                           |                    |
| ž.                                                                                            | Presentazione domande                                                                                                    | e (Dottorato)                                                                           |                    |                       |                                                       |                                                |                           |                    |
| ıti                                                                                           |                                                                                                    |                                                                                         |                    |                       |                                                       |                                                |                           |                    |
|                                                                                               |                                                                                                    |                                                                                         |                    |                       |                                                       |                                                |                           |                    |
|                                                                                               | Domanda di partecipazione al concorso per l'ammiss                                                                                                    | sione ai Corsi di Dottorato di ricerca                                                  | a 36esimo ciclo (2 | 2020)                 |                                                       | Candidato:                                     | Mario Rossi (S5138432)    | Matricola: 5138432 |
| enci                                                                                          |                                                                                                    |                                                                                         |                    |                       |                                                       |                                                |                           |                    |
| cazioni                                                                                       |                                                                                                    |                                                                                         |                    |                       |                                                       |                                                |                           |                    |
|                                                                                               | Documento "CV odf" salvato correttamente!                                                                                                    |                                                                                         |                    |                       |                                                       |                                                |                           |                    |
|                                                                                               |                                                                                                    |                                                                                         |                    |                       |                                                       |                                                |                           |                    |
|                                                                                               |                                                                                                    |                                                                                         |                    | - Dei Gietemi Dev LIC |                                                       | un la venerie Delle Merchine E D               | ai oistami Daal III.aani  | - Illandiante Ella |
| amento/Formazione                                                                             | Propulsione - Etn Inspire                                                                                                    | so Di Ingegneria Dei Modelli, D                                                         |                    | E Dei Sistemi Per L'E | nergia, L'Ambiente El Trasporti - Curricuit           | im ingegneria Delle Macchine E D               | er sistemi Per L'Energi   | a, L'Ampiente E La |
| )                                                                                             | Tipo documento                                                                                                    |                                                                                         | Documenti cari     | cati:                 |                                                       |                                                |                           | Ì                  |
| alla pagina delle                                                                             | Curriculum vitae et studiorum                                                                                                    | ~                                                                                       | Seleziona          | Nome file             | Тіро                                                  | Data salvataggio                               | Ora Docu                  | mento              |
| Application form                                                                              | <b>F</b> ''                                                                                                    |                                                                                         | $\bigcirc$         | CV.pdf                | Curriculum vitae et studiorum                         | 26 marzo 2021                                  | 10:53                     | /isualizza         |
|                                                                                               | file                                                                                                    |                                                                                         | 0                  | e npar                |                                                       | 20 110120 2021                                 | 10100                     |                    |
| ntifico                                                                                       | Sioglia Nessun nie selezionato.                                                                                                    |                                                                                         | <b>.</b>           |                       |                                                       |                                                |                           |                    |
|                                                                                               |                                                                                                    |                                                                                         | 🔲 Cancella do      | cumento               |                                                       |                                                |                           |                    |
| ato                                                                                           |                                                                                                    | N 1                                                                                     |                    |                       |                                                       |                                                |                           |                    |
| ato                                                                                           | Reset Salva 🛓                                                                                                    | · · · · · · · · · · · · · · · · · · ·                                                   |                    |                       | R.                                                    |                                                |                           |                    |
| ato                                                                                           | Reset Salva 🛓                                                                                                    | ``                                                                                      |                    |                       | •                                                     |                                                |                           |                    |
| tato<br>pecializzazione<br>ormativo Attivo                                                    | Reset Salva 🛓                                                                                                    | ``                                                                                      |                    | _                     |                                                       |                                                |                           |                    |
| ato<br>ecializzazione<br>ormativo Attivo                                                      | Reset Salva 🛓                                                                                                    | ,                                                                                       |                    | _                     |                                                       |                                                |                           |                    |
| ato<br>ecializzazione<br>ormativo Attivo<br>: Continua in<br>:CM)                             | Reset Salva 🛓                                                                                                    | no essere rigorosamente in <b>PDF</b> e di                                              | dimensione non su  | uperiore a 2 Megabyte | Qui puoi contro                                       | ollare i documer                               | nti caricati              |                    |
| ato<br>ecializzazione<br>ormativo Attivo<br>Continua in<br>CM)<br>scrizione Post-             | Reset Salva 🛓                                                                                                    | no essere rigorosamente in PDF e di                                                     | dimensione non su  | uperiore a 2 Megabyte | Qui puoi contro                                       | ollare i documer                               | nti caricati              |                    |
| to<br>cializzazione<br>mativo Attivo<br>Continua in<br>M)<br>:rizione Post-                   | Reset Salva 🛓                                                                                                    | no essere rigorosamente in PDF e di<br>Jando l'utente non confermerà la domanda.        | dimensione non su  | uperiore a 2 Megabyte | Qui puoi contro<br>Se necessario p                    | ollare i documer<br>ouoi cancellare i          | nti caricati<br>documenti | e                  |
| to<br>cializzazione<br>mativo Attivo<br>Continua in<br>JA)<br>crizione Post-<br>ement         | Reset Salva L<br>Attenzione!<br>I documenti che il candidato intende caricare devor<br>Eventuali altri formati non saranno accettati!<br>– Potranno essere modificati in qualunque istante sino a qua | no essere rigorosamente in <b>PDF</b> e di<br>Jando l'utente non confermerà la domanda. | dimensione non su  | uperiore a 2 Megabyte | Qui puoi contre<br>Se necessario p                    | ollare i documer<br>ouoi cancellare i          | nti caricati<br>documenti | e                  |
| ato<br>ecializzazione<br>rmativo Attivo<br>Continua in<br>CM)<br>crizione Post-<br>eement     | Reset Salva L<br>Attenzione!<br>I documenti che il candidato intende caricare devor<br>Eventuali altri formati non saranno accettati!<br>– Potranno essere modificati in qualunque istante sino a qua | no essere rigorosamente in PDF e di<br>Jando l'utente non confermerà la domanda.        | dimensione non su  | uperiore a 2 Megabyte | Qui puoi contro<br>Se necessario p<br>caricarli nuova | ollare i documer<br>ouoi cancellare i<br>mente | nti caricati<br>documenti | e                  |
| ato<br>eccializzazione<br>prmativo Attivo<br>Continua in<br>ICM)<br>scrizione Post-<br>cement | Reset       Salva       ▲                                                                                                    | no essere rigorosamente in <b>PDF</b> e di<br>Jando l'utente non confermerà la domanda. | dimensione non su  | uperiore a 2 Megabyte | Qui puoi contro<br>Se necessario p<br>caricarli nuova | ollare i documer<br>ouoi cancellare i<br>mente | nti caricati<br>documenti | e                  |

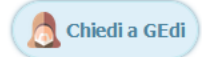

Privacy

| Control     Control     Control     Control     Control     Control     Control     Control     Control     Control     Control     Control     Control     Control     Control     Control     Control     Control     Control     Control                                                                                                        | Image: Control in the service of the service of the ser            |               |
|----------------------------------------------------------------------------------------------------|----------------------------------------------------------------------------------------------------|---------------|
| Serviz Online Serviz Online S                                                                                                    | Studenti × Ricerca × Ateneo × Servizi on line ×<br>Servizi Online Home · per gli studenti · Post-laurea · Dottorato Presentazione domande (Dottorato)                                                                                                    |               |
| And and a set of all states as a set of all states as a set of all states as a set of all states as a set of all states as a set of all states as a set of all states as a set of all states as a set of all states as a set of all states as a set of all states as a set of all states as a set of all states as a set of all states as a set of all states and all set of all states and all set of all set of al                                                                                                    | sentanti Home > per gli studenti > Post-laurea > Dottorato Presentazione domande (Dottorato)                                                                                                    | Intranet 🕨    |
| Presentazione domande (Dottorato)          a       Control domande (Dottorato)       Control domando (Dottorato)       Control domando (Dottorato)         a       Control domando (Dottorato)       Control domando (Dottorato)       Control domando (Dottorato)       Control domando (Dottorato)         a       Control domando (Dottorato)       Control domando (Dottorato)       Control domando (Dottorato)       Control domando (Dottorato)         a       Control domando (Dottorato)       Control domando (Dottorato) <td< td=""><td>Presentazione domande (Dottorato)</td><td></td></td<>                                                                                                    | Presentazione domande (Dottorato)                                                                                                    |               |
| Image: Image: Imag                                                                                                    |                                                                                                    |               |
| ter formation<br>ter formation<br>ter f                                                                                                    | 21 Domanda di partecipazione al concorso per l'ammissione ai Corsi di Dottorato di ricerca 36esimo ciclo (2020) Candidato: Mario Rossi (S5138432) Matricol                                                                                                    | la: 5138432 🔲 |
| tor for narrow<br>has a definition for<br>throw a mini-<br>throw a mini-                                                                                                    | ioni V Documento "project.pdf" salvato correttamente!                                                                                                    |               |
| agina defe   indication form   indication form <td>Caricare i documenti richiesti per: 8472 - Corso Di Ingegneria Dei Modelli, Delle Macchine E Dei Sistemi Per L'Energia, L'Ambiente E I Trasporti - Curriculum Ingegneria Delle Macchine E Dei Sistemi Per L'Energia, L'<br/>La Propulsione - Etn Inspire</td> <td>'Ambiente E</td>                                                                                                    | Caricare i documenti richiesti per: 8472 - Corso Di Ingegneria Dei Modelli, Delle Macchine E Dei Sistemi Per L'Energia, L'Ambiente E I Trasporti - Curriculum Ingegneria Delle Macchine E Dei Sistemi Per L'Energia, L'<br>La Propulsione - Etn Inspire                                                                                                    | 'Ambiente E   |
| Seleziona vinime ippo uota savadaggio Ura uota savadaggio Ura Uua Uia Uia Uia Uia Uia Uia Uia Uia Uia Uia Uia Uia Uia Uia Uia Uia Uia Uia<                                                                                                    | Tipo documento Documenti caricati: Progetto di ricerca Dota schedurati Di Caricati Di Caricati Di Cari |               |
| File C vpor C vpor C vpor C vpor C vpor C vpor 10:53 W vbalatZa   co iD.pdf Documento di riconoscimento 26 marzo 2021 10:54 W vbalatZa   informazioni tesi ed esami 26 marzo 2021 10:54 W vbalatZa   informazioni tesi ed esami 26 marzo 2021 10:54 W vbalatZa   informazioni tesi ed esami 26 marzo 2021 10:54 W vbalatZa   informazioni tesi ed esami 26 marzo 2021 10:54 W vbalatZa   informazioni tesi ed esami 26 marzo 2021 10:54 W vbalatZa   informazioni tesi ed esami 26 marzo 2021 10:54 W vbalatZa   informazioni tesi ed esami 26 marzo 2021 10:54 W vbalatZa   informazioni tesi ed esami 26 marzo 2021 10:54 W vbalatZa   informazioni tesi ed esami 26 marzo 2021 10:54 W vbalatZa   informazioni tesi ed esami 26 marzo 2021 10:54 W vbalatZa   informazioni tesi ed esami 26 marzo 2021 10:54 W vbalatZa   informazioni tesi ed esami C informazioni tesi ed esami 26 marzo 2021 10:54   informazioni tesi ed contento Una volta che hai finite di caricare tutti i documenti, cliccca su "Avanti"                                                                                                    | seteziona delle inpo data salvataggio ora bocumente<br>ation form                                                                                                    | 10            |
| Stoge: Resct   Stoge: Nessin file selectionato.     It:zazione     tivo Attivo     tivo Attivo <td>File CV.pdr Curriculum vitae et studiorum 20 marzo 2021 10:53</td> <td>lizza</td>                                                                                                    | File CV.pdr Curriculum vitae et studiorum 20 marzo 2021 10:53                                                                                                    | lizza         |
| Iteratione   titex atrine   titex atrine                                                                                                    | ico                                                                                                    | lizza         |
| Itzzaione   tizzaione   tizzaione   tima in   tone Post-   nt   nt   teneo-   teneo-   teneo-   teneo-   -   -   -   -   -   -   -   -   -   -   -   -   -   -   -   -   -   -   -   -   -   -   -   -   -   -   -   -   -   -   -   -   -   -   -   -   -   -   -   -   -   -   -   -   -   -   -   -   -   -   -   -   -   -   -   -   -   -   -   -   -   -   -   -   -   -   -   -   -   -   -   -   -   -   -   -   -   -   - <tr< td=""><td>Thesis_exams.pdf Informazioni tesi ed esami 26 marzo 2021 10:54 🔂 Visual</td><td>lizza</td></tr<>                                                                                                    | Thesis_exams.pdf Informazioni tesi ed esami 26 marzo 2021 10:54 🔂 Visual                                                                                                    | lizza         |
| Itzazione Itzazione Itzazione Ita di cerca Project, por project, por project,                                                                                                    | Reset Salva 🛓                                                                                                    |               |
| trinua in<br>zione Post-<br>tent<br>tent<br>toni<br>tence-<br>toni<br>tence-<br>tence-<br>tence | alizzazione ativo Attivo                                                                                                    | JIZZA         |
| Attenzione! Itenzione! Intenzione! Intenzione!                                                                                                    | ontinua in<br>D)                                                                                                    |               |
| In progetto di ricerca Non beve superare te deci pagne.          Interneotionali       Interneotica Non beve superare te deci pagne.         Interneotionali       Interneotica Non beve superare te deci pagne.         Interneotica Non beve superare te deci pagne.       Interneotica Non beve superare te deci pagne.         Interneotica Non beve superare te deci pagne.       Interneotica Non beve superare te deci pagne.         Interneotica Non beve superare te deci pagne.       Interneotica Non beve superare te deci pagne.         Interneotica Non beve superare te deci pagne.       Interneotica Non beve superare te deci pagne.         Interneotica Non beve superare te deci pagne.       Interneotica Non beve superare te deci pagne.         Interneotica Non beve superare te deci pagne.       Interneotica Non beve superare te deci pagne.         Interneotica Non beve superare te deci pagne.       Interneotica Non beve superare te deci pagne.         Interneotica Non beve superare te deci pagne.       Interneotica Non beve superare te deci pagne.         Interneotica Non beve superare te deci pagne.       Interneotica Non beve superare te deci pagne.         Interneotica Non beve superare te deci pagne.       Interneotica Non beve superare te deci pagne.         Interneotica Non beve superare te deci pagne.       Interneotica Non beve superare te deci pagne.         Interneotica Non beve superare te deci pagne.       Interneotica Non beve superare te deci pagne.         Interneotica Non beve superare te deci                                                                                                    | Zione Post-                                                                                                    |               |
| Attenzione!<br>I documenti che il candidato intende caricare devono essere rigorosamente in PDF e di dimensione non superiore a 2 Megabyte .<br>Eventuali altri formati non saranno accettati!<br>- Potranno essere modificati in qualunque istante sino a quando l'utente non confermerà la domanda.                                                                                                    | Und Volta the national finite di tantare le dieci pagne.                                                                                                    |               |
| oni<br>teneo+  Attenzione!  I documenti che il candidato intende caricare devono essere rigorosamente in PDF e di dimensione non superiore a 2 Megabyte .  Eventuali altri formati non saranno accettati!  - Potranno essere modificati in qualunque istante sino a quando l'utente non confermerà la domanda.                                                                                                    | documenti clicca su "Avanti"                                                                                                    |               |
| I documenti che il candidato intende caricare devono essere rigorosamente in PDF e di dimensione non superiore a 2 Megabyte .<br>Eventuali altri formati non saranno accettati!<br>- Potranno essere modificati in qualunque istante sino a quando l'utente non confermerà la domanda.                                                                                                    |                                                                                                    |               |
| - Potranno essere modificati in qualunque istante sino a quando l'utente non confermerà la domanda.                                                                                                    | teneo+<br>Eventuali altri formati non saranno accettati!                                                                                                    |               |
|                                                                                                    | <ul> <li>Potranno essere modificati in qualunque istante sino a quando l'utente non confermerà la domanda.</li> </ul>                                                                                                    |               |
|                                                                                                    |                                                                                                    |               |
|                                                                                                    |                                                                                                    |               |

| 🐺 Presentazione domar                                             | nde (Dotto 🗙 🕂                                                                                                    |                                 |                             |                                                |                             |                                                                                                    |               | - 0 🔁         |  |  |
|-------------------------------------------------------------------|----------------------------------------------------------------------------------------------------|---------------------------------|-----------------------------|------------------------------------------------|-----------------------------|----------------------------------------------------------------------------------------------------|---------------|---------------|--|--|
| ← → ♂ ✿                                                           | 🛛 🔒 https://servizionline.unige.it/stude                                                                                 | nti/post-laurea/dottorato       | )/domanda?wsrprequest       | t=YTozOntzOjE4OiJwb3J0bGV0SW5zdG               | · ♀ 70% ···· ♥              | ☆                                                                                                    |               | 9 <b>i</b>    |  |  |
| UNIVERSITÀ<br>DEGLI STUDI<br>DI GENOVA                            | Servizi Online                                                                                                    |                                 |                             | S                                              | tudenti 🔻 Ricerca 🔻 Ater    | neo ▼ Servizi on line ▼                                                                                                    | Intranet 🕨    | Aulaweb       |  |  |
| per gli studenti<br>Elezioni rappresentanti                       | Home > per gli studenti > Post-laurea > Dottorato                                                                        |                                 |                             |                                                |                             |                                                                                                    |               | (2100102) 230 |  |  |
| itudenti<br>Patto d'aula<br>Web-Studenti<br>Anagrafica            | Presentazione domande (Dottora                                                                                           | ato)                            |                             |                                                |                             |                                                                                                    |               |               |  |  |
| scrizioni<br>Tasse e Benefici<br>Carriera                         | Domanda di partecipazione al concorso per l'ammissione ai Corsi di Dott                                                  | torato di ricerca 36esimo ciclo | (2020)                      |                                                | Candidato: Mario            | Rossi (S5138432) Matricol                                                                                                    | la: 5138432 🔲 |               |  |  |
| Erasmus<br>Laurea<br>Post-laurea                                  | V Documento "project.pdf" salvato correttamente!                                                                         |                                 |                             |                                                |                             |                                                                                                    |               |               |  |  |
| Corsi<br>Perfezionamento/Formazione<br>(Sostegno                  | Caricare i documenti richiesti per: 8472 - Corso Di Ingegneria I<br>La Propulsione - Etn Inspire                         | Dei Modelli, Delle Macchin      | e E Dei Sistemi Per L'Energ | jia, L'Ambiente E I Trasporti - Curriculum Ing | egneria Delle Macchine E De | i Sistemi Per L'Energia, L'                                                                                                    | 'Ambiente E   |               |  |  |
| Dottorato                                                         | Tipo documento                                                                                                    | Documenti car                   | icati:                      |                                                |                             |                                                                                                    |               |               |  |  |
| Accedere alla pagina delle<br>domande - Application form          | Progetto di ncerca                                                                                                    | Seleziona                       | Nome file                   | Tipo                                           | Data salvataggio            | Ora Document                                                                                                    | to            |               |  |  |
| lelp                                                              | File                                                                                                    | 0                               | Cv.pat                      | Curriculum vitae et studiorum                  | 26 marzo 2021               | 10:53 🔛 visual                                                                                                    | lizza         |               |  |  |
| vento Scientifico                                                 | Slogid Nessun file selezionato.                                                                                          | 0                               | ID.pdf                      | Documento di riconoscimento                    | 26 marzo 2021               | 10:54 🔛 Visual                                                                                                    | lizza         |               |  |  |
| same Di Stato                                                     |                                                                                                    | 0                               | Thesis_exams.pdf            | Informazioni tesi ed esami                     | 26 marzo 2021               | 10:54 📆 Visual                                                                                                    | lizza         |               |  |  |
| Naster                                                            | Reset Salva 🚠                                                                                                    | $\sim$                          | project pdf                 | Progetto di ricerca                            | 26 marzo 2021               | 10:54 📆 Visua                                                                                                    | lizza         |               |  |  |
| Scuole di Specializzazione<br>Tirocinio Formativo Attivo<br>(TFA) |                                                                                                    |                                 | projectipu                  |                                                |                             |                                                                                                    |               |               |  |  |
| Educazione Continua in<br>Medicina (ECM)                          |                                                                                                    | 🔲 Cancella d                    | ocumento                    |                                                |                             |                                                                                                    |               |               |  |  |
| Conferma Iscrizione Post-<br>aurea                                | Attenzione!                                                                                                    |                                 |                             |                                                |                             |                                                                                                    |               |               |  |  |
| ettore Placement                                                  | it progetto di ricerca <b>NON DEVE</b> superare le <b>dieci</b> pagine.                                                  |                                 |                             |                                                |                             |                                                                                                    |               |               |  |  |
| ANUA                                                              |                                                                                                    |                                 |                             |                                                |                             | Ricerca * Ateneo * Servizi on line * Intranet > Aulaweb > (55138432) Esc          Candidato: Mario Rossi (S5138432)       Matricola: 5138432         Delle Macchine E Dei Sistemi Per L'Energia, L'Ambiente E         Data salvataggio       Ora         Documento         26 marzo 2021       10:54         10:54       Visualizza         26 marzo 2021       10:54         26 marzo 2021       10:54         26 marzo 2021       10:54         Visualizza         26 marzo 2021       10:54         Visualizza         26 marzo 2021       10:54         Visualizza         26 marzo 2021       10:54         Visualizza         26 marzo 2021       10:54         Visualizza         26 marzo 2021       10:54         Visualizza         26 marzo 2021       10:54         Visualizza         26 marzo 2021       10:54         Visualizza |               |               |  |  |
| Contattaci                                                        | Attenzione!                                                                                                    |                                 |                             |                                                |                             |                                                                                                    |               |               |  |  |
| Badge - Carta Ateneo+                                             | I documenti che il candidato intende caricare devono essere rigorosame<br>Eventuali altri formati non saranno accettati! | ente in PDF e di dimensione nor | superiore a 2 PUOI (        | cliccare qui per                               |                             |                                                                                                    |               |               |  |  |
| Der 1l personale                                                  |                                                                                                    |                                 | VISUAI                      | izzare il riepilogo                            |                             |                                                                                                    |               |               |  |  |
|                                                                   |                                                                                                    |                                 | delle                       | domande presentate                             |                             |                                                                                                    |               |               |  |  |
|                                                                   | ■ Riepilogo domande ← Indietro Avanti →                                                                                  |                                 | Gene                        |                                                |                             |                                                                                                    | 6             | hiedi a GEdi  |  |  |
| pporto torpico: CoDIA   Contatti                                  |                                                                                                    |                                 |                             |                                                |                             |                                                                                                    |               |               |  |  |

| 😈 Presentazione domar                                                           | de (Dotto 🗙 🕂                                                                                                    | -                     | ٦                |
|---------------------------------------------------------------------------------|----------------------------------------------------------------------------------------------------|-----------------------|------------------|
| ← → ℃ ✿                                                                         | 🖸 🔒 https://servizionline.unige.it/studenti/post-laurea/dottorato/domanda?wsrprequest=YTozOntzOjE4OiJwb3J0bGV0SW5zdGFu 🔉 70% 🛛 👓 😒 🏠                                                                                        |                       | 1                |
| UNIVERSITÀ<br>DEGLI STUDI<br>DI GENOVA                                          | Studenti • Ricerca • Ateneo • Servizi on line<br>Servizi Online                                                                                                    | v Intranet ≯          | Aulaw<br>(551384 |
| per gli studenti<br>Elezioni rappresentanti                                     | Home > per gli studenti > Post-laurea > Dottorato                                                                                                    |                       |                  |
| Patto d'aula Web-Studenti Anagrafica                                            | Presentazione domande (Dottorato)                                                                                                    |                       |                  |
| Iscrizioni<br>Tasse e Benefici<br>Carriera                                      | Domanda di partecipazione al concorso per l'ammissione ai Corsi di Dottorato di ricerca 36esimo ciclo (2020) Candidato: Mario Rossi (\$5138432) Matri                                                                       | ricola: 5138432 📲     |                  |
| Autocertificazioni<br>Erasmus<br>Laurea<br>Post-laurea<br>Corsi                 | Domande confermate         Nessun dato disponibile.                                                                                                    |                       |                  |
| Perfezionamento/Formazione<br>/Sostegno<br>Dottorato                            | Domande da confermare                                                                                                    |                       | J                |
| Accedere alla pagina delle<br>domande - Application form<br>Help                | Seleziona Codice Concorso     Data inizio       Compilazione     Seleziona                                                                                                    | Scadenza              |                  |
| Evento Scientifico<br>Esame Di Stato<br>Master                                  | CORSO DI INGEGNERIA DEI MODELLI, DELLE MACCHINE E DEI SISTEMI PER L'ENERGIA, L'AMBIENTE E I TRASPORTI - CURRICULUM INGEGNERIA DELLE MACCHINE E DEI SISTEMI PER L'ENERGIA, L'AMBIENTE E 26-03-2021 (10:51)                   | 29-03-2021<br>(12:00) |                  |
| Scuole di Specializzazione<br>Tirocinio Formativo Attivo<br>(TFA)               | Cancella domanda registrazione Se selezioni la                                                                                                    |                       |                  |
| Educazione Continua in<br>Medicina (ECM)<br>Conferma Iscrizione Post-<br>laurea | ▲ Attenzione !       L'ultimo giorno per confermare le domande è il 29 Marzo alle ore 12.00 (ora italiana)!       Cancellarla O         Le domande non confermate entro questa data verranno RESPINTE !       Cancellarla O |                       |                  |
| Settore Placement<br>IANUA<br>Contattaci                                        | riprenderia                                                                                                    |                       |                  |
| Orario delle lezioni<br>Badge - Carta Ateneo+                                   | ★ Home  Modificare anagrafica e carriera                                                                                                    |                       |                  |
| per il personale<br>Privacy                                                     |                                                                                                    |                       |                  |

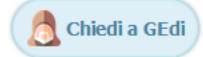

| trazene domande Oce: X +  C -  C -  C -  C -  C -  C -  C -  C                                                                                                    |                  |                                                |                                                                                      |                                                            |                           |                             |                   |
|----------------------------------------------------------------------------------------------------|------------------|------------------------------------------------|--------------------------------------------------------------------------------------|------------------------------------------------------------|---------------------------|-----------------------------|-------------------|
| Autor of a participantic and participantic and participant                                                                                               | ntazione domande | e (Dotto 🗙 🕂                                   |                                                                                      |                                                            |                           |                             |                   |
| Servizi Online     Servizi Online     Servizi Online     Servizi Online     Presentazione domande (Dottorato)     Presentazione domande (Dottorato)     Cardidate Nueve servizi tabeles     Presentazione domande (Dottorato)     Cardidate Nueve servizi tabeles     Presentazione domande (Dottorato)     Cardidate Nueve servizi tabeles     Presentazione domande (Dottorato)     Cardidate Nueve servizi tabeles     Presentazione domande (Dottorato)     Cardidate Nueve servizi tabeles     Presentazione domande (Dottorato)     Cardidate Nueve servizi tabeles     Presentazione domande (Dottorato)     Cardidate Nueve servizi tabeles     Presentazione domande di Instructione per Sti2 - Corre Di Ingegnera Dei Macchine E Dei Sistem Per L'Energia, L'Ambiente E I Tasperts - Curriculum Ingegnera Deile Macchine E Dei Sistem Per L'Energia, L'Ambiente E I Tasperts - Curriculum Ingegnera Deile Macchine E Dei Sistem Per L'Energia, L'Ambiente E I Tasperts - Curriculum Ingegnera Deile Macchine E Dei Sistem Per L'Energia, L'Ambiente E I Tasperts - Curriculum Ingegnera Deile Macchine E Dei Sistem Per L'Energia, L'Ambiente E I Tasperts - Curriculum Ingegnera Deile Macchine E Dei Sistem Per L'Energia, L'Ambiente E I Tasperts - Curriculum Ingegnera Deile Macchine E Dei Sistem Per L'Energia, L'Ambiente E I Tasperts - Curriculum Ingegnera Deile Macchine E Dei Sistem Per L'Energia, L'Ambiente E I Tasperts - Curriculum Ingegnera Deile Macchine E Dei Sistem Per L'Energia, L'Ambiente E I Tasperts - Curriculum Ingegnera Deile Macchine                                                                                                    | C' 🏠             | 🔽 🔒 http:                                      | s://servizionline. <b>unige.it</b> /studenti/post-laurea/dottorato/domanda           | ?wsrprequest=YTozOntzOjE4OiJwb3J0bGV0SW5zd                 | GFu <b>Q</b> 70% ····     | ☑ ☆                         | III\ 🗊            |
| Servizi Online Rever * Area * Servizi Online     Servizi Online     Servizi Online <td></td> <td></td> <td></td> <td></td> <td></td> <td></td> <td></td>                                                                                                    |                  |                                                |                                                                                      |                                                            |                           |                             |                   |
| Service Variables   Service Variables     Service Variables               Service Variables <td>RSITÀ</td> <td>Comini Online</td> <td></td> <td></td> <td>Studenti 🔻 Ricerca 🔻</td> <td>Ateneo 🔻 Servizi on line</td> <td>è▼ Intranet 🕨</td>                                                                                                    | RSITÀ            | Comini Online                                  |                                                                                      |                                                            | Studenti 🔻 Ricerca 🔻      | Ateneo 🔻 Servizi on line    | è▼ Intranet 🕨     |
| and and partecipazione al controls per families on call de la doctaria de la sobre de la sobre                                                                                                    | NOVA             | Servizi Online                                 |                                                                                      |                                                            |                           |                             |                   |
| Image: set of a get stadent i Not Laures Dottorato         Image: set of a get stadent i Not Laures Dottorato         Image: set of a get dottorato         Image: set of a get dottorato         Image: set of a get dottorato         Image: set of a get dottorato         Image: set of a get dottorato         Image: set of a get dottorato         Image: set of a get dottorato         Image: set of a get dottorato                                                                                                    |                  |                                                |                                                                                      |                                                            |                           |                             |                   |
| series and a discritione and concerso per familisione al Corsi di Dettorato di ricerca Seelino ciclo (2020) Cadidato: Nario Rossi (\$51384.2] Naciola: \$1384.2]  Telepingo domande di sociazione per familisione al Corsi di Dettorato di ricerca Seelino ciclo (2020) Cadidato: Nario Rossi (\$51384.2] Naciola: \$1384.2]  Telepingo domande di sociazione per familisione al Corsi di Dettorato di ricerca Seelino ciclo (2020) Cadidato: Nario Rossi (\$51384.2] Naciola: \$1384.2]  Telepingo domande di sociazione per familisione al Corsi di Dettorato di ricerca Seelino ciclo (2020) Cadidato: Nario Rossi (\$51384.2] Naciola: \$1384.2]  Telepingo domande di sociazione per familisione al Corsi di Dettorato di ricerca Seelino ciclo (2020) Cadidato: Nario Rossi (\$51384.2] Naciola: \$1384.2]  Telepingo domande di sociazione per familisione al Corsi di Dettorato di ricerca Seelino ciclo (2020) Cadidato: Nario Rossi (\$51384.2] Naciola: \$1384.2]  Telepingo domande di sociazione per familisione al Corsi di Dettorato di ricerca Seelino ciclo (2020) Cadidato: Nario Rossi (\$51384.2] Naciola: \$1384.2]  Telepingo domande di sociazione per familisione al Corsi di Dettorato di ricerca Seelino (2000) Cadidato: Nario Rossi (\$51384.2] Naciola: \$1384.2]  Telepingo domande di sociazione per familisione di ricorca Seelino (2000) Cadidato: Nario Rossi (\$51384.2] Naciola: \$1384.2]  Telepingo domande di sociazione per familisione di ricorca Seelino (2000) Cadidato: Nario Rossi (\$51384.2] Naciola: \$1384.2]  Telepingo domande di sociazione per familisione di ricorca Seelino (2000) Cadidato: Nario Rossi (\$51384.2] Naciola: \$1384.2]  Telepingo domande di sociazione per familisione sanà più postelle effettuare modifichet  Telepingo domande di sociazione sanà più postelle effettuare modifichet  Telepingo domande di lociazione sanà più postelle effettuare modifichet  Telepingo domande di sociazione sanà più postelle effettuare modifichet  Telepingo domande di lociazione seclica:  Telepingo domande di lociazione seclica:  Telepingo domande di sociazione seclica:  Te                                                                 | i                | Home > per gli studenti > Post-laure           | a > Dottorato                                                                        |                                                            |                           |                             |                   |
| Presentazione domande (Dottorato)       Caddata: Mario Ross (S313412)       Auticola: S13412       I         or       Image: Control di concorso per l'annitsione al concorso per l'annitsione al concorso per l'annitsi concorso per l'annitsione al concorso per l'annitsione                                                                                                    | entanti          |                                                |                                                                                      |                                                            |                           |                             |                   |
| i       Documental in concorso per Lamanace (Executate)         ai       Documental in concorso per Lamanaco (Executate)         ai       Repelogo disona - Elm Inspire         bit       Documental in concorso per Lamanaco (Executate)         ai       Documental in concorso per Lamanaco (Executate)         bit       Repelogo disona - Elm Inspire         Documental:       National ad in concorso per Lamanaco (Executate)         bit       Documental:         bit       Documental in concorso per Lamanaco (Executate)         bit       Documental in concorso per Lamanaco (Executate)         bit       Documental in concorso per Lamanaco (Executate)         bit       Documental in concorso per Lamanaco (Executate)         bit       Documental in concorso per Lamanaco (Executate)         bit       Documental in concorso per Lamanaco (Executate)         bit       Documental in concorso per Lamanaco (Executate)         bit       Documental in concorso per Lamanaco (Executate)         bit       Documental in concorso per Lamanaco (Executate)         bit       Documental in concorso per Lamanaco (Executate)         bit       Documental in concorso per Lamanaco (Executate)         bit       Documental in concorso per Lamanaco (Concorso per Lamanaco (Concorso per Lamanaco (Concorso per Lamanaco (Concorso per Lamanaco (Concorso per Lam                                                                                                    |                  | Presentazione d                                | omande (Dottorato)                                                                   |                                                            |                           |                             |                   |
| and or and a differentiation of a differentiation of a differe                                                                                                    |                  |                                                |                                                                                      |                                                            |                           |                             |                   |
| c       Demond di gartecipazione al concorso per l'ammissione el Corsi di Dattorato di ricerca 2 desimo cicle (2020)       Cardistati : Nario Ressi (55128422)       Native le Sistemi Per L'Energia, L'Ambiente El I Tiasporti - Curriculum Ingegneria Dell Macchine E Dei Sistemi Per L'Energia, L'Ambiente El Tiasporti - Curriculum Ingegneria Dell Macchine E Dei Sistemi Per L'Energia, L'Ambiente El Tiasporti - Curriculum Ingegneria Dell Macchine E Del Macchine E Dell Macchine E Dell Macchine E Dell Macchine E Dell Macchine E Dell Ma                                                                                                    |                  |                                                |                                                                                      |                                                            |                           |                             |                   |
| Since   Sector   Sector                                                                                                    |                  | Domanda di partecipazione al conc              | orso per l'ammissione ai Corsi di Dottorato di ricerca 36esimo ciclo (2020)          |                                                            | Candidato:                | Mario Rossi (S5138432) Mat  | ricola: 5138432 🔲 |
| Instrumentic       Riegliogo domanda di isorizione peri 8472 - Corso Di Ingegneria Dei Modelli, Delle Macchine E Dei Sistemi Per L'Energia, L'Ambiente E I Trasporti - Curriculum Ingegneria Delle Macchine E Dei Sistemi Per L'Energia, L'Ambiente E I Trasporti - Curriculum Ingegneria Delle Macchine E Dei Sistemi Per L'Energia, L'Ambiente E I Trasporti - Curriculum Ingegneria Delle Macchine E Dei Sistemi Per L'Energia, L'Ambiente E I Trasporti - Curriculum Ingegneria Delle Macchine E Dei Sistemi Per L'Energia, L'Ambiente E I Trasporti - Curriculum Ingegneria Delle Macchine E Dei Sistemi Per L'Energia, L'Ambiente E I Trasporti - Curriculum Ingegneria Delle Macchine E Dei Sistemi Per L'Energia, L'Ambiente E I Trasporti - Curriculum Ingegneria Delle Macchine E Dei Sistemi Per L'Energia, L'Ambiente E I Trasporti - Curriculum Ingegneria Delle Macchine E Dei Sistemi Per L'Energia, L'Ambiente E I Trasporti - Curriculum Ingegneria Delle Macchine E Dei Sistemi Per L'Energia, L'Ambiente E I Trasporti - Curriculum Ingegneria Delle Macchine E Dei Sistemi Per L'Energia, L'Ambiente E Dei Sistemi Per L'Energia, L'Ambiente E Dei Sistemi Per L'Energia, Deistemi Per L'Energia, Dei Dei Sistemi Per L'Energia, D                                                                                                    |                  |                                                |                                                                                      |                                                            |                           |                             |                   |
| Replaced domanda di lacritorito per 1472 - Corso di Ingegneria Delle Macenine E Del Sistemi Per L'Energia. L'Ambiente E l'Irispont - Curriculum Ingegneria Delle Macenine E Del Sistemi Per L'Energia. L'Ambiente E l'Irispont - Curriculum Ingegneria Delle Macenine E Del Sistemi Per L'Energia. L'Ambiente E l'Irispont - Curriculum Ingegneria Delle Macenine E Del Sistemi Per L'Energia. L'Ambiente E l'Irispont - Curriculum Ingegneria Delle Macenine E Del Sistemi Per L'Energia. L'Ambiente E l'Irispont - Curriculum Ingegneria Delle Macenine E Del Sistemi Per L'Energia. L'Ambiente E l'Irispont - Curriculum Ingegneria Delle Macenine E Del Sistemi Per L'Energia. L'Ambiente E l'Irispont - Curriculum Ingegneria Delle Macenine E Del Sistemi Per L'Energia. L'Ambiente E l'Irispont - Curriculum Ingegneria Delle Macenine E Del Sistemi Per L'Energia. L'Ambiente E l'Irispont - Curriculum Ingegneria Delle Macenine E Del Sistemi Per L'Energia. L'Ambiente E l'Irispont - Curriculum Ingegneria Delle Macenine E Del Sistemi Per L'Energia. L'Ambiente E l'Irispont - Curriculum Ingegneria Delle Macenine E Del Sistemi Per L'Energia. L'Ambiente E l'Irispont - Curriculum Ingegneria Delle Macenine E Del Sistemi Per L'Energia. L'Ambiente E l'Irispont - Curriculum Ingegneria Delle Macenine E Del Sistemi Per L'Energia. L'Ambiente E l'Irispont - Curriculum Ingegneria Delle Macenine E Del Sistemi Per L'Energia. L'Ambiente E Del Sistemi Per L'Energia. L'Ambiente E Del Sis                                                                                                    | ioni             |                                                |                                                                                      |                                                            |                           |                             |                   |
| Interformation       Documenti:         Interformation       Nome       Tipo       Data slvataggio       Ora       Documento         CXpdf       Curriculum vitae et studiorum       26 marzo 2021       10:53       Visualizza         Dip.df       Documento di riconoscimento       26 marzo 2021       10:54       Visualizza         Trico       26 marzo 2021       10:54       Visualizza         Trico       26 marzo 2021       10:54       Visualizza         Trico       26 marzo 2021       10:54       Visualizza         Trico       26 marzo 2021       10:54       Visualizza         Trico       26 marzo 2021       10:54       Visualizza         Trico       26 marzo 2021       10:54       Visualizza         Trico       Visualizza       Visualizza       Visualizza         Trico       Visualizza       Visualizza       Visualizza         Visualizza       Visualizza       Visualizza       Visualizza         Visualizza       Visualizza       Visualizza       Visualizza         Visualizza       Visualizza       Visualizza       Visualizza         Visualizza       Visualizza       Visualizza       Visualizza         Visualizza       Visua                                                                                                    |                  | E La Propulsione - Eth Inspire                 | ne per: 8472 - Corso Di Ingegneria Dei Modelli, Delle Macchine E Dei Sis             | stemi Per L'Energia, L'Ambiente E i Trasporti - Curriculur | n Ingegneria Delle Macchi | ne E Dei Sistemi Per L'Enei | rgia, L'Ambiente  |
| Instrument       Top       Data salvaggio       Ora       Documento         10-0f       Curricolum vitae et studiorum       26 narzo 021       10:54       1/ Susultzza         10-0f       Documento di riconoscimento       26 narzo 021       10:54       1/ Susultzza         10-0f       Project.pdf       Pogetto di ricora       26 narzo 021       10:54       1/ Susultzza         10-0f       Pogetto di ricora       26 narzo 021       10:54       1/ Susultzza         10-0f       Pogetto di ricora       26 narzo 021       10:54       1/ Susultzza         10-0f       Pogetto di ricora       26 narzo 021       10:54       1/ Susultza         10-0f       Pogetto di ricora       26 narzo 021       10:54       1/ Susultza         10-0f       Pogetto di ricora       26 narzo 021       10:54       1/ Susultza         10-0f       Pogetto di ricora       26 narzo 021       10:54       1/ Susultza         10-0f       Informacione:       Informacione:       <                                                                                                    |                  |                                                |                                                                                      |                                                            |                           |                             |                   |
| Nome       Tip       Data salva degio       Ora       Documento         CV.pdf       Curiculum vita et studiorum       26 marzo 2021       10:53       % visualizza         Iscano for       Ib.pdf       Documento di riconoscimento       26 marzo 2021       10:54       % visualizza         Iscano for       Informazione       26 marzo 2021       10:54       % visualizza         Iscano for       Informazione sei de sami       26 marzo 2021       10:54       % visualizza         Informazione       Project.pdf       Pogetto di ricerca       26 marzo 2021       10:54       % visualizza         Informazione       Project.pdf       Pogetto di ricerca       26 marzo 2021       10:54       % visualizza         Informazione       Pogetto di ricerca       26 marzo 2021       10:54       % visualizza         Informazione       Pogetto di ricerca       26 marzo 2021       10:54       % visualizza         Informazione       Pogetto di ricerca       26 marzo 2021       10:54       % visualizza         Informazione       Pogetto di ricerca       Scano Pogetto di ricerca       Scano Pogetto di ricerca       Scano Pogetto di ricerca         Informazione       Pogetto di ricerca       Scano Pogetto di ricerca       Scano Pogetto di ricerca       Scano Pogetto di ricerca<                                                                                                    |                  | Documenti:                                     |                                                                                      |                                                            |                           |                             |                   |
| CVpdf       Curriculum vitae et studiorum       26 marzo 2021       10:53       Visualitza         agina dele<br>(scatori form)       10.pdf       0cumento di riconoscimento       26 marzo 2021       10:54       Visualitza         Inco       project.pdf       Progetto di ricora       26 marzo 2021       10:54       Visualitza         Inco       Inconcentration       Progetto di ricora       26 marzo 2021       10:54       Visualitza         Inco       Inconcentration       Progetto di ricora       26 marzo 2021       10:54       Visualitza         Inco       Inconcentration       Progetto di ricora       26 marzo 2021       10:54       Visualitza         Intro altrazatione       Informazioni secificato - Seciencon seconcenta:<br>Inglese: Biona       Informazioni secificato - Seciencon specificato - Seciencon specificato - Secienco                                                                                                    | to/Formazione    | Nome                                           | Тіро                                                                                 | Data salvataggio                                           | Ora                       | Documento                   |                   |
| agende de laction form       Do, def       Do, der de la conscience de sami       26 marzo 2021       10:54       M visualizza         incomente de la conscience de sami       26 marzo 2021       10:54       Visualizza         project. pdf       Pogeto di ricorca       26 marzo 2021       10:54       Visualizza         incomente di project. pdf       Pogeto di ricorca       26 marzo 2021       10:54       Visualizza         incomente di confermare assicurarsi che i documenti e la informazioni salvate siano corrette perché dopo non sarà più possibile effettuare modificie.       Informazioni tava te siano corrette perché dopo non sarà più possibile effettuare modificie.       Visualizza         cittare forst-<br>intino a tritori Attivo<br>itere Fost-<br>itere Fost-<br>fost i rico pictori Sode: non specificato - Sode: non specificato - Sode: non spec                                                                                                    |                  | CV.pdf                                         | Curriculum vitae et studiorum                                                        | 26 marzo 2021                                              | 10:53                     | 📆 Visualizza                |                   |
| istation form Infersa.gexams.pdf Informazioni tesi ed esami 26 marzo 2021 10:54 Visualitzza   project.pdf Progetto di ricerca 26 marzo 2021 10:54 Visualitzza   Wisualitzza   itco   WDORTANTE Wina di confermare assicurarsi che i documenti e le informazioni salvate siano corrette perchè dopo non sarà più possibile effettuare modifiche!   Uchiarazione conoscenza:   ittua in   itoe Post:   Uchiarazione conoscenza: Inglese: Buona   itoene-   Ouchiarazione:   ond   ene-   Referente: cano specificato - Sede: non specificato - Sede: non                                                                                                    | agina delle      | ID.pdf                                         | Documento di riconoscimento                                                          | 26 marzo 2021                                              | 10:54                     | 🔝 Visualizza                |                   |
| fro       26 marzo 2021       10:54       ♥ Visualizza         fro       Image: Second Second Sec                                                                                                    | lication form    | Thesis_exams.pdf                               | Informazioni tesi ed esami                                                           | 26 marzo 2021                                              | 10:54                     | 1 Visualizza                |                   |
| fice   alizzazione   ativo Attivo   initua in   initua in                                                                                                    |                  | project.pdf                                    | Progetto di ricerca                                                                  | 26 marzo 2021                                              | 10:54                     | 🚺 Visualizza                |                   |
| Hizzazione   Hizzazione   Hizzazione   tivo Attivo   tivo Attivo   tinua in   Inglese: Buona   tione Post-   ent   ent <td>ico</td> <td></td> <td></td> <td></td> <td></td> <td></td> <td></td>                                                                                                    | ico              |                                                |                                                                                      |                                                            |                           |                             |                   |
| Alizzazione<br>alizzazione<br>titivo Attivo<br>ntinua in<br>zione Post-<br>ent<br>ent<br>ent<br>ent<br>ent<br>ent<br>ent<br>ent                                                                                                    |                  |                                                |                                                                                      |                                                            |                           |                             |                   |
| ativa Attivo<br>ativa Attivo<br>ativa Attivo<br>ntinua in<br>)<br>izione Post-<br>Lettera/e di presentazione:<br>uent<br>- Referente: Carlo Ferrari (Professore) - Sede: Universita' degli Studi di Torino<br>- Referente: non specificato - Sede: non specificata<br>- Referente: non specificato - Sede: non specificata<br>- Referente: non speci |                  | Prima di confermare assicurarsi d              | che i documenti e le informazioni salvate siano corrette perchè dopo non sarà più po | ssibile effettuare modifiche!                              |                           |                             |                   |
| Dichiarazione conoscenza:         Inglese: Buona         Inglese: Buona         Lettera/e di presentazione:         ent         -       Referente: Carlo Ferrari (Professore) - Sede: Universita' degli Studi di Torino         -       Referente: non specificato - Sede: non specificata         -       Referente: non specificato - Sede: non specificata         -       Referente: non specificato - Sede: non specificata         -       Referente: non specificato - Sede: non specificata         -       Referente: non specificato - Sede: non specificata         -       Referente: non specificato - Sede: non specificata         -       Referente: non specificato - Sede: non specificata         -       Referente: non specificato - Sede: non specificata         -       Referente: non specificato - Sede: non specificata         -       Referente: non specificato - Sede: non specificata         -       Referente: non specificato - Sede: non specificata         -       Referente: non specificato - Sede: non specificata         -       Referente: non specificato - Sede: non specificato - Sede: non specificat                                                                                                    | ativo Attivo     |                                                |                                                                                      |                                                            |                           |                             |                   |
| Inglese: Buona<br>Inglese: Buona<br>Inglese: Buona<br>Inglese: Buona<br>Inglese: Buona<br>Inglese: Buona<br>Lettera/e di presentazione:<br>- Referente: Carlo Ferrari (Professore) - Sede: Universita' degli Studi di Torino<br>- Referente: non specificato - Sede: non specificata<br>- Referente: non specificato - Sede: non specificata<br>- Referente: non specificato - Sede: non specificata<br>- Referente: non specificato - Sede: non specificata<br>- Referente: non specificato - Sede: non specificata<br>- Referente: non specificato - Sede: non specificata<br>- Referente: non specificato - Sede: non specificata                                                                                                    |                  | Dichiarazione conoscenza:                      |                                                                                      |                                                            |                           |                             |                   |
| zione Post-<br>Lettera/e di presentazione:<br>ent - Referente: Carlo Ferrari (Professore) - Sede: Universita' degli Studi di Torino - Referente: non specificato - Sede: non specificata - Referente: non specificato - Sede: non specificata - Referente: non specificato - Sede: non specificata - Referente: non specificato - Sede: non specificata - Referente: non specificato - Sede: non specificata - Referente: non specificato - Sede: non specificata - Referente: non specificato - Sede: non specificata - Referente: non specificato - Sede: non specificata - Referente: non specificato - Sede: non specificata - Referente: non specificato - Sede: non specificata - Referente: non specificata - Sede: non specificata - Referente: non specificato - Sede: non specificata - Referente: non specificato - Sede: non specificata - Referente: non specificato - Sede: non specificata - Referente: non specificato - Sede: non specificata - Referente: non specificato - Sede: non specificata - Referente: non specificato - Sede: non specificata - Referente: non specificato - Sede: non specificata - Referente: non specificato - Sede: non specificata - Referente: non specificato - Sede: non specificata - Referente: non specificato - Sede: non specificata - Referente: non specificata - Referente: non speci                                                                                   | ntinua in        | Inglese: Buona                                 |                                                                                      |                                                            |                           |                             |                   |
| Lettera/e di presentazione:  Referente: Carlo Ferrari (Professore) - Sede: Universita' degli Studi di Torino Referente: non specificato - Sede: non specificata Referente: non specificato - Sede: non specificata Referente: non specificato - Sede: non specificata Ateneo+                                                                                                    | izione Post-     |                                                |                                                                                      |                                                            |                           |                             |                   |
| <ul> <li>Referente: Carlo Ferrari (Professore) - Sede: Universita' degli Studi di Torino</li> <li>Referente: non specificato - Sede: non specificata</li> <li>Referente: non specificato - Sede: non specificata</li> <li>Referente: non specificato - Sede: non specificata</li> <li>Referente: non specificato - Sede: non specificata</li> </ul>                                                                                                    |                  | Lettera/e di presentazione:                    |                                                                                      |                                                            |                           |                             |                   |
| <ul> <li>Referente: non specificato - Sede: non specificata</li> <li>Referente: non specificato - Sede: non specificata</li> <li>Referente: non specificato - Sede: non specificata</li> <li>della domanda</li> </ul>                                                                                                    | ent              | - Referente: Carlo Ferrari (P                  | rofessore) - Sede: Universita' degli Studi di Torino                                 | Qui c'è il riepilogo                                       |                           |                             |                   |
| ioni<br>ittereo+                                                                                                    |                  | <ul> <li>Referente: non specificato</li> </ul> | - Sede: non specificata                                                              |                                                            |                           |                             |                   |
| Ateneo+                                                                                                    | zioni            | <ul> <li>Referente: non specificato</li> </ul> | - Sede: non specificata                                                              | della domanda                                              |                           |                             |                   |
|                                                                                                    | Ateneo+          |                                                |                                                                                      |                                                            |                           |                             |                   |
|                                                                                                    |                  | A tal fine dichiara                            |                                                                                      |                                                            |                           |                             |                   |
| A tal fine dichiara                                                                                                    |                  | A tai fiffe ciciliara                          |                                                                                      |                                                            |                           |                             |                   |

Ai sensi degli art. 46 e 47 del D.P.R. 28 Dicembre 2000 n. 445 in materia di dichiarazioni sostitutive di certificazioni:

👌 Chiedi a GEdi

~

| 🐺 Presentazione domande                                                                       | (Dotto × +                                                                                                    | -               | - 🗇 🗙 |
|-----------------------------------------------------------------------------------------------|----------------------------------------------------------------------------------------------------|-----------------|-------|
| ← → ♂ ଢ                                                                                       | 🛛 🔒 https://servizionline.unige.it/studenti/post-laurea/dottorato/domanda?wsrprequest=YTozOntzOjE4OiJwb3J0bGV0SW5zdGFu Q 70% 🚥 🗟 🛧                                                                                                    | \ 🗉 🤹           | ) 📫 : |
| Esame Di Stato<br>Master<br>Scuole di Specializzazione<br>Tirocinio Formativo Attivo<br>(TFA) | IMPORTANTE<br>Prima di confermare assicurarsi che i documenti e le informazioni salvate siano corrette perchè dopo non sarà più possibile effettuare modifiche!                                                                                                    |                 |       |
| Educazione Continua in<br>Medicina (ECM)                                                      | Dichiarazione conoscenza:<br>Inglese: Buona                                                                                                    |                 |       |
| Conferma Iscrizione Post-<br>laurea<br>Settore Placement                                      | Lettera/e di presentazione:<br>- Referente: Carlo Ferrari (Professore) - Sede: Universita' degli Studi di Torino                                                                                                    |                 |       |
| IANUA<br>Contattaci<br>Orario delle lezioni                                                   | <ul> <li>Referente: non specificato - Sede: non specificata</li> <li>Referente: non specificato - Sede: non specificata</li> </ul>                                                                                                    |                 |       |
| Badge - Carta Ateneo+                                                                         |                                                                                                    |                 |       |
| per il personale<br>Privacy                                                                   | A tal fine dishiara                                                                                                    |                 |       |
|                                                                                               | La veridicità delle dichiarazioni rese tramite la domanda online di iscrizione al concorso e l'autenticità dei documenti allegati alla domanda.          CONFERMA <ul> <li>CONFERMA</li> <li>Impegnarsi a frequentare a tempo pieno il corso di dottorato.</li> <li>Di impegnarsi a comunicare tempestivamente ogni eventuale cambiamento della propria residenza o del recapito eletto.</li> <li>con le dichiarazioni</li> </ul> |                 |       |
|                                                                                               | obbligatorie da rendere                                                                                                    |                 |       |
|                                                                                               | Il/La sottoscritto/a è consapevole delle sanzioni penali previste dall'art. 76 del D.P.R. 28 dicembre 2000 n. 115 per le ipotesi di falsità in atti e dichiarazioni mendaci.<br>CONFERMA 🗠                                                                                                    | erma            | in    |
|                                                                                               | Di aver preso visione e di aver accettato le condizieni specificate nell'informativa.<br>CONFERMA                                                                                                    | , ma            | 3     |
|                                                                                               | <pre>ricorda di conferma ricorda di conferma ricorda di conferma prima della scaden esclusione!</pre>                                                                                                    | arla<br>ıza per | na    |

| 🐺 Presentazione domand                                                                                                    | le (Dotto 🗙 🕂                                                            |                                  |                                |                              |                                |                             |                            |                             |                                |                             |                                |                        |             |         |            |            |               |          |           |               |         |       |         |         |         |          |         |           |           | -      | - 🗖   | ×         |
|----------------------------------------------------------------------------------------------------|--------------------------------------------------------------------------|----------------------------------|--------------------------------|------------------------------|--------------------------------|-----------------------------|----------------------------|-----------------------------|--------------------------------|-----------------------------|--------------------------------|------------------------|-------------|---------|------------|------------|---------------|----------|-----------|---------------|---------|-------|---------|---------|---------|----------|---------|-----------|-----------|--------|-------|-----------|
| ← → ℃ 愈                                                                                                    |                                                                          | Ū                                | 🔒 htt                          | ps://serv                    | zionline. <b>u</b>             | inige.it/s                  | studenti/                  | /post-lau                   | urea/dot                       | torato/de                   | omanda?                        | ?wsrpre                | quest=`     | YToy    | yOntzOj    | jE40iJ     | Jwb3J0        | )bGV(    | 0SW5z     | <b>dG</b> Fu' | Q       | 70%   |         | (       | פ ל     | 7        |         |           |           |        |       | 17 ≡      |
| UNIVERSITÀ<br>DEGLI STUDI<br>DI GENOVA                                                                                    | Servizi Onl                                                              | ine                              |                                |                              |                                |                             |                            |                             |                                |                             |                                |                        |             |         |            |            |               |          |           | 2             | Student | ti 🔻  | Rice    | rca 🔻   | Aten    | neo 🔻    | Servizi | on line 🤊 | r Intra   | anet ) | • Aul | laweb 🕨   |
| per gli studenti<br>Elezioni rappresentanti                                                                               | Home > per gli s                                                         | tudenti >                        | Post-lau                       | rea > Dotto                  | ato                            |                             |                            |                             |                                |                             |                                |                        |             |         |            |            |               |          |           |               |         |       |         |         |         |          |         |           |           |        |       |           |
| Studenti<br>Patto d'aula<br>Web-Studenti<br>Anagrafica                                                                    | Present                                                                  | azio                             | one                            | doma                         | ande                           | (Dot                        | torat                      | :o)                         |                                |                             |                                |                        |             |         |            |            |               |          |           |               |         |       |         |         |         |          |         |           |           |        | _     |           |
| Iscrizioni<br>Tasse e Benefici<br>Carriera                                                                                | Domanda di part                                                          | ecipazio                         | ne al co                       | ncorso per                   | l'ammission                    | e ai Corsi                  | di Dottora                 | ato di ricer                | rca 36esim                     | o ciclo (20                 | 020)                           |                        |             |         |            |            |               |          |           |               |         |       | Ca      | ndidato | : Mario | Rossi (S | 5138432 | ) Matrico | ola: 5138 | 432    |       |           |
| Autocertificazioni<br>Erasmus<br>Laurea<br>Post-laurea                                                                    | V Domanda pe<br>L'Energia, L'Ambi                                        | er il dott<br>ente E L           | orato "Co<br>a Propuls         | orso Di Inge<br>ione - Etn I | gneria Dei Mo<br>nspire" confe | odelli, Dell<br>ermata con  | le Macchine<br>1 successo! | e E Dei Sist<br>!           | temi Per L'I                   | Energia, L'A                | Ambiente E                     | I Trasport             | ti - Curric | ulum Ir | Ingegneria | ia Delle I | e Macchine    | ne E Dei | ei Sistem | ni Per        |         |       |         |         |         |          |         |           |           |        |       |           |
| Corsi<br>Perfezionamento/Formazione<br>/Sostegno<br>Dottorato<br>Accedere alla pagina delle<br>domande - Application form | Questionario<br>La preghiamo di<br>Il modulo è anor<br>Grazie per la col | compila<br>1imo, le<br>laborazio | re il segu<br>informaz<br>one. | uente modu<br>cioni raccolt  | o, finalizzato<br>e verranno u | o a miglior<br>tilizzate es | rare la pror<br>sclusivame | mozione de<br>ente per le 1 | ei corsi di d<br>finalità di i | lottorato de<br>miglioramer | ell'Universit<br>ento del serv | tà degli Stu<br>vizio. | tudi di Gen | nova.   |            |            |               |          |           |               |         |       |         |         |         |          |         |           |           |        |       |           |
| Help<br>Evento Scientifico                                                                                                | Come è venuto                                                            | a conoso                         | enza de                        | l bando di                   | dottorato?                     |                             |                            |                             |                                |                             |                                |                        |             |         |            |            |               |          |           |               |         |       |         |         |         |          |         |           |           |        |       |           |
| Aster<br>Scuole di Specializzazione<br>Tirocinio Formativo Attivo                                                         | Riviste                                                                  |                                  |                                |                              |                                |                             |                            |                             | Amici                          | e/o conosce<br>urea 🗌       | enti 🗀                         |                        |             |         |            |            |               |          |           | Altro         | della r | ma un | iversit | a' 🗔    |         |          |         |           |           |        |       |           |
| (TFA)<br>Educazione Continua in<br>Medicina (ECM)                                                                         |                                                                          |                                  |                                |                              |                                |                             |                            |                             |                                |                             |                                |                        | •           |         |            |            |               |          |           |               |         |       |         |         |         |          |         |           |           |        |       |           |
| Conferma Iscrizione Post-<br>laurea                                                                                       | Invia dati 🛛                                                             |                                  |                                |                              |                                |                             |                            |                             |                                |                             |                                |                        |             |         |            | <u>.</u>   |               |          |           |               |         |       |         |         | _       |          |         | _         |           |        |       |           |
| Settore Placement                                                                                                    |                                                                          |                                  |                                |                              |                                |                             |                            |                             |                                |                             |                                |                        | /           |         | Dop        | oo la      | la pr         | res      | ent       | azi           | one     | e d   | ella    | a ca    | and     | lida     | ture    | , ti      |           |        |       |           |
|                                                                                                    |                                                                          |                                  |                                |                              |                                |                             |                            |                             |                                |                             |                                |                        |             | ۰       |            |            | rich:         | ice      | +~ -      | یت : ۲        | 00      |       | 4~      |         |         | ام م ما  |         |           |           |        |       |           |
| Orario delle lezioni                                                                                                    |                                                                          |                                  |                                |                              |                                |                             |                            |                             |                                |                             |                                |                        |             | \<br>\  | vien       | ie r       | ncm           | ies      | ι0 (      | l ri          | spo     | JUC   | Jer     | e, I    | in n    | 000      | U       |           |           |        |       |           |
| Badge - Carta Ateneo+                                                                                                    |                                                                          |                                  |                                |                              |                                |                             |                            |                             |                                |                             |                                |                        |             | 2       | ano        | nim        | no            | aı       | in s      | on            | dae     | gia   | ע ר     | olta    | าล      | mig      | olior   | are       |           |        |       |           |
| per il personale                                                                                                    |                                                                          |                                  |                                |                              |                                |                             |                            |                             |                                |                             |                                |                        |             | C       | uno        |            | 11 <b>0</b> , | uu       |           |               | uug     | 551   |         | onu     | Ju      | 3000     | 5101    | uic       |           |        |       |           |
| Privacy                                                                                                    |                                                                          |                                  |                                |                              |                                |                             |                            |                             |                                |                             |                                |                        |             |         | la no      | osti       | ra c          | offe     | erta      | 1             |         |       |         |         |         |          |         |           |           |        |       |           |
|                                                                                                    |                                                                          |                                  |                                |                              |                                |                             |                            |                             |                                |                             |                                |                        |             |         |            |            |               |          |           |               |         |       |         |         |         |          |         |           |           |        | Chied | li a GEdi |

| 🐺 Presentazione doman                                                           | nde (Dotto 🗙 🗧 | +                              |                   |                                          |                                 |                                    |                            |                    |                |                 |                          |         |                          |               |                                      |                      |                                                   |                | —      |                      | ×   |
|---------------------------------------------------------------------------------|----------------|--------------------------------|-------------------|------------------------------------------|---------------------------------|------------------------------------|----------------------------|--------------------|----------------|-----------------|--------------------------|---------|--------------------------|---------------|--------------------------------------|----------------------|---------------------------------------------------|----------------|--------|----------------------|-----|
| (←) → C                                                                         |                |                                | https://se        | rvizionline. <b>uni</b> ç                | ge.it/student                   | ti/post-laure                      | rea/dottorat               | to/domanda?v       | vsrprequest=   | =YToyOntzOjE    | 40iJwb3J0bGV             | 0SW5zd  | GFu' <b>Q</b>            | 70%           | 🗵                                    | ☆                    |                                                   |                | ٢      | Ť                    | Ξ   |
| UNIVERSITÀ<br>DEGLI STUDI<br>DI GENOVA                                          | Servizi Or     | nline                          |                   |                                          |                                 |                                    |                            |                    |                |                 |                          |         | Stude                    | nti 🔻         | Ricerca 🔻                            | Ateneo               | o ▼ Servizi on line                               | • ▼ Intrane    | et 🕨 / | Aulawet<br>55138432) | Eso |
| per gli studenti<br>Elezioni rappresentanti                                     | Home > per gli | i studenti > F                 | Post-laurea > Do  | :torato                                  |                                 |                                    |                            |                    |                |                 |                          |         |                          |               |                                      |                      |                                                   |                |        |                      |     |
| studenti<br>Patto d'aula<br>Web-Studenti<br>Anagrafica                          | Presen         | itazio                         | ne dor            | וande (E                                 | Dottora                         | ito)                               |                            |                    |                |                 |                          |         |                          |               |                                      |                      |                                                   |                |        |                      |     |
| Iscrizioni<br>Tasse e Benefici<br>Carriera<br>Autocertificazioni                | Domanda di pa  | rtecipazion                    | ne al concorso j  | er l'ammissione ai                       | i Corsi di Dottor               | rato di ricerca                    | a 36esimo ciclo            | o (2020)           |                |                 |                          |         |                          |               | Candidato: I                         | Mario Ros            | ssi (S5138432) Mati                               | ricola: 513843 | 2      |                      |     |
| Erasmus<br>Laurea<br>Post-laurea                                                | 🛷 Dati quest   | tionario invi                  | iati correttamer  | te.                                      |                                 |                                    |                            |                    |                |                 |                          |         |                          |               |                                      |                      |                                                   |                |        |                      |     |
| Corsi<br>Perfezionamento/Formazione<br>/Sostegno                                | Domande co     | onfermate                      |                   |                                          |                                 |                                    |                            |                    |                |                 |                          |         | Data inizio              |               |                                      |                      |                                                   |                |        |                      |     |
| Dottorato<br>Accedere alla pagina delle<br>domande - Application form<br>Help   | Seleziona Co   | odice Conc<br>472 CORS<br>DELS | SO DI INGEGNER    | IA DEI MODELLI, DE<br>IERGIA, L'AMBIENTI | ELLE MACCHINE<br>E E LA PROPULS | E E DEI SISTEMI<br>SIONE - ETN INS | AI PER L'ENERGIA<br>ISPIRE | IA, L'AMBIENTE E I | TRASPORTI - CL | URRICULUM INGEC | GNERIA DELLE MACCI       | CHINE E | compilazio<br>26-03-2021 | ne<br>(10:51) | Data confer<br>26-03-2021<br>(10:59) | ma Sta<br>Inf<br>dis | ato Domanda<br>formazioni non ancora<br>sponibili | Ricevuta       | a      |                      |     |
| Evento Scientifico<br>Esame Di Stato<br>Master<br>Scuole di Specializzazione    | 🗲 Visualizza   | domanda se                     | lezionata         |                                          |                                 |                                    |                            |                    |                | Socolo          |                          |         |                          |               |                                      |                      |                                                   |                |        |                      |     |
| Tirocinio Formativo Attivo<br>(TFA)<br>Educazione Continua in<br>Medicina (ECM) | Domande da     | a conferma                     | are               |                                          |                                 |                                    |                            |                    |                | candid          | atura, p                 | uoi     |                          |               |                                      |                      |                                                   |                |        |                      |     |
| Conferma Iscrizione Post-<br>laurea                                             |                |                                |                   |                                          |                                 |                                    |                            |                    |                | vederr          | ne il riep<br>Inne la ri | ilogo   | 0 0                      |               |                                      |                      |                                                   |                |        |                      |     |
| IANUA<br>Contattaci<br>Orario delle lezioni                                     | A Home         | Visualizzare                   | e anagrafica e ca | rriera 🛛 🗭 Nuova                         | a domanda                       |                                    |                            |                    |                | di pres         | entazior                 | ne      | ILd                      |               |                                      |                      |                                                   |                |        |                      |     |
| Badge - Carta Ateneo+<br>per il personale<br>Privacy                            |                |                                |                   |                                          |                                 |                                    |                            |                    |                |                 |                          |         |                          |               |                                      |                      |                                                   |                |        |                      |     |

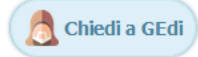

|                                                                                                    | nde (Dotto 🗙 🕂                                                                                                    |                                                                                                    |                                                                                                    |                         |                                                                           | C            |
|----------------------------------------------------------------------------------------------------|----------------------------------------------------------------------------------------------------|----------------------------------------------------------------------------------------------------|----------------------------------------------------------------------------------------------------|-------------------------|---------------------------------------------------------------------------|--------------|
| -)→ C' @                                                                                                    | 🔽 🔒 https://                                                                                                    | /servizionline. <b>unige.it</b> /studenti/post-laurea/dottorato/domand                                                                                | a?wsrprequest=YToyOntzOjE4OiJwb3J0bGV0SW5zdGFu <b>Q</b>                                                         | 70% •••                 | ☑ ☆                                                                       | •            |
| UNIVERSITÀ<br>DEGLI STUDI<br>DI GENOVA                                                                                                    | Servizi Online                                                                                                    |                                                                                                    | Studer                                                                                                    | nti 👻 Ricerca 🤊         | ✓ Ateneo ✓ Servizi on line ✓ Ir                                           | ntranet 🕨 Au |
| gli studenti                                                                                                    | Home > per gli studenti > Post-laurea > I                                                                                                    | Dottorato                                                                                                    |                                                                                                    |                         |                                                                           | (55)         |
| ii rappresentanti<br>iti                                                                                                    |                                                                                                    |                                                                                                    |                                                                                                    |                         |                                                                           |              |
| d'aula<br>Studenti                                                                                                    | Presentazione do                                                                                                    | omande (Dottorato)                                                                                                    |                                                                                                    |                         |                                                                           |              |
| ioni<br>e Benefici                                                                                                    | Domanda di partecipazione al concorso                                                                                                    | o per l'ammissione ai Corsi di Dottorato di ricerca 36esimo ciclo (2020)                                                                              |                                                                                                    | Candida                 | ato: Mario Rossi (S5138432) Matricola: 51                                 | 138432 🔳     |
| ra                                                                                                    |                                                                                                    |                                                                                                    |                                                                                                    |                         |                                                                           |              |
| ertificazioni                                                                                                    | Riepilogo domanda di iscrizione                                                                                                    | per: 8472 - Corso Di Ingegneria Dei Modelli, Delle Macchine E Dei §                                                                                   | Sistemi Per L'Energia. L'Ambiente E I Trasporti - Curriculum Ingegne                                            | ria Delle Macchii       | ine E Dei Sistemi Per L'Energia, L'Amb                                    | iente E      |
| us                                                                                                    | La Propulsione - Etn Inspire                                                                                                    | ,                                                                                                    | ······································                                                                          |                         | ···· · · · · · · · · · · · · · ·                                          |              |
| urea                                                                                                    | Decumenti                                                                                                    |                                                                                                    |                                                                                                    |                         |                                                                           |              |
|                                                                                                    | Documenti.                                                                                                    | _                                                                                                    |                                                                                                    |                         |                                                                           |              |
| namento/Formazione                                                                                                    | Nome                                                                                                    | Tipo                                                                                                    | Data salvataggio                                                                                                | Ora                     | Documento                                                                 |              |
| ,110                                                                                                    | CV.pdf                                                                                                    | Curriculum vitae et studiorum                                                                                                    | 26 marzo 2021                                                                                                   | 10:53                   | Visualizza                                                                |              |
| ito                                                                                                    |                                                                                                    |                                                                                                    |                                                                                                    |                         |                                                                           |              |
| ito<br>re alla pagina delle                                                                                                    | ID.pdf                                                                                                    | Documento di riconoscimento                                                                                                    | 26 marzo 2021                                                                                                   | 10:54                   | VISUAUZZA                                                                 |              |
| ato<br>re alla pagina delle<br>le - Application form                                                                                                    | ID.pdf<br>Thesis_exams.pdf                                                                                                    | Documento di riconoscimento<br>Informazioni tesi ed esami                                                                                             | 26 marzo 2021<br>26 marzo 2021                                                                                  | 10:54<br>10:54          | Visualizza                                                                |              |
| ato<br>re alla pagina delle<br>e - Application form                                                                                                    | ID.pdf<br>Thesis_exams.pdf<br>project.pdf                                                                                                    | Documento di riconoscimento<br>Informazioni tesi ed esami<br>Progetto di ricerca                                                                      | 26 marzo 2021<br>26 marzo 2021<br>26 marzo 2021                                                                 | 10:54<br>10:54<br>10:54 | Visualizza           Visualizza           Visualizza           Visualizza |              |
| ato<br>re alla pagina delle<br>e - Application form<br>scientifico                                                                                                    | ID.pdf<br>Thesis_exams.pdf<br>project.pdf                                                                                                    | Documento di riconoscimento<br>Informazioni tesi ed esami<br>Progetto di ricerca                                                                      | 26 marzo 2021<br>26 marzo 2021<br>26 marzo 2021                                                                 | 10:54<br>10:54<br>10:54 | Visualizza                                                                |              |
| ito<br>re alla pagina delle<br>e - Application form<br>Scientifico<br>Di Stato                                                                                                    | ID.pdf<br>Thesis_exams.pdf<br>project.pdf                                                                                                    | Documento di riconoscimento<br>Informazioni tesi ed esami<br>Progetto di ricerca                                                                      | 26 marzo 2021<br>26 marzo 2021<br>26 marzo 2021                                                                 | 10:54<br>10:54<br>10:54 | Visualizza                                                                |              |
| ato<br>ere alla pagina delle<br>de - Application form<br>Scientifico<br>Di Stato                                                                                                    | ID.pdf<br>Thesis_exams.pdf<br>project.pdf<br>Dichiarazione conoscenza:                                                                                                    | Documento di riconoscimento<br>Informazioni tesi ed esami<br>Progetto di ricerca                                                                      | 26 marzo 2021<br>26 marzo 2021<br>26 marzo 2021                                                                 | 10:54<br>10:54<br>10:54 | Visualizza                                                                |              |
| rato<br>lere alla pagina delle<br>nde - Application form<br>o Scientifico<br>· Di Stato<br>r<br>di Specializzazione                                                                                                    | ID.pdf<br>Thesis_exams.pdf<br>project.pdf<br>Dichiarazione conoscenza:<br>Inglese: Buona                                                                                                    | Documento di riconoscimento<br>Informazioni tesi ed esami<br>Progetto di ricerca                                                                      | 26 marzo 2021<br>26 marzo 2021<br>26 marzo 2021                                                                 | 10:54<br>10:54<br>10:54 | Visualizza<br>Visualizza                                                  |              |
| rato<br>ere alla pagina delle<br>de - Application form<br>) Scientifico<br>Di Stato<br>di Specializzazione<br>io Formativo Attivo                                                                                                    | ID.pdf<br>Thesis_exams.pdf<br>project.pdf<br>Dichiarazione conoscenza:<br>Inglese: Buona<br>Lettera/e di presentazione:                                                                                                    | Documento di riconoscimento<br>Informazioni tesi ed esami<br>Progetto di ricerca                                                                      | 26 marzo 2021<br>26 marzo 2021<br>26 marzo 2021                                                                 | 10:54<br>10:54<br>10:54 | Visualizza                                                                |              |
| ato<br>ere alla pagina delle<br>de - Application form<br>Scientifico<br>Di Stato<br>di Specializzazione<br>io Formativo Attivo<br>ione Continua in<br>na (ECM)                                                                                                    | ID.pdf<br>Thesis_exams.pdf<br>project.pdf<br>Dichiarazione conoscenza:<br>Inglese: Buona<br>Lettera/e di presentazione:<br>- Referente: Carlo Ferrari (Profe                                                                                 | Documento di riconoscimento Informazioni tesi ed esami Progetto di ricerca essore) - Sede: Universita' degli Studi di Torino                          | 26 marzo 2021<br>26 marzo 2021<br>26 marzo 2021                                                                 | 10:54<br>10:54<br>10:54 | Visualizza                                                                |              |
| ato re alla pagina delle le - Application form Scientifico Di Stato di Specializzazione io Formativo Attivo ione Continua in ia (ECM) ma Iscrizione Post-                                                                                                    | ID.pdf<br>Thesis_exams.pdf<br>project.pdf<br>Dichiarazione conoscenza:<br>Inglese: Buona<br>Lettera/e di presentazione:<br>- Referente: Carlo Ferrari (Profe                                                                                 | Documento di riconoscimento<br>Informazioni tesi ed esami<br>Progetto di ricerca<br>essore) - Sede: Universita' degli Studi di Torino<br>Qui          | 26 marzo 2021<br>26 marzo 2021<br>26 marzo 2021                                                                 | 10:54<br>10:54<br>10:54 | Visualizza                                                                |              |
| to<br>re alla pagina delle<br>e - Application form<br>Scientifico<br>vi Stato<br>i Specializzazione<br>o Formativo Attivo<br>one Continua in<br>a (ECM)<br>na Iscrizione Post-                                                                                                    | ID.pdf<br>Thesis_exams.pdf<br>project.pdf<br>Dichiarazione conoscenza:<br>Inglese: Buona<br>Lettera/e di presentazione:<br>- Referente: Carlo Ferrari (Profe                                                                                 | Documento di riconoscimento<br>Informazioni tesi ed esami<br>Progetto di ricerca<br>essore) - Sede: Universita' degli Studi di Torino<br>Qui          | 26 marzo 2021<br>26 marzo 2021<br>26 marzo 2021<br>26 marzo 2021<br>puoi visualizzare lo                        | 10:54<br>10:54<br>10:54 | Visualizza                                                                |              |
| to<br>e alla pagina delle<br>e - Application form<br>Scientifico<br>i Stato<br>i Specializzazione<br>o Formativo Attivo<br>one Continua in<br>a (ECM)<br>na Iscrizione Post-<br>Placement                                                                                                    | ID.pdf<br>Thesis_exams.pdf<br>project.pdf<br>Dichiarazione conoscenza:<br>Inglese: Buona<br>Lettera/e di presentazione:<br>- Referente: Carlo Ferrari (Profe<br>Stato domanda:<br>Informazioni non ancora disponibili                        | Documento di riconoscimento<br>Informazioni tesi ed esami<br>Progetto di ricerca<br>essore) - Sede: Universita' degli Studi di Torino<br>Qui<br>stato | 26 marzo 2021<br>26 marzo 2021<br>26 marzo 2021<br>26 marzo 2021                                                | 10:54<br>10:54<br>10:54 | Visualizza                                                                |              |
| to<br>e alla pagina delle<br>e - Application form<br>Scientifico<br>i Stato<br>i Specializzazione<br>o Formativo Attivo<br>one Continua in<br>a (ECM)<br>ha Iscrizione Post-                                                                                                    | ID.pdf<br>Thesis_exams.pdf<br>project.pdf<br>Dichiarazione conoscenza:<br>Inglese: Buona<br>Lettera/e di presentazione:<br>- Referente: Carlo Ferrari (Profe<br>Stato domanda:<br>Informazioni non ancora disponibili                        | Documento di riconoscimento Informazioni tesi ed esami Progetto di ricerca essore) - Sede: Universita' degli Studi di Torino Qui stato                | 26 marzo 2021<br>26 marzo 2021<br>26 marzo 2021                                                                 | 10:54<br>10:54<br>10:54 | Visualizza                                                                |              |
| ato re alla pagina delle le - Application form Scientifico Di Stato di Specializzazione io Formativo Attivo ione Continua in a (ECM) ma Iscrizione Post- Placement taci dalla lazioni                                                                                                    | ID.pdf<br>Thesis_exams.pdf<br>project.pdf<br>Dichiarazione conoscenza:<br>Inglese: Buona<br>Lettera/e di presentazione:<br>- Referente: Carlo Ferrari (Profe<br>Stato domanda:<br>Informazioni non ancora disponibili<br>Ricevuta:           | Documento di riconoscimento<br>Informazioni tesi ed esami<br>Progetto di ricerca<br>essore) - Sede: Universita' degli Studi di Torino<br>Qui<br>stato | 26 marzo 2021<br>26 marzo 2021<br>26 marzo 2021<br>puoi visualizzare lo<br>o della candidatura                  | 10:54<br>10:54<br>10:54 | Visualizza                                                                |              |
| rato ere alla pagina delle de - Application form o Scientifico Di Stato r di Specializzazione nio Formativo Attivo zione Continua in na (ECM) rma Iscrizione Post- e Placement ttaci delle lezioni - Carta Ateneo+                                                                                      | ID.pdf<br>Thesis_exams.pdf<br>project.pdf<br>Dichiarazione conoscenza:<br>Inglese: Buona<br>Lettera/e di presentazione:<br>- Referente: Carlo Ferrari (Profe<br>Stato domanda:<br>Informazioni non ancora disponibili<br>Ricevuta:<br>Stampa | Documento di riconoscimento<br>Informazioni tesi ed esami<br>Progetto di ricerca<br>essore) - Sede: Universita' degli Studi di Torino<br>Qui<br>stato | 26 marzo 2021<br>26 marzo 2021<br>26 marzo 2021<br>26 marzo 2021<br>puoi visualizzare lo<br>o della candidatura | 10:54<br>10:54<br>10:54 | Visualizza                                                                |              |
| ato ere alla pagina delle de - Application form escientifico Di Stato di Specializzazione dio Formativo Attivo erione Continua in na (ECM) ma Iscrizione Post- e Placement etaci delle lezioni - Carta Ateneo+                                                                                          | ID.pdf<br>Thesis_exams.pdf<br>project.pdf<br>Dichiarazione conoscenza:<br>Inglese: Buona<br>Lettera/e di presentazione:<br>- Referente: Carlo Ferrari (Profe<br>Stato domanda:<br>Informazioni non ancora disponibili<br>Ricevuta:<br>Stampa | Documento di riconoscimento<br>Informazioni tesi ed esami<br>Progetto di ricerca<br>essore) - Sede: Universita' degli Studi di Torino<br>Qui<br>stato | 26 marzo 2021<br>26 marzo 2021<br>26 marzo 2021<br>puoi visualizzare lo<br>o della candidatura                  | 10:54<br>10:54<br>10:54 | Visualizza                                                                |              |
| orato<br>dere alla pagina delle<br>nde - Application form<br>to Scientifico<br>e Di Stato<br>er<br>e di Specializzazione<br>inio Formativo Attivo<br>szione Continua in<br>.ina (ECM)<br>rrma Iscrizione Post-<br>a<br>re Placement<br>L<br>titaci<br>o delle lezioni<br>: - Carta Ateneo+<br>personale | ID.pdf<br>Thesis_exams.pdf<br>project.pdf<br>Dichiarazione conoscenza:<br>Inglese: Buona<br>Lettera/e di presentazione:<br>- Referente: Carlo Ferrari (Profe<br>Stato domanda:<br>Informazioni non ancora disponibili<br>Ricevuta:<br>Stampa | Documento di riconoscimento Informazioni tesi ed esami Progetto di ricerca essore) - Sede: Universita' degli Studi di Torino Qui stato                | 26 marzo 2021<br>26 marzo 2021<br>26 marzo 2021<br>puoi visualizzare lo<br>o della candidatura                  | 10:54<br>10:54<br>10:54 | Visualizza                                                                |              |

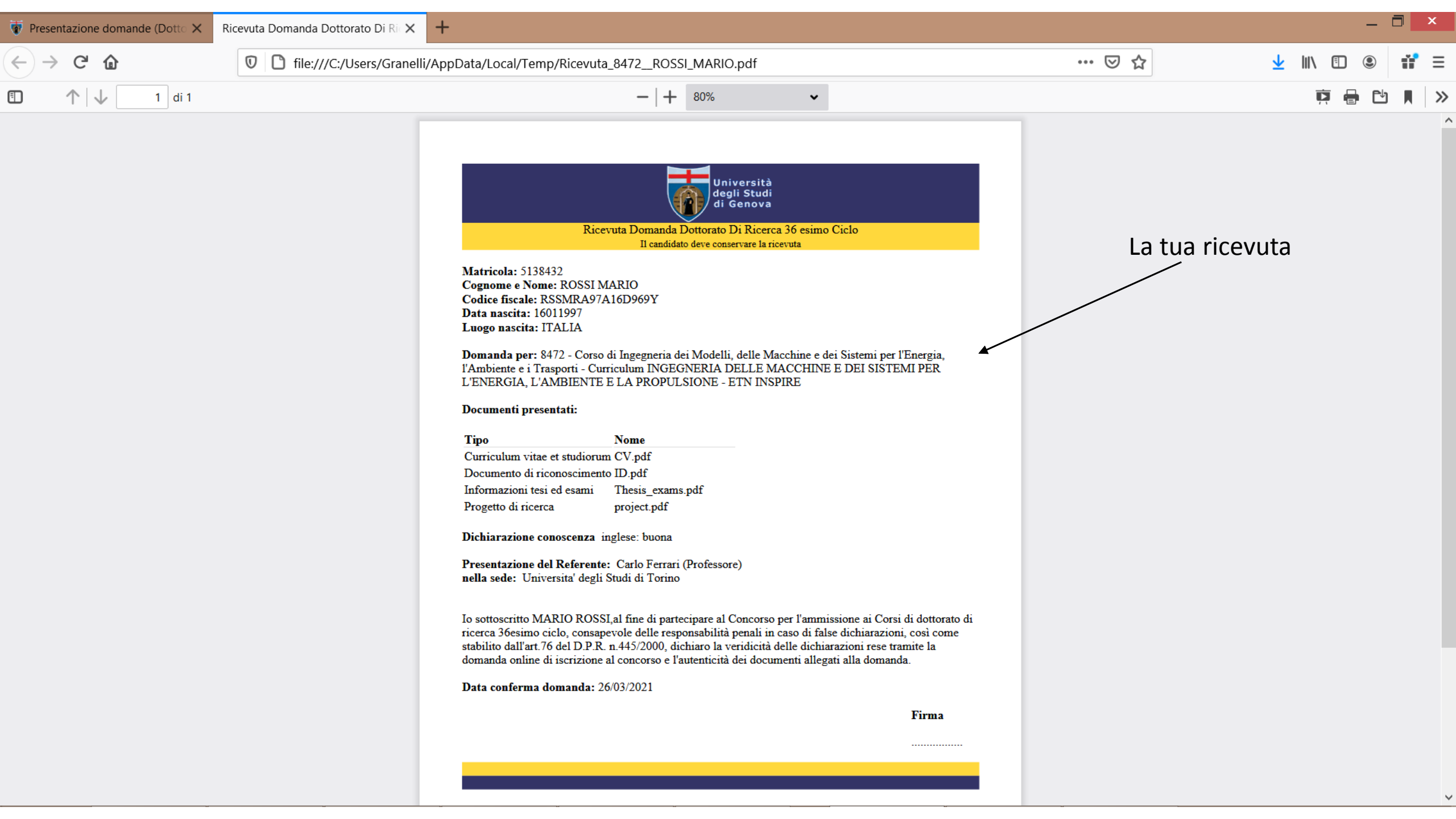

| 🐺 Presentazione domano                                                          | de (Dotto 🗙 | +          | F           |                    |                      |                      |                       |                     |           |                      |          |                       |          |             |             |             |           |        |              |            |            |                         |            |                    |                  |                  |                      |                            |           |              | _ 🗖          | ) ×                |
|---------------------------------------------------------------------------------|-------------|------------|-------------|--------------------|----------------------|----------------------|-----------------------|---------------------|-----------|----------------------|----------|-----------------------|----------|-------------|-------------|-------------|-----------|--------|--------------|------------|------------|-------------------------|------------|--------------------|------------------|------------------|----------------------|----------------------------|-----------|--------------|--------------|--------------------|
| ← → ♂ ✿                                                                         |             | [          | 0           | 🔒 hí               | ttps://s             | ervizio              | nline. <b>u</b>       | nige.it/            | student   | ıti/pos†             | st-laur  | ırea/do               | ottorato | o/domai     | nda?wsrp    | prequest    | =YToyOn   | tzOjE4 | 40iJwb3J     | bGV0SW     | 5z 👰       | 70%                     | •••        | • 🗵                | ☆                |                  |                      | $\mathbf{\overline{\tau}}$ | 111       |              |              | ii I               |
| UNIVERSITÀ<br>DEGLI STUDI<br>DI GENOVA                                          | Servizi     | Onlii      | line        |                    |                      |                      |                       |                     |           |                      |          |                       |          |             |             |             |           |        |              |            |            | Studenti                | <b>-</b> R | icerca             | ▼ A <sup>2</sup> | teneo 🔻          | Serviz               | i on line                  | ▼ Ir      | ntranet      | Aul<br>(551) | laweb<br>38432) Es |
| per gli studenti<br>Elezioni rappresentanti                                     | Home > pe   | er gli stu | studenti    | > Post-la          | aurea > C            | ottorato             |                       |                     |           |                      |          |                       |          |             |             |             |           |        |              |            |            |                         |            |                    |                  |                  |                      |                            |           |              |              |                    |
| studenti<br>Patto d'aula<br>Web-Studenti<br>Anagrafica                          | Prese       | enta       | tazio       | one                | do                   | mar                  | ide (                 | (Dot                | tora      | ito)                 | )        |                       |          |             |             |             |           |        |              |            |            |                         |            |                    |                  |                  |                      |                            |           |              | _            |                    |
| Iscrizioni<br>Tasse e Benefici<br>Carriera                                      | Domanda d   | li parteo  | tecipazi    | one al c           | oncorso              | per l'an             | imissione             | ai Corsi            | di Dottor | orato di             | i ricerc | ca 36esir             | mo ciclo | o (2020)    |             |             |           |        |              |            |            |                         |            | Candida            | ato: Ma          | rio Rossi (      | (\$513843            | 2) Matri                   | icola: 51 | 138432       | •            |                    |
| Autocertificazioni<br>Erasmus                                                   | Domande     | e confe    | nfermat     | e                  |                      |                      |                       |                     |           |                      |          |                       |          |             |             |             |           |        |              |            |            |                         |            |                    |                  |                  |                      |                            |           |              |              |                    |
| Laurea<br>Post-laurea<br>Corsi                                                  | Seleziona   | a Codi(    | dice Co     | ncorso             |                      |                      |                       |                     |           |                      |          |                       |          |             |             |             |           |        |              |            | Dat<br>cor | ta inizio<br>mpilazione |            | Data co            | onferma          | a Stato I        | Domanda              |                            | Rice      | evuta        |              |                    |
| Perfezionamento/Formazione<br>/Sostegno<br>Dottorato                            | 0           | 8472       | 72 CO<br>DE | RSO DI<br>I SISTEA | INGEGNE<br>AI PER L' | RIA DEI /<br>ENERGIA | NODELLI,<br>, L'AMBIE | DELLE N<br>NTE E LA | ACCHINE   | E E DEI S<br>SIONE - | SISTEM   | MI PER L'E<br>INSPIRE | 'ENERGIA | A, L'AMBIEN | NTE E I TRA | ASPORTI - C | URRICULUM | INGEG  | GNERIA DELLE | MACCHINE E | E 26-      | 03-2021 (10             | :51)       | 26-03-2<br>(10:59) | 2021<br>)        | Inform<br>dispon | iazioni nor<br>ibili | n ancora                   | کی<br>Vis | )<br>ualizza |              |                    |
| Accedere alla pagina delle<br>domande - Application form<br>Help                | 🗲 Visua     | alizza dor | domanda :   | selezioni          | ata                  |                      |                       |                     |           |                      |          |                       |          |             |             |             |           |        |              |            |            |                         |            |                    |                  |                  |                      |                            |           |              |              |                    |
| Evento Scientifico                                                              |             |            |             |                    |                      |                      |                       |                     |           |                      |          |                       |          |             |             |             |           |        |              |            |            |                         |            |                    |                  |                  |                      |                            |           |              |              |                    |
| Esame Di Stato<br>Master                                                        | Domande     | e da co    | confer      | nare               |                      |                      |                       |                     |           |                      |          |                       |          |             |             |             |           |        | Orac         | o doc      | ida        | ri nu                   | oi         |                    |                  |                  |                      |                            |           |              |              |                    |
| Scuole di Specializzazione<br>Tirocinio Formativo Attivo<br>(TFA)               | Nessun da   | ito dispo  | sponibile   |                    |                      |                      |                       |                     |           |                      |          |                       |          |             |             |             |           | -      | prese        | entare     | e ui       | na nu                   |            | а                  |                  |                  |                      |                            |           |              |              |                    |
| Educazione Continua in<br>Medicina (ECM)<br>Conferma Iscrizione Post-<br>laurea | A Home      | L v        | Visualizz   | are anag           | grafica e            | carriera             | C Nu                  | ova doma            | nda       |                      |          |                       |          |             |             |             |           |        | cand         | idatuı     | ra         |                         |            |                    |                  |                  |                      |                            |           |              |              |                    |
| Settore Placement                                                               |             |            |             |                    |                      |                      |                       |                     |           |                      |          |                       |          |             |             |             |           |        |              |            |            |                         |            |                    |                  |                  |                      |                            |           |              |              |                    |
| IANUA                                                                           |             |            |             |                    |                      |                      |                       |                     |           |                      |          |                       |          |             |             |             |           |        |              |            |            |                         |            |                    |                  |                  |                      |                            |           |              |              |                    |
| Contattaci                                                                      |             |            |             |                    |                      |                      |                       |                     |           |                      |          |                       |          |             |             |             |           |        |              |            |            |                         |            |                    |                  |                  |                      |                            |           |              |              |                    |
| Orario delle lezioni                                                            |             |            |             |                    |                      |                      |                       |                     |           |                      |          |                       |          |             |             |             |           |        |              |            |            |                         |            |                    |                  |                  |                      |                            |           |              |              |                    |
| Badge - Carta Ateneo+                                                           |             |            |             |                    |                      |                      |                       |                     |           |                      |          |                       |          |             |             |             |           |        |              |            |            |                         |            |                    |                  |                  |                      |                            |           |              |              |                    |
| per il personale                                                                |             |            |             |                    |                      |                      |                       |                     |           |                      |          |                       |          |             |             |             |           |        |              |            |            |                         |            |                    |                  |                  |                      |                            |           |              |              |                    |
| Privacy                                                                         |             |            |             |                    |                      |                      |                       |                     |           |                      |          |                       |          |             |             |             |           |        |              |            |            |                         |            |                    |                  |                  |                      |                            |           |              |              |                    |
|                                                                                 |             |            |             |                    |                      |                      |                       |                     |           |                      |          |                       |          |             |             |             |           |        |              |            |            |                         |            |                    |                  |                  |                      |                            |           |              | Chied        | di a GEdi          |

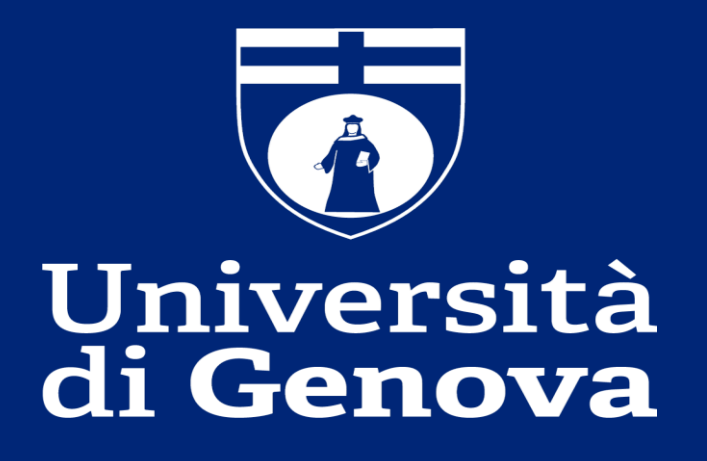